# Converti in contenitore (modalità MI) in Firepower 4200 con FTD 7.6

## Sommario

Introduzione Prerequisiti, Piattaforme supportate, Licenze Piattaforme software e hardware minime Licenze Componenti usati Premesse <u>Novità</u> Piattaforme con supporto multi-istanza FTD Differenze tra le serie 3100 e 4200 Distribuzioni supportate Descrizione delle funzionalità e procedura dettagliata Specifiche dell'istanza serie 4200 Numero massimo di istanze supportate Dimensioni istanza FTD Allocazioni Snort Core Lina (Data Plane) Configurazione Panoramica della configurazione Converti serie 4200 in modalità a più istanze in FMC Conversione di un singolo dispositivo Converti più di un dispositivo (Conversione in blocco) Monitoraggio dei progressi e completamento Pagina Panoramica dello chassis FMC Panoramica della pagina Panoramica dello chassis FMC Sezioni della scheda Riepilogo pagina chassis Gestisci interfacce Riepilogo della scheda Interfacce Modifica delle configurazioni dell'interfaccia fisica Gestisci interfaccia secondaria Gestisci EtherChannel Configurazioni dispositivo di sincronizzazione Supporto Netmod Hot Swap / Break-Out Supporto nativo di EPM Hot Swap e Breakout OIR: Abilita/Disabilita conferma EPM Abilitazione EPM completata: Notifica interfaccia ricevuta Notifica modifica interfaccia EPM Pagina Opzioni di interruzione/unione nello chassis Modifiche all'interfaccia dopo un'interruzione o un'unione

Impatto delle modifiche dell'interfaccia sull'istanza

#### Gestione istanze

<u>Crea istanza</u>

Modifica di un'istanza

Elimina istanza

**Configurazione SNMP** 

Importazione/esportazione chassis

Esporta configurazione

Importa configurazione

Informazioni sull'importazione/esportazione dello chassis

Criteri di impostazione della piattaforma chassis

Impostazioni piattaforma chassis: DNS

Impostazioni piattaforma chassis: SSH

Impostazioni piattaforma chassis: Elenco accessi SSH

Impostazioni piattaforma chassis: Sincronizzazione ora

Da NTP da Management Center

Sul server NTP personalizzato

Impostazioni piattaforma chassis: Fusi orari

Impostazioni piattaforma chassis: Syslog

Impostazioni piattaforma chassis: Salva e distribuisci

Annullamento della registrazione dello chassis

Converti da istanza multipla in modalità nativa

API FMC Rest

API REST per conversione da native a multi-istanza

API REST per gestione chassis

API REST per la gestione di Netmod (moduli di rete)

API REST per gestione istanze

API REST per gestione SNMP

API REST da recuperare riepilogo

API REST per la gestione dell'interfaccia

Aggiorna interfaccia fisica

Configura sottointerfacce

Configurazione delle interfacce EtherChannel

Interfacce REST API Break/Join

Flusso REST per interruzione interfaccia

Flusso REST per join interfaccia

Sincronizza API REST dispositivo

Risoluzione dei problemi/Diagnostica

**Registrazione FXOS** 

Registrazione FMC

Risoluzione dei problemi dello chassis

Procedure dettagliate per la risoluzione dei problemi di esempio

Registrazione automatica del guasto dello chassis in FMC

Risoluzione del problema

Registrazione automatica dell'istanza in FMC

Risoluzione del problema

Registrazione del dispositivo nativo in FMC

| Risoluzione del problema                    |
|---------------------------------------------|
| tiferimenti utili                           |
| Ppzioni di interfaccia e alta disponibilità |
| Opzioni interfaccia                         |
| Standalone o Alta disponibilità             |
| tilizzo delle due interfacce di gestione    |

# Introduzione

Questo documento descrive come configurare un contenitore (modalità a più istanze) nella serie Firepower 4200 Firewall con FTD 7.6 e i dettagli correlati.

# Prerequisiti, Piattaforme supportate, Licenze

## Piattaforme software e hardware minime

| Manager(s) and Version (s) | Application (ASA/FTD) and<br>Minimum Version of<br>Application | Supported Platforms             |
|----------------------------|----------------------------------------------------------------|---------------------------------|
| • FMC 7.6.0                | • FTD 7.6.0                                                    | 4200 Series<br>4215, 4225, 4245 |

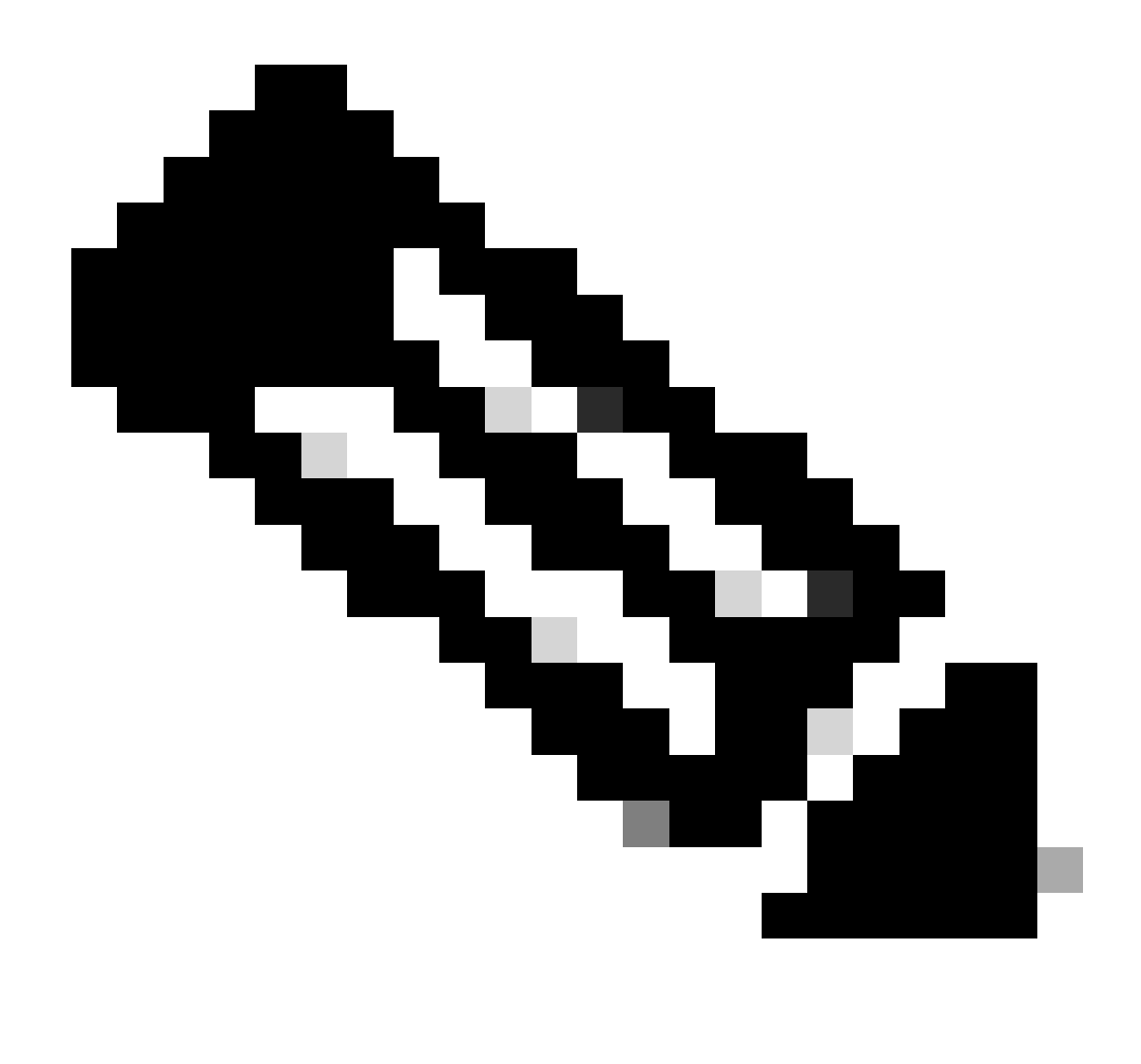

Nota: Multi-Instance non è supportato con FDM su nessuna piattaforma.

#### Licenze

- Le licenze per le funzionalità vengono assegnate manualmente a ciascuna istanza, ma si utilizza solo una licenza per ciascuna funzionalità per ciascun dispositivo serie 4200.
  - Ad esempio, per una serie 4200 con 3 istanze FTD, è necessaria una sola licenza URL, indipendentemente dal numero di istanze in uso, a condizione che ci si trovi sullo stesso FMC.
- Tutte le licenze vengono utilizzate per ciascun dispositivo serie 4200 e non per singola istanza del contenitore, a condizione che si trovino sullo stesso FMC. Pertanto, per tutte le istanze su dispositivi serie 4200, si consiglia di utilizzare lo stesso FMC a causa dell'implementazione della licenza.

## Componenti usati

Il documento può essere consultato per tutte le versioni software o hardware.

Le informazioni discusse in questo documento fanno riferimento a dispositivi usati in uno specifico ambiente di emulazione. Su tutti i dispositivi menzionati nel documento la configurazione è stata ripristinata ai valori predefiniti. Se la rete è operativa, valutare attentamente eventuali conseguenze derivanti dall'uso dei comandi.

# Premesse

- FTD supporta già Multi-Instance (MI) sui modelli 3100 (nonché sulle serie 9300 e 4100), ma non è supportato per la serie 4200.
- I modelli 4200 sono supportati solo in modalità nativa in FMC.
- Non è possibile creare istanze multiple in 7.4.x in 4200.
- Multi-Instance (MI) su 3100 è supportata a partire dalla versione 7.4.1.
  - Le istanze possono essere create e gestite utilizzando FMC (a differenza delle serie 9300 e 4100, in cui è necessario utilizzare FCM).
  - FXOS può essere aggiornato, in modalità MI, tramite l'interfaccia utente dello chassis di aggiornamento di FMC.
  - La conversione in modalità MI viene eseguita tramite una CLI.

## Novità

- È possibile effettuare il provisioning e la gestione delle istanze MI sulla serie 4200.
- FMC Soluzione di gestione singola per istanze della serie 4200 (modalità MI) e FTD
- Consentire la conversione di dispositivi nativi in modalità MI su FMC per i dispositivi serie 3100 e 4200.
- Mercato di destinazione: Aziende di grandi dimensioni Internet Edge, centro dati

## Piattaforme con supporto multi-istanza FTD

| Platform                  | FTD Version                       | FTD Multi-Instance<br>Support | Management Solution |
|---------------------------|-----------------------------------|-------------------------------|---------------------|
| Virtual                   | -                                 | No                            | -                   |
| FPR1000                   | -                                 | No                            | -                   |
| FPR2100                   | FPR2100 (not supported in 7.6) No |                               | -                   |
| 3105                      |                                   | No                            |                     |
| 3110, 3120, 3130,<br>3140 | FTD 7.4.1                         | Yes                           | FMC                 |
| FPR4100                   | FTD 6.3.0                         | Yes                           | FCM & FMC           |
| 4215, 4225, 4245          | FTD 7.6.0                         | Yes                           | FMC                 |
| FPR9300                   | FTD 6.3.0                         | Yes                           | FCM & FMC           |

Differenze tra le serie 3100 e 4200

- 4200 dispone di due interfacce di gestione, che consentono di utilizzare una per la gestione e l'altra per gli eventi.
  - Le interfacce Management1/1 e Management1/2 vengono entrambe avviate a tutte le istanze del contenitore FTD.
  - In modalità MI è possibile utilizzare una o entrambe le interfacce di gestione.
    - Management1/1 sia per Management che per Events, oppure
    - Management1/1 può essere utilizzato per la gestione e Management1/2 per gli eventi, nel qual caso:
      - È necessario definire route statiche per instradare il traffico utilizzando l'interfaccia di gestione 1/2.
- A causa delle dimensioni maggiori, è possibile creare un numero maggiore di istanze sullo switch 4200 rispetto allo switch 3100.

## Distribuzioni supportate

- Gestione della serie 4200 (modalità MI) con istanze FTD autonome
- Gestione della serie 4200 (modalità MI) con istanze FTD HA\*

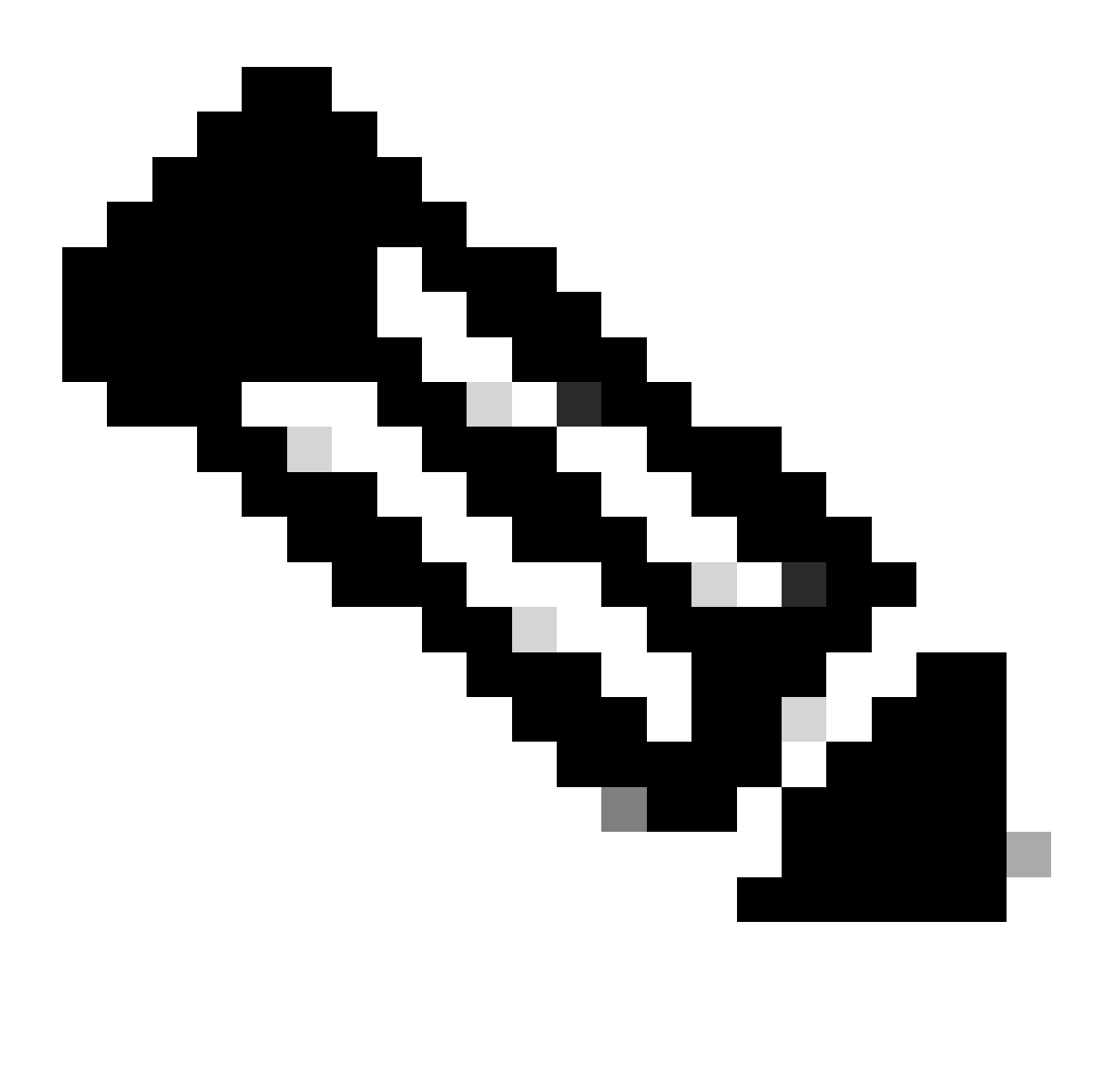

Nota: Per la serie FPR4100, nel caso di FTD-HA, i nodi primario e secondario devono trovarsi su due dispositivi diversi della serie 4200 (modalità MI). Inoltre, il clustering MI non è supportato in questa release.

# Descrizione delle funzionalità e procedura dettagliata

Modifiche alla configurazione a più istanze in 7.6.0:

- Supporto per la serie 4200 in modalità MI
- Modifiche apportate al CCP che riguardano anche la gestione della modalità MI della serie 3100:
  - · Conversione della periferica dalla modalità nativa alla modalità MI in FMC
  - Controlli di fattibilità per verificare se il dispositivo può essere convertito in modalità MI
  - Registra automaticamente istanza FTD in FMC dopo la conversione

#### Specifiche dell'istanza serie 4200

Numero massimo di istanze supportate

| Platform | Maximum Instance Count | Maximum Logical CPU<br>Cores Supported |
|----------|------------------------|----------------------------------------|
| FP4215   | 10                     | 62                                     |
| FP4225   | 15                     | 126                                    |
| FP4245   | 34                     | 254                                    |

La densità delle varianti è determinata da due fattori principali:

1. La quantità di core CPU e la quantità di spazio su disco su una determinata piattaforma

2. Quante di queste risorse sono disponibili per il provisioning delle istanze. La dimensione minima dell'istanza richiede 3 core fisici CPU (6 logici) e 48 GB di spazio su disco.

Dimensioni istanza FTD

| Platform                           | 4215 | 4225 | 4245 |
|------------------------------------|------|------|------|
| Total CPU cores                    | 32   | 64   | 128  |
| Available CPU cores for FTD        | 30   | 62   | 126  |
| Total RAM (GiB)                    | 222  | 445  | 875  |
| FXOS RAM (GiB)                     | 6    | 6    | 6    |
| DMA RAM (GiB)                      | 11   | 39   | 78   |
| Available RAM for FTD<br>(GiB)     | 7    | 7    | 7    |
| Available Disk space for FTD (GiB) | 660  | 864  | 1794 |
| Max Instances                      | 10   | 15   | 34   |

## Allocazioni Snort Core Lina (Data Plane)

|                       | 4215                   | 4225          | 4245                   |            |                        |            |
|-----------------------|------------------------|---------------|------------------------|------------|------------------------|------------|
| Dimensione<br>istanza | Core del<br>piano dati | Core<br>snort | Core del piano<br>dati | Core snort | Core del<br>piano dati | Core snort |
| 6                     | 2                      | 2             | 2                      | 2          | 2                      | 2          |
| 8                     | 2                      | 4             | 2                      | 4          | 2                      | 4          |
| 10                    | 10 4 4                 |               | 4                      | 4          | 4                      | 4          |
| 12                    | 4                      | 6             | 4                      | 6          | 4                      | 6          |
| 14                    | 6                      | 8             | 6                      | 6          | 6                      | 6          |
| 16                    | 6                      | 8             | 6                      | 6          | 8                      | 8          |
| 18                    | 8                      | 10            | 8                      | 8          | 8                      | 10         |
| 20                    | 8                      | 10            | 8                      | 8          | 10                     | 10         |

| 22 | 10 | 12 | 10 | 10 | 10 | 12 |
|----|----|----|----|----|----|----|
| 24 | 12 | 12 | 10 | 10 | 10 | 12 |
| 26 | 12 | 14 | 12 | 12 | 12 | 12 |
| 28 | 14 | 14 | 12 | 14 | 12 | 14 |
| 30 | 14 | 16 | 14 | 14 | 14 | 14 |
| 32 | 14 | 16 | 14 | 16 | 14 | 16 |
| 34 | 16 | 16 | 16 | 16 | 16 | 16 |
| 36 | 16 | 18 | 16 | 18 | 16 | 18 |
| 38 | 18 | 18 | 18 | 18 | 18 | 18 |
| 40 | 18 | 20 | 18 | 20 | 18 | 20 |
| 42 | 20 | 20 | 20 | 20 | 20 | 20 |
| 44 | 20 | 22 | 20 | 22 | 20 | 22 |
| 46 | 22 | 22 | 22 | 22 | 22 | 22 |
| 48 | 22 | 24 | 22 | 24 | 22 | 24 |
| 50 | 24 | 24 | 24 | 24 | 24 | 24 |
| 52 | 24 | 26 | 24 | 26 | 24 | 26 |
| 54 | 26 | 26 | 26 | 26 | 24 | 26 |
| 56 | 26 | 28 | 26 | 28 | 26 | 28 |

| 58 | 28 | 28 | 28 | 28 | 28 | 28 |
|----|----|----|----|----|----|----|
| 60 | 28 | 30 | 28 | 39 | 28 | 30 |
| 62 | 30 | 30 | 30 | 30 | 30 | 30 |
| 64 |    |    | 30 | 32 | 30 | 32 |
| 66 |    |    | 30 | 34 | 30 | 34 |
| 68 |    |    | 32 | 34 | 32 | 34 |
| 70 |    |    | 32 | 36 | 32 | 36 |
| 72 |    |    | 34 | 36 | 34 | 36 |
| 74 |    |    | 34 | 38 | 34 | 38 |
| 76 |    |    | 36 | 38 | 36 | 38 |
| 78 |    |    | 36 | 40 | 36 | 40 |
| 80 |    |    | 38 | 40 | 38 | 40 |
| 82 |    |    | 38 | 42 | 38 | 42 |
| 84 |    |    | 40 | 42 | 40 | 42 |
| 86 |    |    | 40 | 44 | 40 | 44 |
| 88 |    |    | 42 | 44 | 42 | 44 |
| 90 |    |    | 42 | 46 | 42 | 46 |
| 92 |    |    | 44 | 46 | 44 | 46 |

| 94  |  | 44 48 |    | 44 | 48 |
|-----|--|-------|----|----|----|
| 96  |  | 46    | 48 | 46 | 48 |
| 98  |  | 46    | 50 | 46 | 50 |
| 100 |  | 48    | 50 | 48 | 50 |
| 102 |  | 48    | 52 | 48 | 52 |
| 104 |  | 50    | 52 | 50 | 52 |
| 106 |  | 50    | 54 | 50 | 54 |
| 108 |  | 52    | 54 | 52 | 54 |
| 110 |  | 52    | 56 | 52 | 56 |
| 112 |  | 54    | 56 | 54 | 56 |
| 114 |  | 54    | 58 | 54 | 58 |
| 116 |  | 56    | 58 | 56 | 58 |
| 118 |  | 56    | 60 | 56 | 60 |
| 120 |  | 58    | 60 | 58 | 60 |
| 122 |  | 58    | 62 | 58 | 62 |
| 124 |  | 60    | 62 | 60 | 62 |
| 128 |  |       |    | 60 | 64 |
| 130 |  |       |    | 60 | 66 |

| 132 |  |  | 62  | 66  |
|-----|--|--|-----|-----|
| 134 |  |  | 62  | 68  |
| 136 |  |  | 64  | 68  |
| 138 |  |  | 64  | 70  |
| 140 |  |  | 66  | 70  |
| 142 |  |  | 66  | 72  |
| 144 |  |  | 68  | 72  |
| 146 |  |  | 68  | 74  |
| 148 |  |  | 70  | 74  |
| 150 |  |  | 70  | 76  |
| 152 |  |  | 72  | 76  |
| 154 |  |  | 72  | 78  |
| 156 |  |  | 74  | 78  |
| 158 |  |  | 74  | 80  |
| 254 |  |  | 120 | 130 |

# Configurazione

Panoramica della configurazione

- 1. Registrare il dispositivo serie 4200 (modalità nativa) in FMC.
- 2. Novità! Nel FMC, selezionare e convertire il dispositivo dalla modalità nativa alla modalità

MI.

- 3. Novità! Dopo la conversione, lo chassis MI si registra automaticamente nel FMC.
- 4. Aggiorna interfacce fisiche.
- 5. Creare istanze FTD e assegnare le interfacce.
- 6. Creare/aggiornare/eliminare il canale della porta e le sottointerfacce da FMC.
- 7. Configurare le impostazioni della piattaforma.
- 8. Distribuire le modifiche alla configurazione nel dispositivo.
- 9. Le istanze FTD vengono registrate automaticamente nel FMC.

## Converti serie 4200 in modalità a più istanze in FMC

Per impostazione predefinita, gli access point serie 4200 sono in modalità nativa. Per convertire la serie 4200 in modalità a più istanze in FMC:

- 1. Connettersi al dispositivo e creare un manager (già documentato).
- 2. Registrare il dispositivo nativo nel CCP (già documentato).
- 3. Convertire in istanze multiple utilizzando FMC.
- 4. In FMC selezionare i dispositivi da convertire in istanze multiple e attivare la conversione. È possibile selezionare uno o più dispositivi.

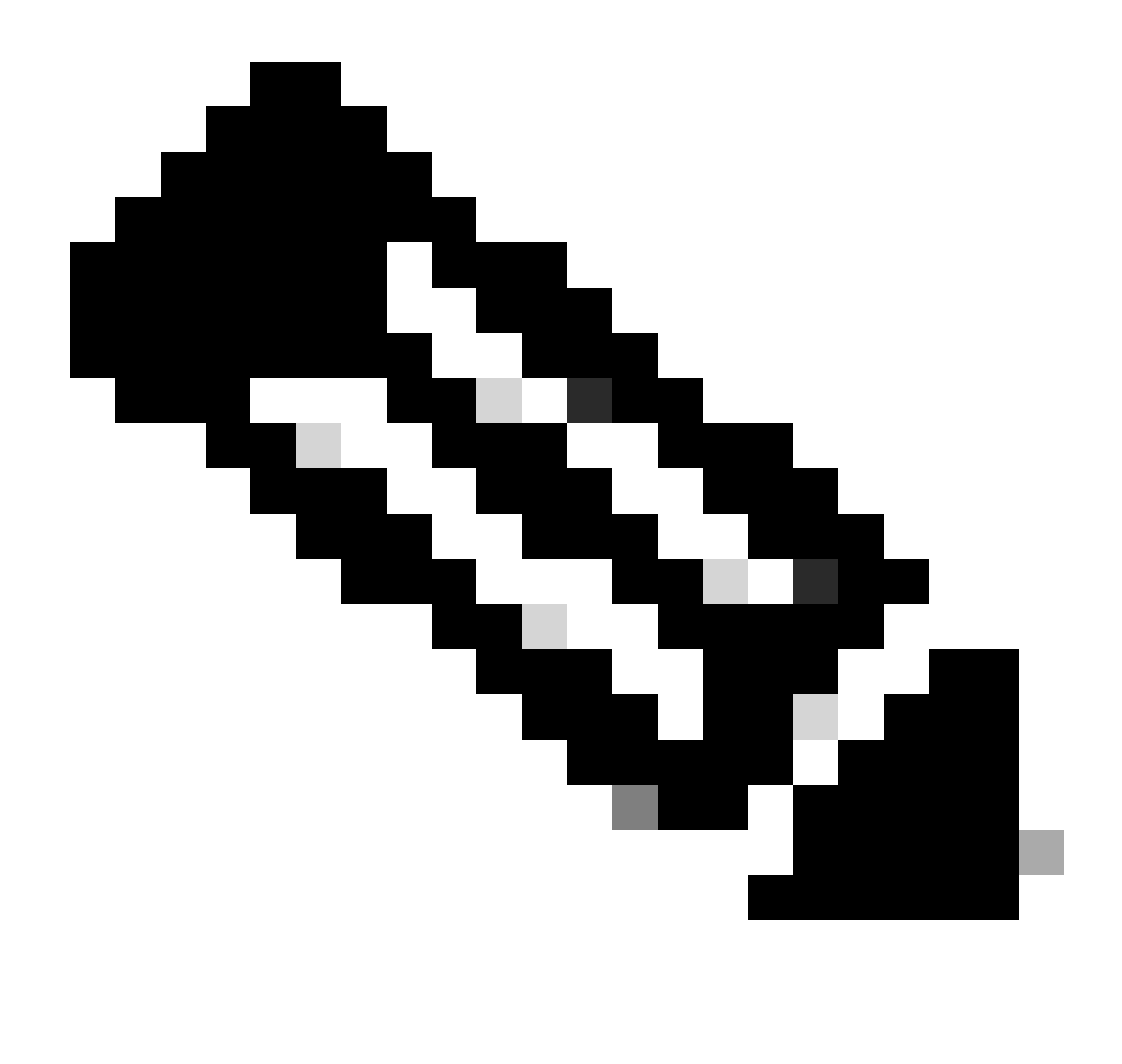

Nota: Se si passa dalla modalità nativa alla modalità MI, tutta la configurazione sullo chassis viene ripristinata. La conversione dalla modalità MI alla modalità nativa avviene ancora tramite CLI.

Conversione di un singolo dispositivo

1. Per avviare la conversione, passare a Dispositivi > Gestione dispositivi.

| Name                                                                                                    | Model                                                                                           | Version | Chassis | Licenses                                                                                                    | Access Control Policy | Auto RollBack |                                                                                                    |
|----------------------------------------------------------------------------------------------------|-------------------------------------------------------------------------------------------------|---------|---------|----------------------------------------------------------------------------------------------------|-----------------------|---------------|----------------------------------------------------------------------------------------------------|
| Ungrouped (1)                                                                                                    |                                                                                                 |         |         |                                                                                                    |                       |               |                                                                                                    |
| 4215_Native_Chassis Snort 3 192.168.1.80 - Routed                                                                                                    | Firewall 4215 Threat Defense                                                                    | 7.6.0   | Manage  | Essentials, Malware (1 more)                                                                                               | None                  | Del           | / i                                                                                                    |
| On successful registra<br>Series (Native mode)<br>listed in the device list<br>Right click the drop-d<br>select the Convert to<br>option to convert the | ation, 4200<br>device will be<br>ting page.<br>own menu and<br>Multi-Instance<br>Native Device. |         |         | Delete<br>Packet Tracer<br>Packet Capture<br>Revert Upgrade<br>Health Monitor<br>Convert to Multi-in<br>Troubleshoot Files | ✓ :<br>istance        |               | zak trader<br>kert Upgrade<br>eht Moder<br>wert Displatification<br>enter to Multi-Instance<br>ubleshoot Files |

2. Convalidare il dispositivo selezionato e fare clic su Continue:

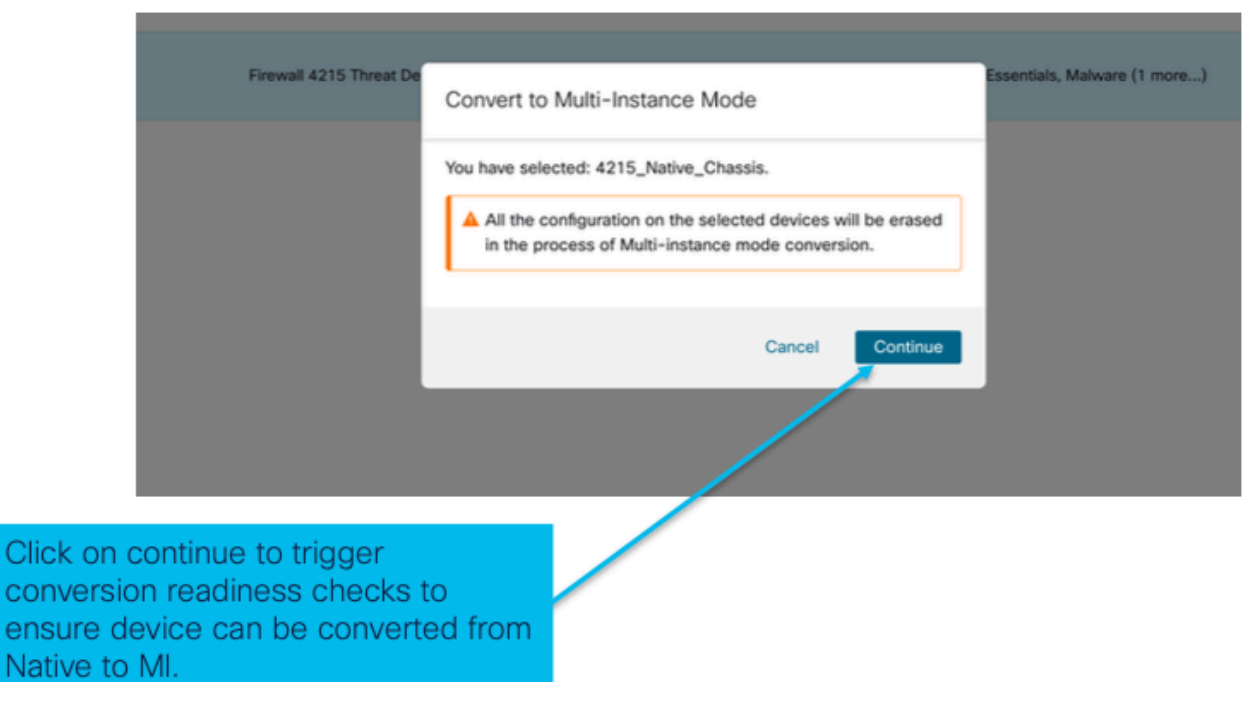

convalida dispositivi selezionati

3. Verifica della preparazione e conversione iniziale:

| Step 1: Set the name                   | 5 Threat De Convert to Multi-Instance Mode Essentials. | Current selected device                                                                                 |
|----------------------------------------|--------------------------------------------------------|----------------------------------------------------------------------------------------------------|
| of the MI Chassis<br>after conversion. | Cancel Convert to Multi-instance                       | Step 2: Hover over the icon next to<br>the name to check whether the<br>device is ready for conversion. |
|                                        |                                                        |                                                                                                    |
| Step 3: Clic<br>Instance to<br>device. | k on Convert to Multi-<br>start conversion for the     |                                                                                                    |

verifica preparazione

## Converti più di un dispositivo (Conversione in blocco)

1. Seleziona dispositivi:

| View By: Group                                                              | •                                            |                                            |                    |                         |       |                                                                     |                                                                                         | Migrate   Deploy                                      | ment History          |
|-----------------------------------------------------------------------------|----------------------------------------------|--------------------------------------------|--------------------|-------------------------|-------|---------------------------------------------------------------------|-----------------------------------------------------------------------------------------|-------------------------------------------------------|-----------------------|
| All (2) • Error (2) • Warning (0)                                           | Offline (0) Normal (0)                       | <ul> <li>Deployment Pending (0)</li> </ul> | /pgrade (0)        | Snort 3 (2)             |       |                                                                     |                                                                                         | R, Search Device                                      | Add 🕶                 |
| Collaose All 2 Devices Selected S<br>Edit Advanced Settings                 | elect Bulk Action 🔹                          |                                            |                    |                         |       |                                                                     |                                                                                         | Download De                                           | vice List Report      |
| Name Upgrade to Short 3<br>Upgrade Threat Defense                           | e Software                                   | Model                                      | Version            | Chassis                 | Licen | ses                                                                 | Access Control Policy                                                                   | Auto RollBack                                         |                       |
| Upgrade FXOS and Firm<br>Convert to Multi-Instance                          | ware (Chassis Only)                          |                                            |                    |                         |       |                                                                     |                                                                                         |                                                       |                       |
| 4215_Native_Chassis Snort 3<br>192.168.1.80 - Routed                        | p                                            | Firewall 4215 Threat Defense               | 7.6.0              | Manage                  | Esser | stals, Malware (1 more)                                             | register_192.168.1.80_1701072                                                           | 450                                                   | 1                     |
| • Native_Chausis_2 Short 3<br>192.168.1.106 - Ruised                        |                                              | Firewall 3130 Threat Defense               | 7.6.0              | Manage                  | Esser | ntials, Malware (5 more)                                            | register_192.168.1.106_170107                                                           | Q+                                                    | 1                     |
| Step 1: Successfully<br>register multiple<br>Native mode devices<br>on FMC. | Step 2: Sele<br>convert from<br>next to them | ect the devices<br>n native to MI (<br>n.  | s you v<br>using t | vant to<br>he check box | ĸ     | Step 3: Af<br>of multiple<br>selecting r<br>conversion<br>menu to s | ter successful<br>native device<br>multiple chass<br>n, click on the<br>elect bulk acti | l registra<br>es and<br>is for<br>drop-dc<br>on and s | tion<br>own<br>select |
|                                                                             | Here, both L                                 | Ingrouped 42                               | 00s ar             | e picked.               |       | the "Conv                                                           | ert to Multi-In                                                                         | stance"                                               |                       |

2. Conferma selezione:

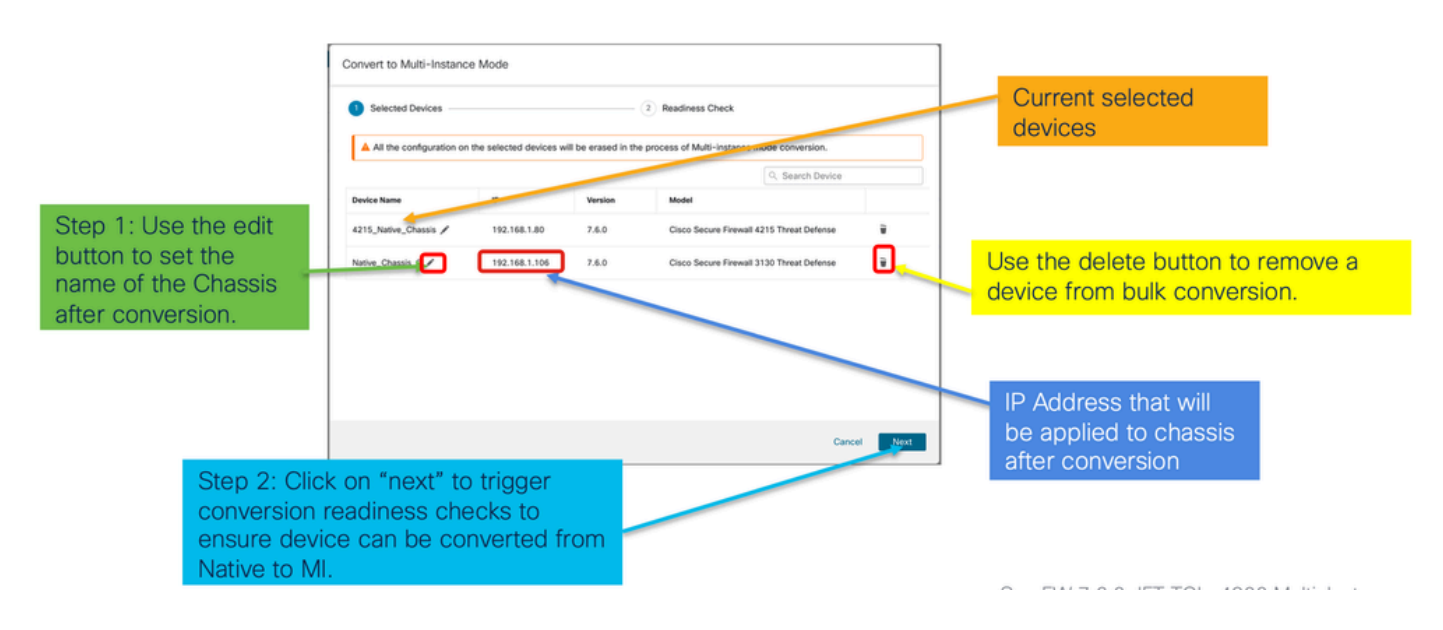

3. Verifica preparazione e avvio conversione:

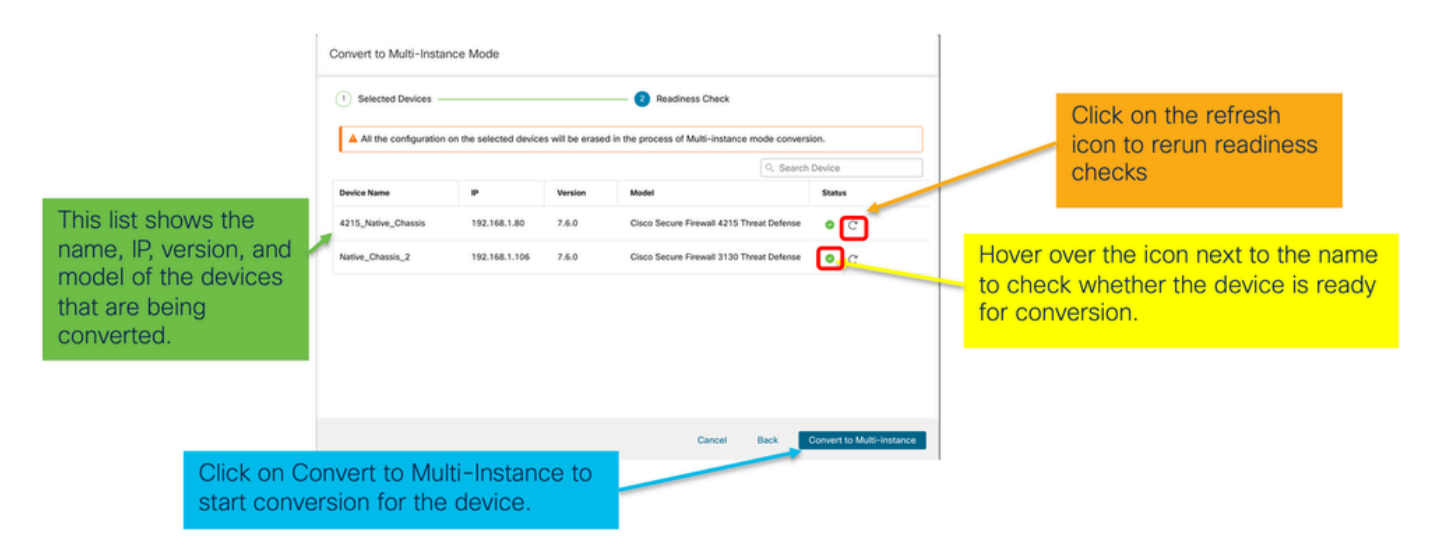

Monitoraggio dei progressi e completamento

1. Notifica di avvio conversione:

| Firewall Management Center Overview Analysis                                     | Policies Devices Objects               | Integration | Deploy Q 🧳 🐼 🕢 admin - 🖞 👯 SECURE                                                                                                    |
|----------------------------------------------------------------------------------|----------------------------------------|-------------|----------------------------------------------------------------------------------------------------|
| View By: Group •<br>All (1) • Error (1) • Warning (0) • Offline (0) • Normal (0) | Deployment Pending (0)     Upgrade (0) | Snort 3 (1) | Deployments         Upgrades         Health         Tasks         ±         Show Pop-up Notifications         Image: Control of the control of the contro |
| Collecte All                                                                     |                                        |             | Switch Mode     Conversion of 192.168.1.80 in progress     Status: Fetching configuration data from the device                                                                                                    |
| Vame                                                                             | Model Version                          | Chassis     | Switch Mode Chassis Conversion Chassis Conversion started for 1 device(s) 10s                                                                                                    |
| □ → 192.168.1.80 Snort 3<br>192.168.1.80 - Routed                                | Firewall 4215 Threat Defense 7.6.0     | N/A         | No more older tasks                                                                                                    |
|                                                                                  |                                        | /           |                                                                                                    |
|                                                                                  |                                        |             | Remove completed tasks                                                                                                    |
| Once the conversion is trigg                                                     | gered, the                             |             |                                                                                                    |
| status can be monitored us<br>Task Manager.                                      | ing the                                |             |                                                                                                    |

## 2. Registrazione automatica dello chassis:

| Firewall Management Center Overview Analysis                           | Policies Devices O                                        | bjects Inte | egration | Deploy Q 🔮 🌣 🚳 admin 🗸 👘 SECURE                                                                                                   |
|------------------------------------------------------------------------|-----------------------------------------------------------|-------------|----------|----------------------------------------------------------------------------------------------------|
| View By: Group                                                         |                                                           |             |          | Deployments Upgrades I Health Tasks ± C Show Pop-up Notifications                                                                 |
| All (1) • Error (0) • Warning (0) • Offline (0) • Normal (1)           | <ul> <li>Deployment Pending (0)</li> </ul>                | rade (0)    |          | Stotal 0 waiting 2 running 0 retrying 3 success 0 failures Q, Filter                                                              |
| Collacse All                                                           |                                                           |             |          | Discovery 192.168.1.80 - Discovery from the device is successful. 15s ×                                                           |
| Name     Vugrouped (1)                                                 | Model                                                     | Version     | Chassis  | Register     Registration     192.164.1.80: Successfully registered                                                               |
| 192.168.1.80<br>192.168.1.80                                           | Firewall 4215 Threat Defense<br>Multi-Instance Supervisor | 7.6.0       | Manage   | Switch Mode     Conversion of 192.168.1.80 in progress     Status: Trying chassis registration for 192.168.1.80. try 1 of 3 times |
| Device gets unregistered as<br>device and automatically ge             | s a single                                                |             |          | Register Unregistration Unregistration Unsequence completed. 192.168.1.00 - Did not update device                                 |
| registered as a Chassis.                                               |                                                           |             |          | Remove completed tasks                                                                                                    |
| Now the Model column inclute the model and "Multi-Instant Supervisor". | udes both<br>ice                                          |             |          |                                                                                                    |

## 3. Notifica post-conversione:

| Firewall Management Center Overview Analysis  | Policies Devices Ob                                       | jects Inte | gration | Deploy Q 🔗 🌣 🔕 admin V 🐇 😽 SECURI                                                                                                    |
|-----------------------------------------------|-----------------------------------------------------------|------------|---------|----------------------------------------------------------------------------------------------------|
| View By: Group                                | sployment Pending (0) • Upgr                              | ade (0)    |         | Deployments         Upgrades         Health         Tasks         ±         C         Show Pop-up Notifications         Image: Show Pop-up Notifications         Image: Show Pop-up Notifications |
| Collarse All                                  |                                                           |            |         | Switch Mode     Chassis Conversion Summary     Success 1     Failed: 0                                                                                                    |
| Name           → Ungrouped (1)                | Model                                                     | Version    | Chassis | Switch Mode  Conversion of 192.168.1.80 is successful  14m 31s X  It is added with nume 192.168.1.80                                                                                                    |
| 9192.168.1.40  Successful Conversion Notific  | Firewall 4215 Threat Defense<br>Multi-Instance Supervisor | 7.6.0      | Manage  | Discovery 192.168.1.80 - Discovery from the device is successful. 155 ×                                                                                                    |
| with number of devices conve<br>successfully. | erted                                                     |            |         | Register     Registration     192.168.180: Successfully registered     195                                                                                                    |
|                                               |                                                           |            |         | Remove completed tasks                                                                                                    |
|                                               |                                                           |            |         |                                                                                                    |

Pagina di gestione dei dispositivi risultante in cui sono elencati i dispositivi serie 4200 (modalità MI):

| þ       | Firewall Management Center Overview Analysis                                                        | Policies Devices Obj                                      | ects Integ | gration |          | Deploy Q 💰 🌣          | admin ~ doub<br>code | SECURE |  |  |
|---------|----------------------------------------------------------------------------------------------------|-----------------------------------------------------------|------------|---------|----------|-----------------------|----------------------|--------|--|--|
| View E  | few By: Group +                                                                                     |                                                           |            |         |          |                       |                      |        |  |  |
| AI      | All (1) • Error (0) • Warning (0) • Offline (0) • Normal (1) • Deployment Pending (0) • Upgrade (0) |                                                           |            |         |          |                       |                      |        |  |  |
| Collace | Collecter AM Developed Device List Report                                                           |                                                           |            |         |          |                       |                      |        |  |  |
|         | Name                                                                                                | Model                                                     | Version    | Chassis | Licenses | Access Control Policy | Auto RollBack        |        |  |  |
|         | V Ungrouped (1)                                                                                     |                                                           |            |         |          |                       |                      |        |  |  |
|         | 9192.108.1.80<br>192.168.1.80                                                                       | Firewall 4215 Threat Defense<br>Multi-Instance Supervisor | 7.6.0      | Manage  | N/A      | N/A                   | N/A                  | 1      |  |  |

# Pagina Panoramica dello chassis FMC

Panoramica della pagina Panoramica dello chassis FMC

La pagina Panoramica dello chassis di FMC fornisce un riepilogo completo del dispositivo serie 4200 (modalità MI). Esso comprende:

- Vista del pannello posteriore illustrativa del dispositivo, inclusi i moduli di rete disponibili.
- Riepilogo degli errori, con la loro criticità.
- Riepilogo interfaccia, stato.
- Riepilogo istanza FTD, stato.
- Statistiche sull'hardware, tra cui ventola, alimentatore, memoria, utilizzo della CPU e storage.

Fare clic su Gestisci per passare a Panoramica chassis:

| View By: Group *                                |                                                              |             |                               |                           |                       |                | ,              |
|-------------------------------------------------|--------------------------------------------------------------|-------------|-------------------------------|---------------------------|-----------------------|----------------|----------------|
| All (1) • Error (0) • Warning (0) • Offline (0) | Normal (1) Deployn                                           | nent Pendin | ng (0) • Upgrade (0)          |                           | ٩                     | Search Device  | Add 👻          |
| Collapse All                                    |                                                              |             |                               |                           |                       | Download Devic | ce List Report |
| Name                                            | Model                                                        | Version     | Chassis                       | Licenses                  | Access Control Policy | Auto RollBack  |                |
| Ungrouped (1)                                   |                                                              |             |                               |                           |                       |                |                |
| 4215_WA_Chassis<br>192.168.1.80                 | Firewall 4215 Threat<br>Defense Multi-Instance<br>Supervisor | 7.6.0       | Manage                        | N/A                       | N/A                   | N/A            | 1:             |
|                                                 |                                                              |             |                               |                           |                       |                |                |
| From the Dev<br>4200 Series                     | vice Manag<br>(MI mode)                                      | gem<br>Cha  | ent page, cl<br>assis (device | ick 'Manag<br>e) overviev | je' to view<br>v.     | 1              |                |

Scheda Riepilogo pagina chassis:

|                                                                                               |                                                                                                    |                                                         |                                                                                              | Top section dis<br>number                                    | plays chassis name and model                                                                                                    |
|-----------------------------------------------------------------------------------------------|----------------------------------------------------------------------------------------------------|---------------------------------------------------------|----------------------------------------------------------------------------------------------|--------------------------------------------------------------|----------------------------------------------------------------------------------------------------|
| Chassis Manager: 192<br>Cisco Secure Freesal 4215 Threat Defence<br>Summary Interfaces Instan | .168.1.80 Connected                                                                                                    |                                                         |                                                                                              | Tabs to focus on sp<br>management: Sum<br>and System Config  | pecific aspects of chassis<br>mary, Interfaces, Instances,<br>uration.                                                                                                    |
|                                                                                               | Con Utilation                                                                                                    |                                                         | er Nodes2                                                                                    | Pictorial represer<br>network module,<br>user will see CPU   | ntation of chassis back plane,<br>and interface status. Also,<br>J core utilisation details                                                                                     |
| Faults<br>1/1<br>Unacknowled                                                                  | Line contra de la doce de la doce | Interfaces Up 3 A 1 A 2 A 2 A 2 A 2 A 2 A 2 A 2 A 2 A 2 | Text<br>Distances<br>O instances<br>O instances<br>O instances<br>O instances<br>O instances | Live manue at 10 time 2011 12 M<br>es found<br>me<br>⊘ Deter | Tile layout provides more<br>granular details on Faults,<br>Interfaces and Instances.<br>Bottom red line on each tile<br>indicates more focus required<br>on respective section |
| Haroware Statistics                                                                           | 1 of 1 operable<br>progree © Excellent                                                                                                    | Power Supplies © Excellent                              | Sea.                                                                                         | 12 of 12 operable<br>© Excellent                             | One place for all hardware statistics.                                                                                                    |

## Sezioni della scheda Riepilogo pagina chassis

La scheda Riepilogo contiene delle sezioni. Fare clic per ottenere ulteriori dettagli:

- Piano posteriore
- Errori
- Interfacce
- Istanze
- Statistiche hardware

Le sezioni sono mappate per numero come mostrato in questa immagine:

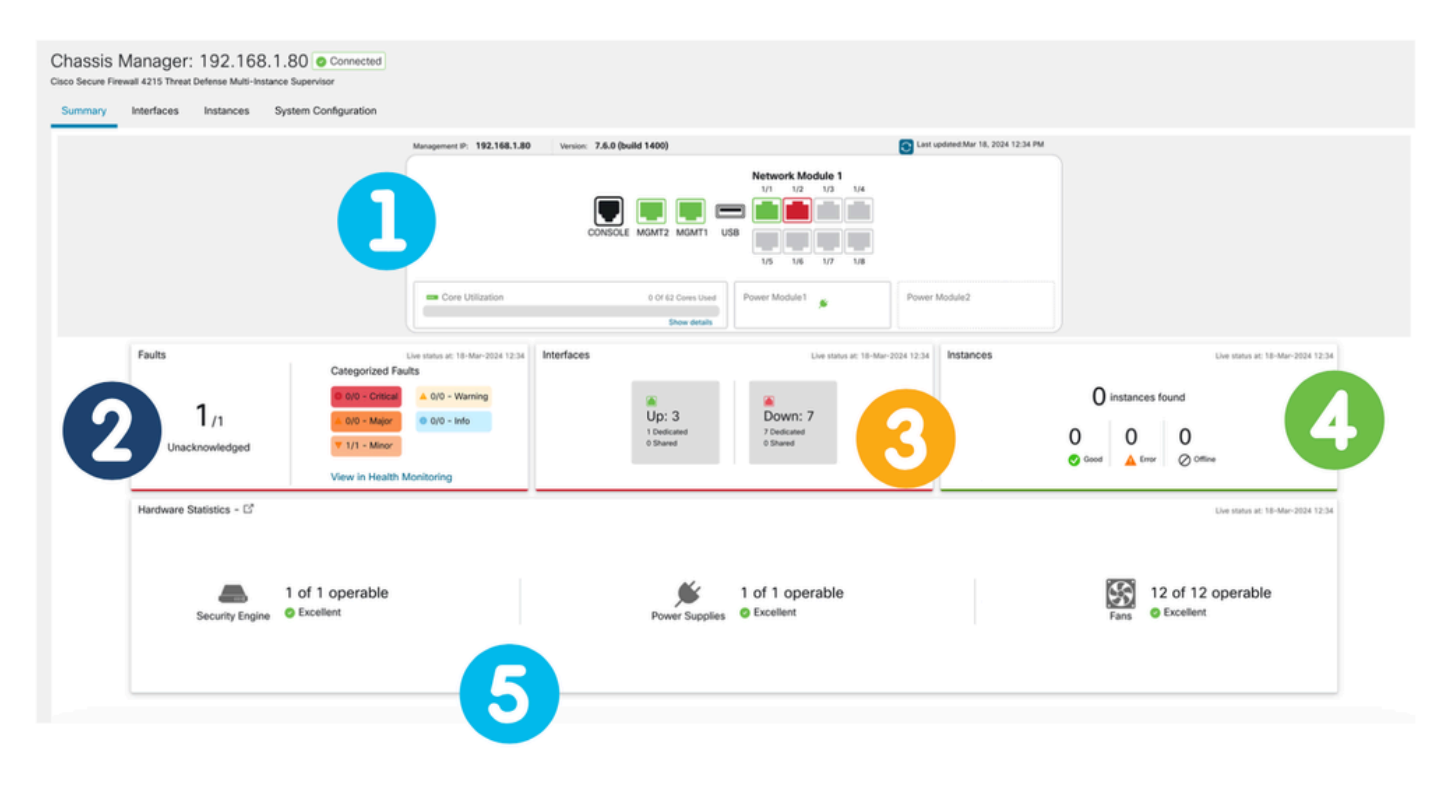

1. Vista posteriore:

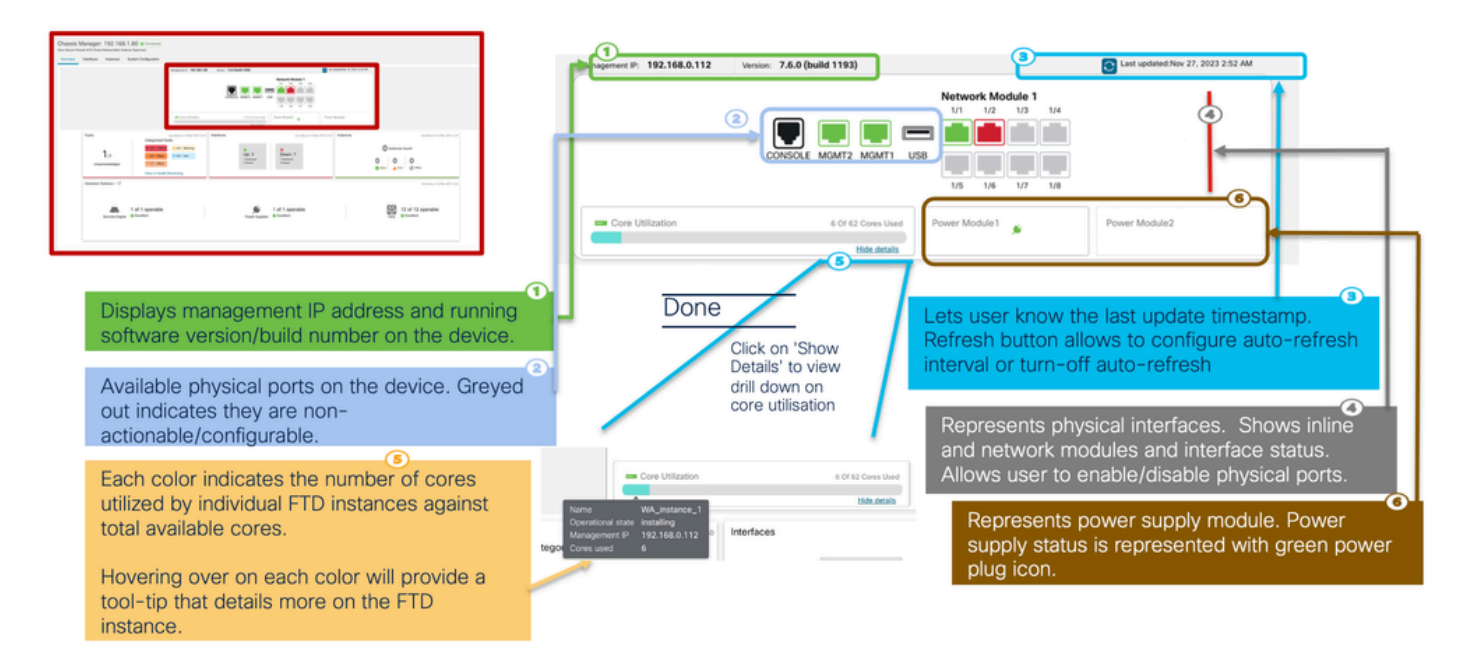

#### 2. Sezione Errori:

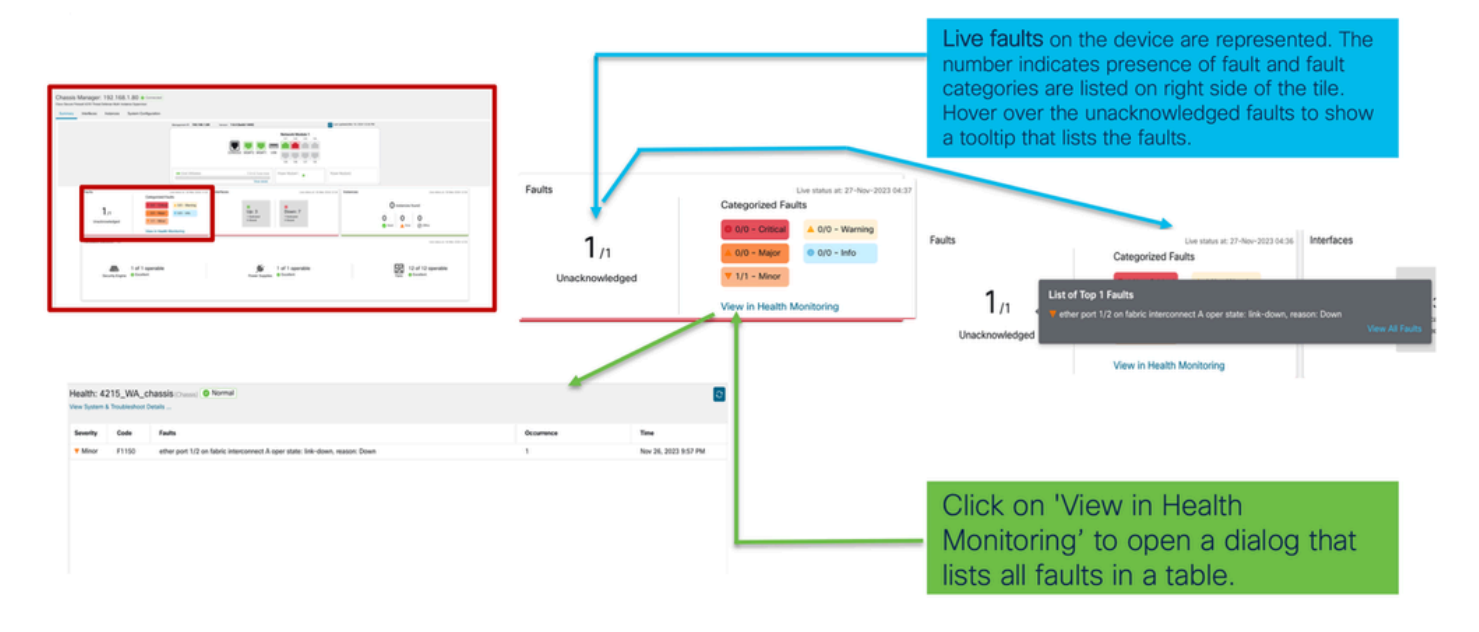

#### 3. Sezione Interfacce:

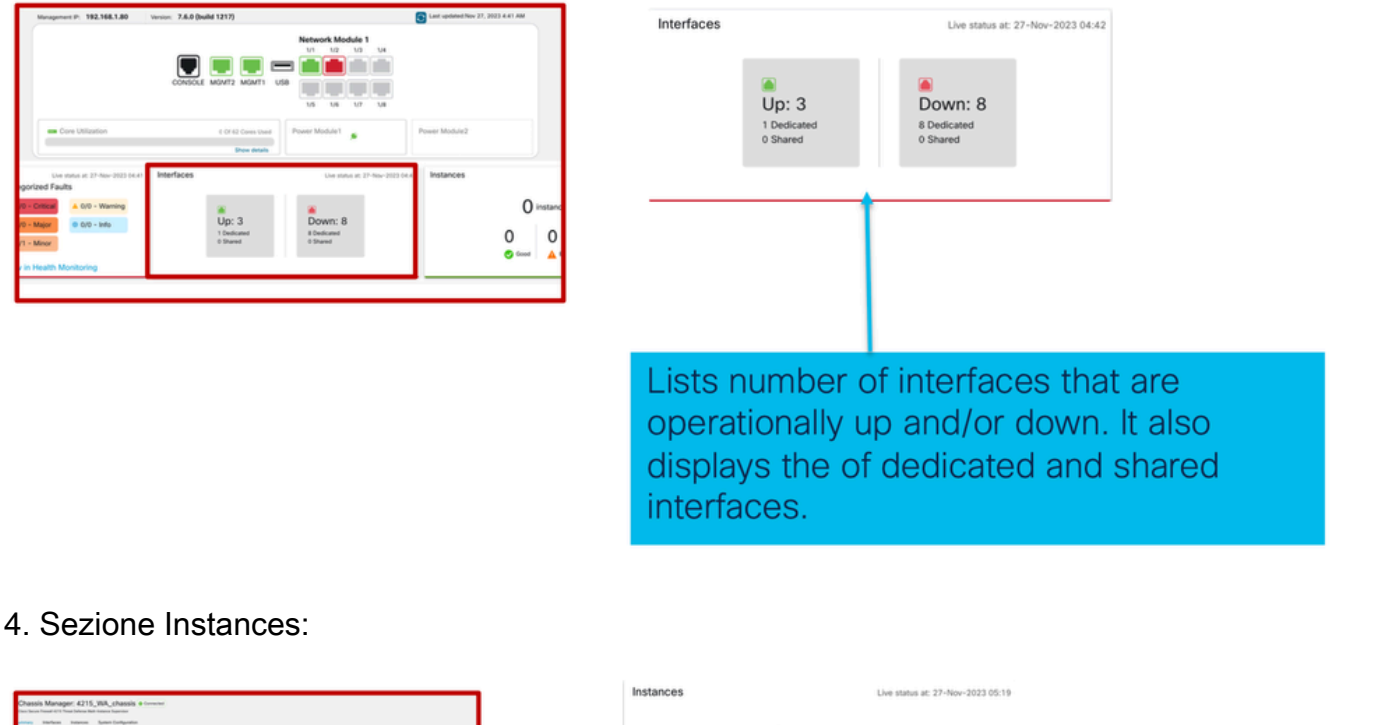

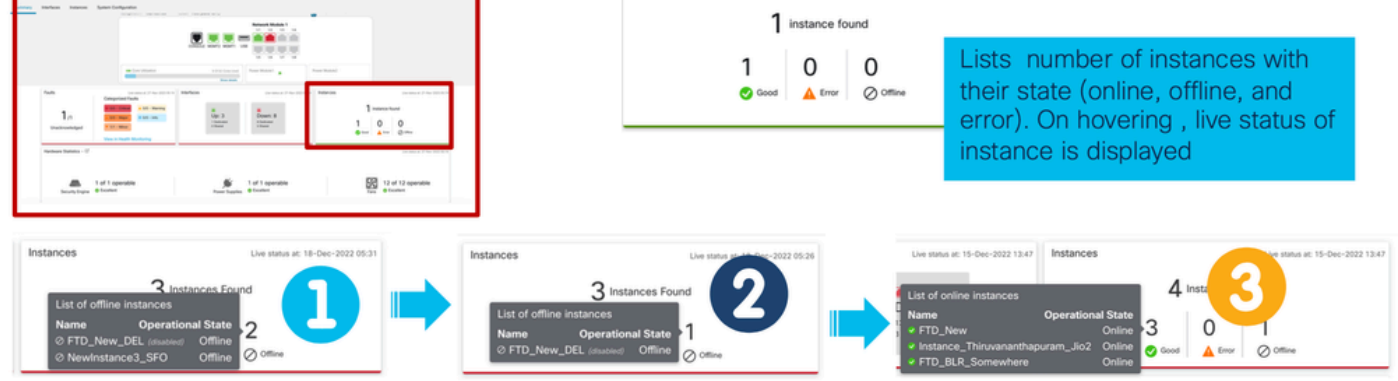

La transizione delle istanze da non in linea a in linea è illustrata nell'immagine precedente.

- Una volta eseguito il provisioning (1)
- L'istanza è offline fino a quando non viene connessa (2)
- Vengono riflessi anche gli stati intermedi (3)
- 5. Statistiche relative all'hardware:

|                  |                         |                           |             |              |           | .,       | Netwo | rk Module 1 | 4      |        |  |
|------------------|-------------------------|---------------------------|-------------|--------------|-----------|----------|-------|-------------|--------|--------|--|
|                  |                         |                           | Detailed H  | ardware Stat | istics    |          |       |             |        |        |  |
| Annual Statement |                         |                           | Security Er | ngine F      | ans Power | Supplies | CPU   | Memory St   | torage |        |  |
|                  |                         |                           | Name        | Fan          | Operabil  | Operatio | Power | Thermal     | Model  | Vendor |  |
|                  |                         |                           | Fan Tray    | Fan-1        | operable  | operable | on    | ok          | N/A    | N/A    |  |
|                  |                         |                           | Fan Tray    | Fan-2        | operable  | operable | on    | ok          | N/A    | N/A    |  |
| 6                | Faults                  | Live status at: 21        | Fan Tray    | Fan-3        | operable  | operable | on    | ok          | N/A    | N/A    |  |
|                  |                         | Categorized Faults        | Fan Tray    | Fan-4        | operable  | operable | on    | ok          | N/A    | N/A    |  |
|                  |                         |                           | Fan Tray    | Fan-1        | operable  | operable | on    | ok          | N/A    | N/A    |  |
|                  | 1                       | 0 0/0 - Critical          | Fan Tray    | Fan-2        | operable  | operable | on    | ok          | N/A    | N/A    |  |
|                  | I /1                    | ▲ 0/0 - Major 0/0 - Inf   | Fan Tray    | Fan-3        | operable  | operable | on    | ok          | N/A    | N/A    |  |
|                  | Unacknowledged          | ▼ 1/1 - Minor             | Fan Tray    | Fan-4        | operable  | operable | on    | ok          | N/A    | N/A    |  |
|                  |                         |                           | Fan Tray    | Fan-1        | operable  | operable | on    | ok          | N/A    | N/A    |  |
|                  |                         | View in Health Monitoring | Fan Tray    | Fan-2        | operable  | operable | on    | ok          | N/A    | N/A    |  |
|                  | Handara Charleston [72] |                           | Fan Tray    | Fan-3        | operable  | operable | on    | ok          | N/A    | N/A    |  |
|                  | Hardware Statistics - L |                           | Fan Tray    | Fan-4        | operable  | operable | on    | ok          | N/A    | N/A    |  |

of key ecurity

# Gestisci interfacce

Operazioni supportate dalla scheda Interfacce:

- · Aggiornamento dell'interfaccia fisica
- Creazione/aggiornamento/eliminazione di sottointerfacce.
- Creazione/aggiornamento/eliminazione di interfacce EtherChannel.
- Configurazioni interfaccia di sincronizzazione.
- OIR del modulo Network.
- Break/Join of Physical interface (Interruzione/unione dell'interfaccia fisica).

#### Riepilogo della scheda Interfacce

| Chassis Manager: 4215WA_chassis Connected<br>Cisco Secure Firewall 4215 Threat Defense Multi-Instance Supervisor<br>Summary Interfaces Instances System Configuration |           |               |         |                       |                  |             |                  |               |         |
|----------------------------------------------------------------------------------------------------|-----------|---------------|---------|-----------------------|------------------|-------------|------------------|---------------|---------|
|                                                                                                    |           |               |         | ISOLE MGMT2 MGMT1 USB | Network Module 1 |             |                  |               |         |
|                                                                                                    |           |               |         |                       |                  |             | Q. Search Interf | aces Sync Dev | ice Add |
| Interface Name                                                                                                    | Port Type | Instances     | VLAN ID | Admin Speed           | Admin Duplex     | Admin State | Auto Negotiation | Admin FEC     |         |
| Ethernet1/1                                                                                                    | Data      | WA_instance_1 |         | Detect SFP            | Full             | Enabled     | Yes              | Auto          | /       |
| Ethernet1/2                                                                                                    | Data      | WA_instance_1 |         | Detect SFP            | Full             | Enabled     | Yes              | Auto          | /       |
| Ethernet1/3                                                                                                    | Data      |               |         | Detect SFP            | Full             | Disabled    | Yes              | Auto          | /       |
| Ethernet1/4                                                                                                    | Data      |               |         | Detect SFP            | Full             | Disabled    | Yes              | Auto          | /       |
| Ethernet1/5                                                                                                    | Data      |               |         | Detect SFP            | Full             | Disabled    | Yes              | Auto          | /       |

La pagina iniziale della scheda Interfacce mostra tutti i tipi di interfacce gestite per uno chassis, ad esempio le interfacce fisiche, le sottointerfacce e le sottointerfacce EtherChannel e EtherChannel.

Modifica delle configurazioni dell'interfaccia fisica

Questi attributi di un'interfaccia fisica possono essere aggiornati:

- Stato (Attivato/Disattivato)
- Tipo di porta (dati) | Condivisione dei dati)
- Admin Duplex
- Velocità amministratore
- Negoziazione automatica

| Edit Physical Interface |        | 0         |
|-------------------------|--------|-----------|
| Interface ID            |        |           |
| Ethernet1/1             |        | Enabled   |
| Port Type               |        |           |
| Data                    | ~      |           |
| Admin Duplex            |        | ·         |
| Full                    | $\sim$ |           |
| Admin Speed             |        |           |
| Detect SFP              | ~      |           |
| Admin FEC               |        | e.        |
| Auto                    | $\sim$ |           |
| Auto Negotiation        |        |           |
|                         |        |           |
|                         |        | Cancel OK |

## Gestisci interfaccia secondaria

Selezionare l'opzione relativa all'interfaccia secondaria dal pulsante Aggiungi per aggiungere una nuova interfaccia.

Gli attributi di una sottointerfaccia possono essere modificati:

Interfaccia padre

- Tipo di porta (dati/condivisione dati)
- ID sottointerfaccia
- ID VLAN

| Auto Negotiation  | Admin FEC | Sub Interface<br>EtherChannel Interf |
|-------------------|-----------|--------------------------------------|
| Yes               | Auto      |                                      |
| Add Sub Interface |           | 0                                    |
| Parent Interface  |           |                                      |
|                   | ~         |                                      |
| Port Type         |           |                                      |
| Data              | ~         |                                      |
| SubInterface ID   |           |                                      |
|                   |           | (1-4294967295)                       |
| VLAN ID           |           |                                      |
|                   |           | (1-4094)                             |
|                   |           | _                                    |
|                   |           |                                      |

## Gestisci EtherChannel

Per creare una nuova interfaccia EtherChannel, usare l"interfaccia EtherChannel" sotto il pulsante Add.

Di seguito sono riportati gli attributi che è possibile configurare per EtherChannel:

- ID EtherChannel
- Tipo di porta (condivisione dati/dati)
- Interfacce membro
- Velocità amministratore
- Admin Duplex
- Modalità LACP
- Frequenza LACP
- · Negoziazione automatica

|                            |                         | Auto Negotiation Admin FEC |                 | erface    |
|----------------------------|-------------------------|----------------------------|-----------------|-----------|
|                            | Yes                     | Auto                       | 1               |           |
| d EtherChannel Interface   |                         | Add EtherCt                | annel Interface |           |
| therChannel ID: (1-48)     | Enabled                 | Interfaces                 | Configuration   |           |
| Port Type                  |                         | Admin Duple                | x               |           |
| Data                       | ~                       | Full                       | ~               |           |
| elect Member Interface(s)  |                         | Admin Speed                | İ               |           |
| vailable Interfaces (7)    | Selected Interfaces (0) | 1Gbps                      | ~               |           |
| Ethernet1/1                |                         | LACP Mode                  |                 |           |
| Ethernet1/2                |                         | LACP Rate                  | ~               |           |
|                            |                         | Default                    | ~               |           |
| Ethernet1/3<br>Ethernet1/4 | Add                     | Auto Neg                   | otiation        |           |
| Ethernet1/5                |                         |                            |                 | Cancel OK |
| Ethernet1/6                |                         |                            |                 |           |
|                            |                         |                            |                 |           |

Configurazioni dispositivo di sincronizzazione

In alcuni casi la configurazione del FMC e quella del dispositivo potrebbero non essere più sincronizzate. Un caso è quello di un utente che rimuove o inserisce una netmod. In questi casi è possibile eseguire la sincronizzazione del dispositivo.

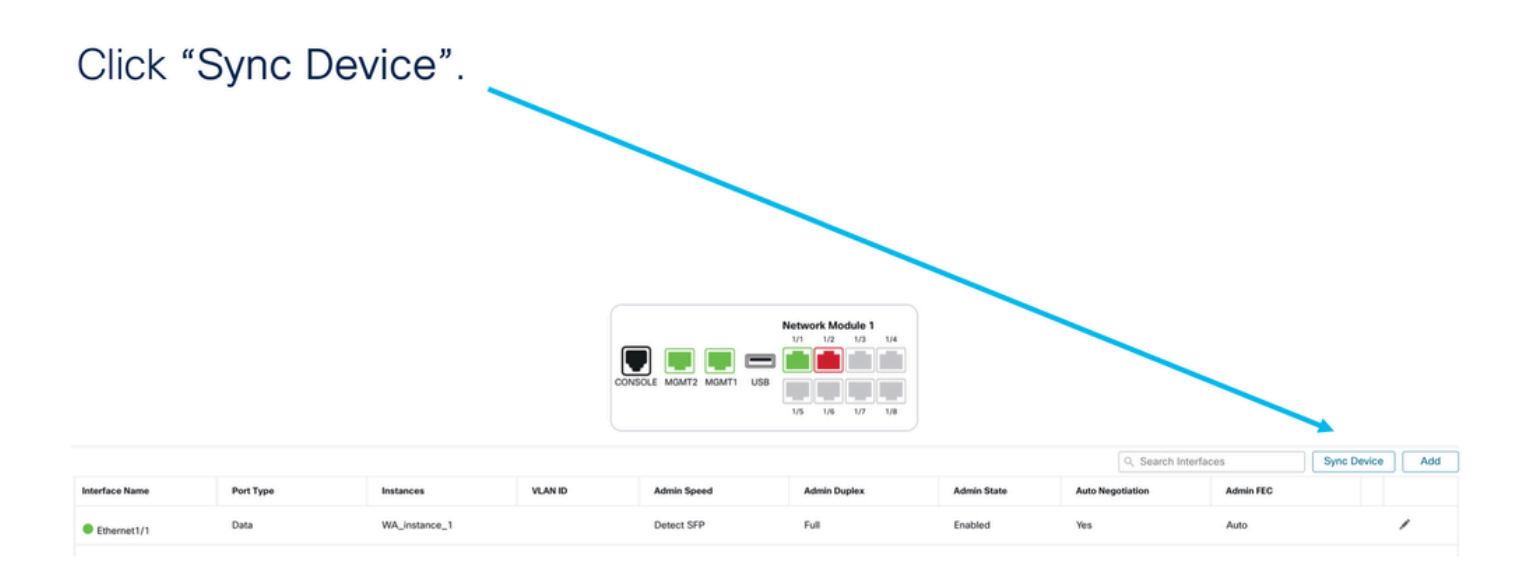

# Supporto Netmod Hot Swap / Break-Out

La parola "sostituzione a caldo", utilizzata nei documenti, è indicata come inserimento e rimozione online o OIR in altra documentazione interna.

L'abilitazione/disabilitazione del modulo di rete, l'interruzione o l'unione di interfacce vengono implementate immediatamente. La modalità a più istanze è uguale alla serie 4200 in modalità nativa.

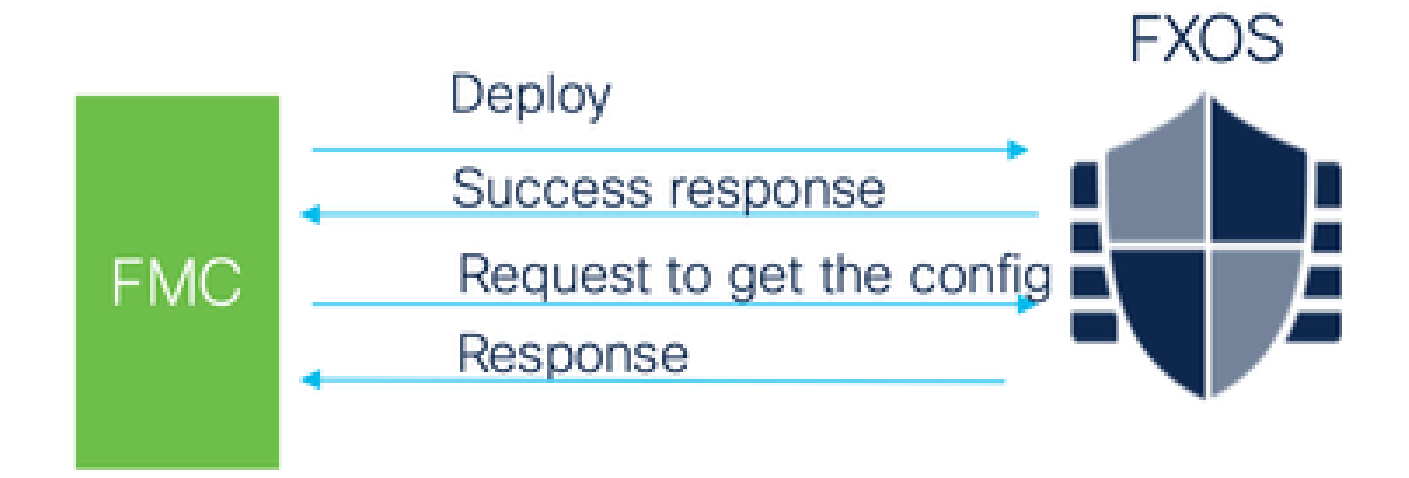

La risposta ricevuta viene confrontata con la configurazione corrente e quindi viene creata una notifica di modifica dell'interfaccia che l'utente deve confermare.

Supporto nativo di EPM Hot Swap e Breakout

EPM OIR e Breakout sono già supportati sul Secure Firewall serie 4200 standalone in modalità nativa.

Documentazione relativa a EPM OIR e Breakout FMC serie 4200:

• https://www.cisco.com/c/en/us/td/docs/security/secure-firewall/hardware/4200/fw-4200-

install/m-overview.html

## OIR: Abilita/Disabilita conferma EPM

Quando l'utente attiva o disattiva il modulo, viene visualizzato un avviso per assicurarsi che non si tratti di un clic accidentale.

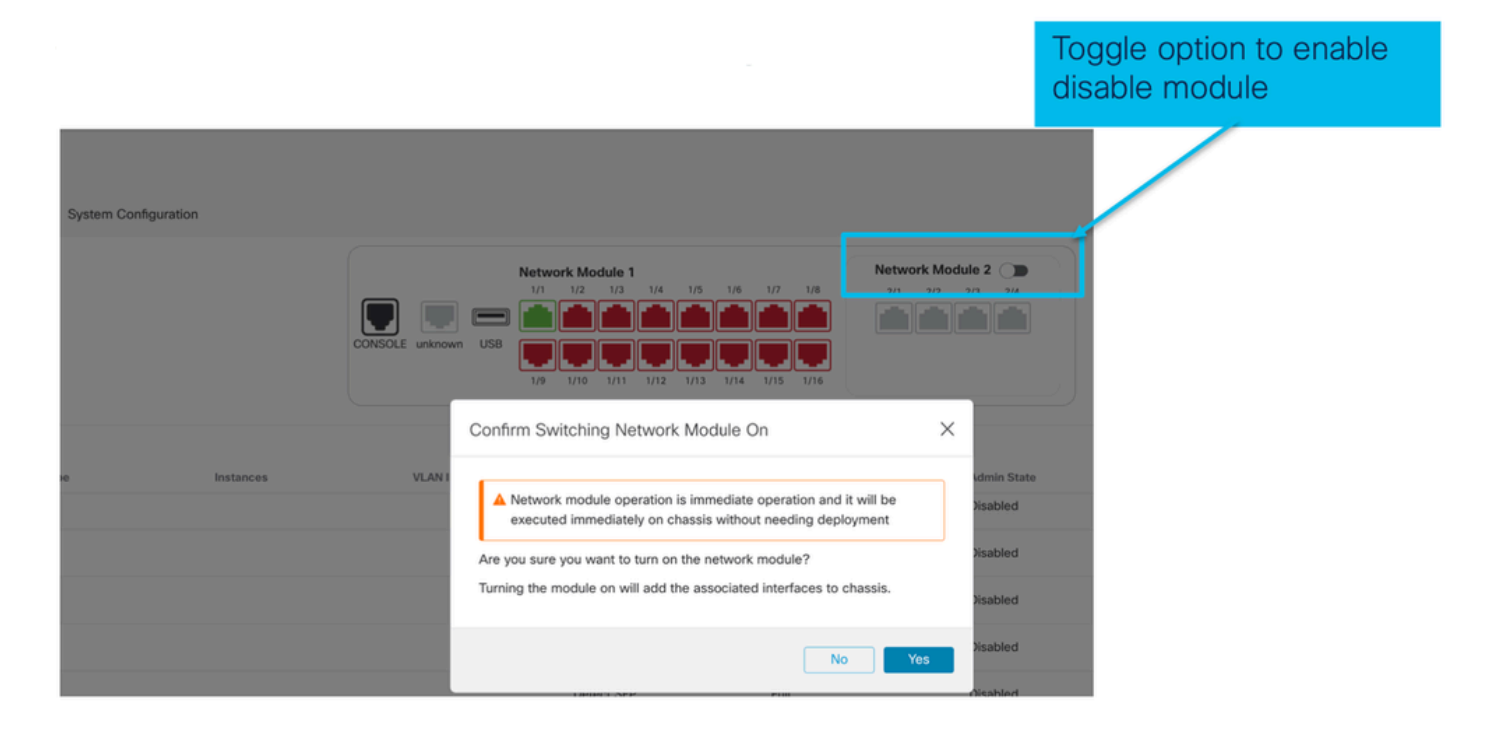

Abilitazione EPM completata: Notifica interfaccia ricevuta

- Quando si abilita un EPM, sul dispositivo vengono associate nuove interfacce.
- FMC riceve la notifica relativa alle interfacce associate.
- In FMC, l'utente deve accettare le modifiche.

In questa schermata viene mostrata l'opzione per visualizzare le interfacce associate:

| System Configuration |           | ▲ Interfa           | ce configuration has changed on                                                       | device. Click to know more.        |                                       |                                    |
|----------------------|-----------|---------------------|---------------------------------------------------------------------------------------|------------------------------------|---------------------------------------|------------------------------------|
|                      |           | CONSOLE unknown USB | rk Module 1<br>1/2 1/3 1/4 1/5 1/6<br>1/2 1/3 1/4 1/5 1/6<br>1/10 1/11 1/12 1/13 1/14 | 1/7 1/8 2/2<br>2/1 2/2<br>1/5 1/16 | aute 2<br>2/3<br>2/4<br>C<br>in<br>ch | lick to check<br>terface<br>nanges |
| 90                   | Instances | VLAN ID             | Admin Speed<br>1Gbps                                                                  | Admin Duplex<br>Full               | Admin State<br>Enabled                | Auto N-<br>Yes                     |

Notifica modifica interfaccia EPM

La pagina di elenco delle interfacce elenca le interfacce aggiunte quando EPM è abilitato. Fare clic per ulteriori informazioni per aprire la finestra di dialogo Modifiche interfaccia. Fare clic per sapere se non è disponibile ulteriori informazioni dopo il salvataggio.

| System Configuration |                                  |                               |                                                                 |                             |
|----------------------|----------------------------------|-------------------------------|-----------------------------------------------------------------|-----------------------------|
|                      | Interface Changes                | ▲ Interface configuration has | s changed on der ce. Click to know more.                        | Shows<br>interface          |
|                      | The following interface changes. | changes have been detected. C | heck if there is any impact on current configuration and accept | changes after<br>the enable |
|                      | Ethernet2/1/1                    | Type PhysicalInterface        | Change Description                                              | operation                   |
| e Instances          | Ethernet2/1/2                    | PhysicalInterface             | Interface is associated                                         |                             |
| Click Valida         | ate and                          | PhysicalInterface             | Interface is associated                                         |                             |
| Click Acce           | ot Changes                       | PhysicalInterface             | Interface is associated                                         |                             |
|                      |                                  |                               | Close Accept Changes                                            |                             |

## Pagina Opzioni di interruzione/unione nello chassis

| System Configuration |                     |                                                                                      |              |                                                                                   |                               |                      |                 |
|----------------------|---------------------|--------------------------------------------------------------------------------------|--------------|-----------------------------------------------------------------------------------|-------------------------------|----------------------|-----------------|
|                      | CONSOLE unknown USB | etwork Module 1<br>1/1 1/2 1/3 1/4 1/5<br>1/2 1/3 1/4 1/5<br>1/9 1/10 1/11 1/12 1/13 | 1/6 1/7 1/8  | etwork Module 2 ()<br>2/1 2/2 2/3 2/4<br>() () () () () () () () () () () () () ( |                               |                      | Break<br>option |
| pe Instances         | VLAN ID             | Admin Speed                                                                          | Admin Duplex | Admin State                                                                       | Q. Search<br>Auto Negotiation | Interfaces Admin FEC | Sync Device Add |
|                      |                     | Detect SFP                                                                           | Full         | Disabled                                                                          | Yes                           | Auto                 | -               |
|                      |                     | Detect SFP                                                                           | Full         | Enabled                                                                           | Yes                           | Auto                 | /               |
|                      |                     | Detect SFP                                                                           | Full         | Enabled                                                                           | Yes                           | Auto                 | '               |
|                      |                     | Detect SFP                                                                           | Full         | Disabled                                                                          | Yes                           | Auto                 |                 |
|                      |                     | Detect SFP                                                                           | Full         | Disabled                                                                          | Yes                           | Auto                 |                 |
|                      |                     | Detect SFP                                                                           | Full         | Disabled                                                                          | Yes                           | Auto                 |                 |
|                      |                     | Detect SFP                                                                           | Full         | Join                                                                              | Yes                           | Auto                 |                 |
|                      |                     | Detect SFP                                                                           | Full         | option                                                                            | Yes                           | Auto                 | <b>→</b> >+     |
|                      |                     | Detect SFP                                                                           | Full         | option                                                                            | Yes                           | Auto                 |                 |

Viene attivata l'opzione Interfaccia interruzione della procedura guidata per la conferma dell'interruzione.

Interface break out is immediate operation and it will be executed instantly on device without needing deployment

Break operation splits the port to multiple ports, Are you sure you want to continue?

Ethernet2/2will break in following interfaces.

| Interface Break   | Resulting Interface | Admin Speed |
|-------------------|---------------------|-------------|
|                   | Ethernet2/2/1       | 10G         |
| Ethernet2/2       | Ethernet2/2/2       | 10G         |
| (Admin Speed:40G) | Ethernet2/2/3       | 10G         |
|                   | Ethernet2/2/4       | 10G         |

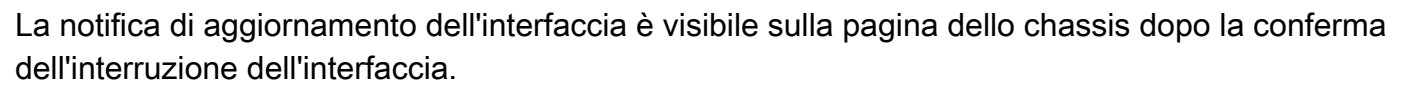

No

|                  |           |                     | <ul> <li>Click on the "Click to know more" link to<br/>notice the interface changes</li> </ul>                                   |                                                     |             |         |  |  |
|------------------|-----------|---------------------|----------------------------------------------------------------------------------------------------|-----------------------------------------------------|-------------|---------|--|--|
| System Configura | ation     |                     |                                                                                                    |                                                     |             |         |  |  |
|                  |           | 🔺 In                | terface configuration has chan                                                                                                   | ged on device. Click to know m                      | ore.        |         |  |  |
|                  |           | CONSOLE unknown USB | etwork Module 1<br>1/1 1/2 1/3 1/4 1/5<br>1/2 1/3 1/4 1/5<br>1/2 1/3 1/4 1/5<br>1/2 1/3 1/4 1/5<br>1/1 1/2 1/15<br>1/1 1/12 1/13 | 1/6 1/7 1/8<br>1/6 1/7 1/8<br>2/1<br>1/14 1/15 1/16 | 2/2 2/3 2/4 |         |  |  |
| pe               | Instances | VLAN ID             | Admin Speed                                                                                                    | Admin Duplex                                        | Admin State | Auto Nr |  |  |
|                  |           |                     | 1Gbps                                                                                                    | Full                                                | Enabled     | Yes     |  |  |
|                  |           |                     | 1Gbps                                                                                                    | Full                                                | Enabled     | Yes     |  |  |

Modifiche all'interfaccia dopo un'interruzione o un'unione

Facendo clic su Accetta modifiche (Accept Changes), queste interfacce diventano disponibili nel CCP per essere utilizzate:

| System Configurati | on        |                                  |                              |                                     |                               |                                   |
|--------------------|-----------|----------------------------------|------------------------------|-------------------------------------|-------------------------------|-----------------------------------|
|                    |           |                                  | A Interface configuration ha | s changed on device. Click to kno   | w more.                       | Shows interface                   |
|                    |           | The following interface changes. | anges have been detected. C  | theck if there is any impact on cur | rent configuration and accept | changes after the break operation |
|                    |           | Interface Name                   | Туре                         | Change Description                  |                               |                                   |
|                    |           | Ethernet2/1                      | PhysicalInterface            | Interface is deleted                |                               |                                   |
| 20                 | Instances | Ethernet2/1/1                    | PhysicalInterface            | Interface is associated             |                               |                                   |
|                    |           | Ethernet2/1/2                    | PhysicalInterface            | Interface is associated             |                               |                                   |
|                    |           | Ethernet2/1/3                    | PhysicalInterface            | Interface is associated             |                               |                                   |
|                    |           |                                  |                              |                                     |                               |                                   |
|                    |           |                                  |                              |                                     | Close Accept Changes          |                                   |
|                    |           |                                  | 1Gbps                        | Full                                | Disabled                      |                                   |

Impatto delle modifiche dell'interfaccia sull'istanza

| Change                                                              | Behavior                                                                                                    |
|---------------------------------------------------------------------|----------------------------------------------------------------------------------------------------|
| Change a dedicated interface to shared                              | No validation error                                                                                                    |
| Change a shared interface used in<br>multiple instance to dedicated | Validation error will block the change                                                                                                    |
| Disable of Network module with<br>interfaces assigned to Instance   | No validation error during the disable operation, but<br>error will be thrown in case user tries to accept the<br>notifications without removing the assignment from<br>the instance         |
| Break/Join of interfaces assigned to instance                       | <ul> <li>Validation error will be thrown to initiate such operation</li> <li>User needs to unassign the interfaces from the Logical Device before initiating Break/Join operation</li> </ul> |

# Gestione istanze

Instance Management consente di:

- Visualizzare tutte le istanze FTD esistenti e i relativi dettagli su un dispositivo serie 4200 (modalità MI).
- Crea/aggiorna istanze FTD con la versione del core CPU e del software desiderati.

- Eliminare un'istanza FTD esistente.
- Consente all'utente di scegliere i criteri FTD Criteri di accesso e i criteri Impostazioni piattaforma per l'istanza FTD.
- Registra automaticamente l'istanza FTD in FMC quando è in linea.

| View E                                                      | By: Group ▼<br>II (1) ● Error (0) ● Warning (0) ■ Offline (0) | Normal (1)     Deploys                                       | ment Pendii | ng (0) • Upgrade (0) |          | ٩                     | Search Device   | Add 🔻         |
|-------------------------------------------------------------|---------------------------------------------------------------|--------------------------------------------------------------|-------------|----------------------|----------|-----------------------|-----------------|---------------|
| Collaps                                                     | ise All                                                       |                                                              |             |                      |          |                       | Download Device | e List Report |
|                                                             | Name                                                          | Model                                                        | Version     | Chassis              | Licenses | Access Control Policy | Auto RollBack   |               |
|                                                             | $\sim~$ Ungrouped (1)                                         |                                                              |             |                      |          |                       |                 |               |
|                                                             | 4215_WA_Chassis<br>192.168.1.80                               | Firewall 4215 Threat<br>Defense Multi-Instance<br>Supervisor | 7.6.0       | Manage               | N/A      | N/A                   | N/A             | 1             |
|                                                             |                                                               |                                                              |             |                      |          |                       |                 |               |
|                                                             |                                                               |                                                              |             |                      |          |                       |                 |               |
| ick 'Manage' to view 4200 Series (MI mode) Chassis overview |                                                               |                                                              |             |                      |          | W                     |                 |               |

## Crea istanza

Avviare la procedura guidata facendo clic su Aggiungi istanza.

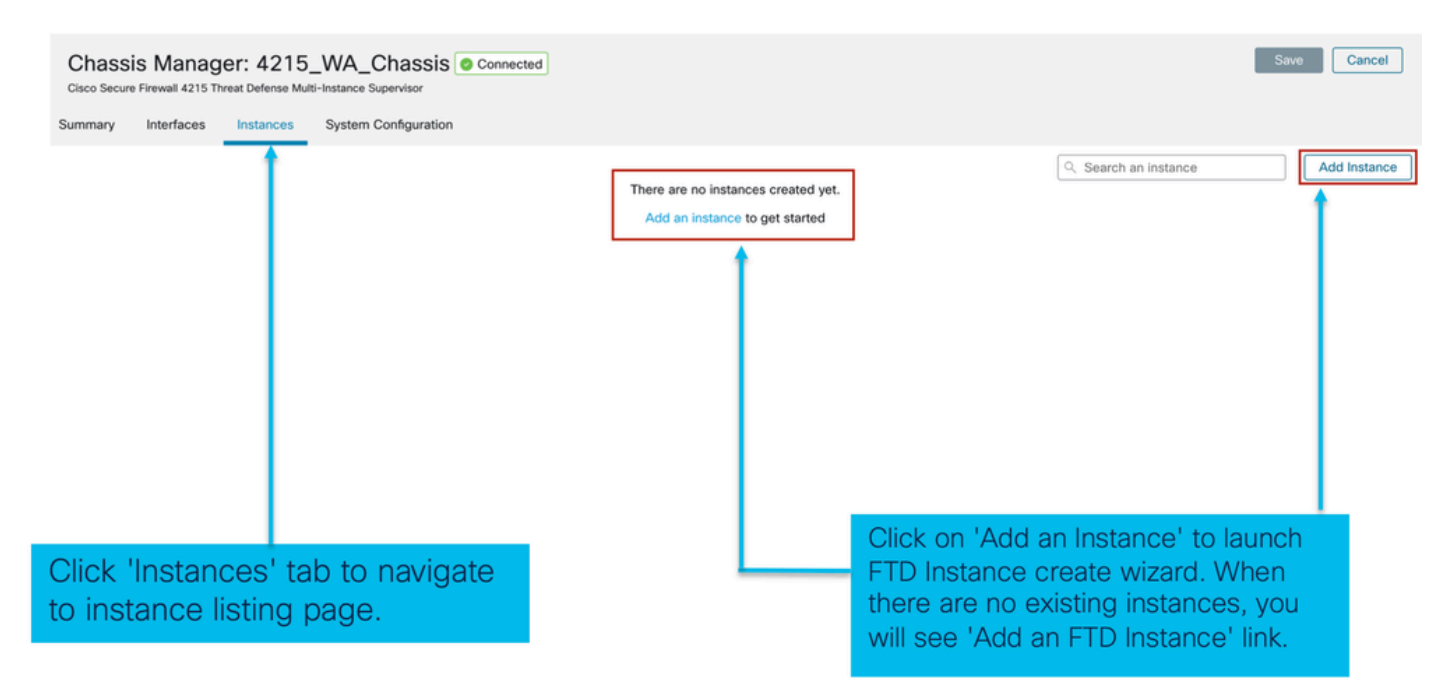

Passaggio 1. Contratto:

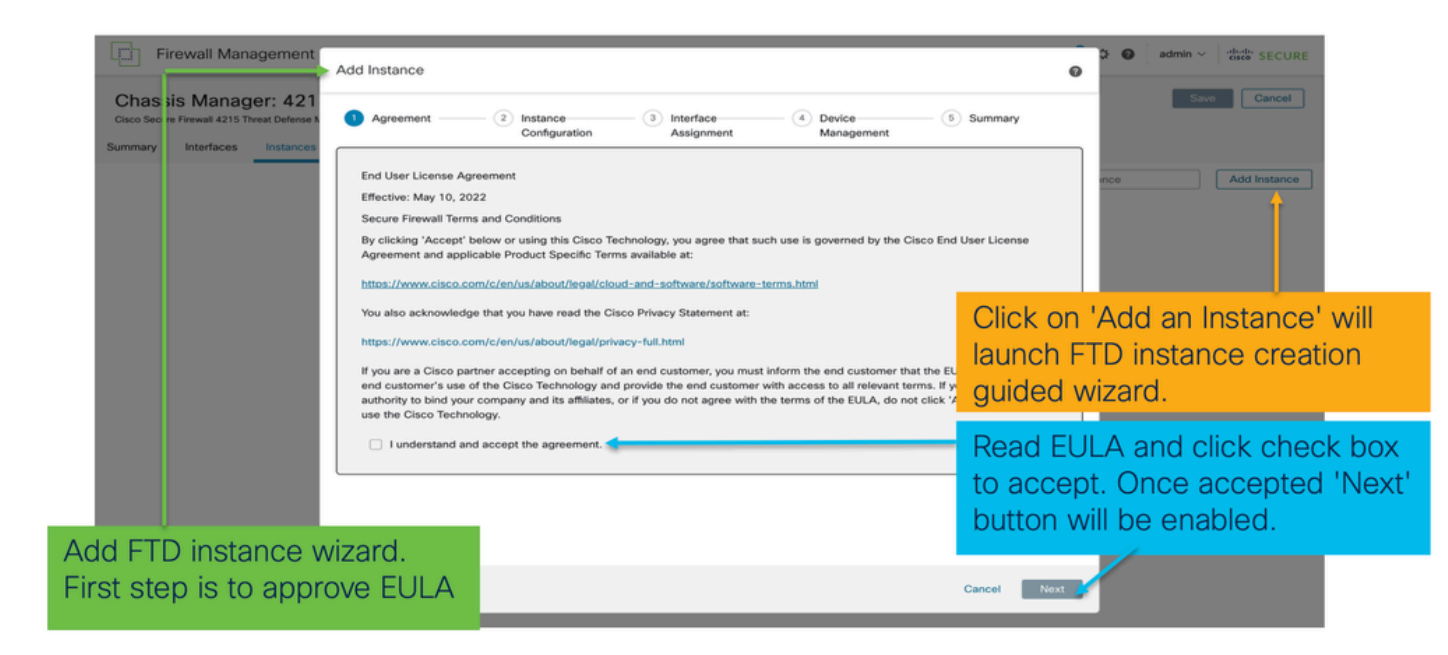

#### Passaggio 2.

• Nozioni di base sulla configurazione delle istanze:

| Add Instance                                                                                                    | (3) Interface     (4) Device     (5) Summary     Management    | Step 2 in instance creation wizard is to configure FTD instance.                                                                                                    |
|----------------------------------------------------------------------------------------------------|----------------------------------------------------------------|----------------------------------------------------------------------------------------------------|
| Display Name*<br>WA_instance_1<br>Device Version *<br>7.6.0.1208                                                                                                    | Permit Expert mode for CLI Resource Profile * Default-Small  + | Display name of FTD instance. FMC lists the device with the same name as on listing page.                                                                                                    |
| IPv4           Management IP*           192.168.1.81           Network Mask*           255.255.255.0           Network Gateway*           192.168.1.254           Search Domain           FQDN | DNS Servers Device SSH Password*                               | Allows configuring core allocation<br>for this FTD instance. You can pick a<br>pre-defined resource profile<br>(Default-Small, Default-Medium, or<br>Default-Large) or make a new one.<br>Use the '+' icon to define a custom<br>resource profile object. |
| Firewall Mode*                                                                                                    | Confirm Password*                                              |                                                                                                    |
| Routed                                                                                                    | Cancer Back                                                    | FTD version and build number. In 7.6.0, only possible version will be 7.6.0-XX.                                                                                                    |

• IP configurazione istanza:

|                                           |                                                 | Ø                | Allows user to configure IPv4, IPv6 or Both IPv4                                                     |
|-------------------------------------------|-------------------------------------------------|------------------|----------------------------------------------------------------------------------------------------|
| Agreement     Agreement     Configuration | - 3 Interface 4 Device<br>Assignment Management | (5) Summary      | and IPv6 management IP address for FTD instance.<br>Customer will be able to SSH to FTD device using |
| Display Name * WA_instance_1              | Permit Expert mode for CLI                      |                  | this management IP address                                                                           |
| Device Version * 7.6.0.1208               | Resource Profile * Default-Small                | +                | IPv4 IPv6 Both                                                                                       |
| IPv4 IPv6 Both                            |                                                 |                  | IPv6<br>Management IP*                                                                               |
| IPv4<br>Management IP*                    |                                                 |                  | 2001:a00::192:168:1235<br>Prefix*                                                                    |
| 192.168.1.81<br>Network Mask *            |                                                 |                  | 112                                                                                                  |
| 255.255.255.0                             |                                                 |                  | Network Gateway* 2001:a00::192:168:1240                                                              |
| 192.168.1.254                             |                                                 |                  | •                                                                                                    |
| Search Domain                             | DNS Servers                                     |                  | IPv4 IPv6 Both                                                                                       |
| FQDN                                      | Device SSH Password *                           |                  | IPv4 IPv6<br>Management IP * Management IP *                                                         |
|                                           |                                                 |                  | 192.168.1.81 2001:a00::192:168:1235                                                                  |
| Firewall Mode *                           | Confirm Password *                              |                  | Network Mask* Prefix*                                                                                |
| Routed                                    |                                                 | J                | 255.255.255.0 112                                                                                    |
|                                           | Show Password                                   |                  | Network Gateway* Network Gateway*                                                                    |
|                                           |                                                 | Oracal Dark Mart | 192.168.1.254 2001:a00::192:168:1240                                                                 |

## Passaggio 3. Assegnazioni interfaccia:

| Add Instance           ① Agreement         ② Instance           Configuration         Configuration | - 3 Interface 4 Device 5 Summary       | ×     | Step 3 allows you to assign interfaces to FTD instance.                                                             |
|----------------------------------------------------------------------------------------------------|----------------------------------------|-------|----------------------------------------------------------------------------------------------------|
| Available Interfaces (14)<br>Ethernet1/1                                                            | Selected Interfaces (2)<br>Ethernet1/2 | 2     | Lists all available physical, sub-interfaces and port-channel interfaces.                                           |
| Ethernet1/3<br>Ethernet1/5                                                                          | Ethernet1/4                            | - i + | Lists all interfaces selected for this instance.                                                                    |
| Ethernet1/5.12<br>Ethernet1/9<br>Ethernet1/10<br>Ethernet1/11<br>Ethernet1/12                       | °                                      | #     | Bulk add all and remove all interfaces. Moves<br>all available interfaces as selected interfaces<br>and vice-versa. |
| Ethernet1/13<br>Ethernet1/14<br>Ethernet1/15<br>Ethernet1/16                                        |                                        | 4     | Delete icon allows you to remove interface from the Selected to Available lists.                                    |
| Port-channel1                                                                                       | t                                      | +     | Add icon '+' allows you to add an available interface as selected interface.                                        |
|                                                                                                    |                                        |       | A share icon Indicates the interface is shared.                                                                     |

Passaggio 4. Gestione dei dispositivi:

| Add Instance                                                                                                    | Step 4 allows to assign default access policy, platform setting, device group and choose smart license for FTD.                               |
|----------------------------------------------------------------------------------------------------|----------------------------------------------------------------------------------------------------|
| Agreement (2) Instance (3) Interface (4) Device (5) Summary     Assignment (5) Summary                                                                                                    |                                                                                                    |
| Device Group Select                                                                                                    | Select an existing device group. FTD instance will be part of the group once online.                                                          |
| Policy1 +                                                                                                    | Select default access policy. The '+'                                                                                                    |
| Select V + Santa Contraction of the second second secon | policy. It is mandatory to assign an access policy.                                                                                           |
| URL                                                                                                    | Select default platform settings policy.<br>The '+' icon allows creation of a new<br>chassis platform setting policy. It is not<br>mandatory. |
|                                                                                                    | Select smart license(s) applicable for FTD instance.                                                                                          |
|                                                                                                    |                                                                                                    |

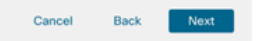

## Passaggio 5. Riepilogo:

| Add Instance                                                                                                    | - (2) Instance (3) Interfa<br>Configuration Assign                                                       | ce ④ Device ⑧ Summary ←<br>Management                                                                                                    | 0          | Last step towards creating an FTD<br>instance. Summary tab allows you to<br>review and edit configuration before<br>staging it. (Final step is Deploy.) |
|----------------------------------------------------------------------------------------------------|----------------------------------------------------------------------------------------------------|----------------------------------------------------------------------------------------------------|------------|----------------------------------------------------------------------------------------------------|
| Instance Configuration<br>Name:<br>Version:<br>Resource Profile:<br>IP:<br>Mask:<br>Gateway;<br>Mode:<br>Password:<br>FQON:<br>DNS Servers:<br>Search Domain: | WA_instance_1<br>7.6.0.1208<br>Default-Small<br>192.168.1.81<br>255.255.255.0<br>192.168.1.254<br>routed | Device Management - This into is required only during instance creation.<br>Access Policy: Policy1<br>Device Group:<br>Platform Policy:<br>Licenses: Carrier, Malware Detense | ·          | Each tile summarizes sections of configuration performed in previous steps of the wizard.                                                               |
| Expert Mode:<br>Interface Assignment - 2 d<br>Name -<br>Ethernet1/1<br>Ethernet1/2                                                                            | disabled                                                                                                 | Port Type<br>DATA<br>DATA                                                                                                    | , <u> </u> | Edit icon in each tile will navigate user<br>to respective section of the wizard,<br>allowing them to edit configuration.                               |
|                                                                                                    |                                                                                                    | Cancel Bark                                                                                                    |            | Final step is to click 'Save'.<br>Configuration will be staged in FMC.                                                                                  |

Per completare la configurazione, salvare e distribuire.

| Chassis Manager: 4215_WA_Chass<br>Sizeo Secure Firewall 4215 Threat Defense Multi-Instance Supervisor<br>Immary Interfaces Instances System Configura<br>Name Version Res<br>di WA_Instance_1 7.6.0.1208 Defat<br>Step 2. Click on Def<br>configuration in FM<br>Firewall Management Center Or<br>Chassis Manager: 4215_WA_Chass<br>Cicco Secure Firewall 4215 Threat Defense Multi-Instance Supervisor<br>Instance configuration has changed. A deployment in<br>Summary Interfaces Instances System Configuration                                                                                                    | tion Connected Topology to push the staged C to Chassis. Perview Analysis Policies Sis Connected Topology to push the staged C to Chassis. | Management Ga<br>192.168.1.254 | teway Licenses the<br>Carrier,    | Vou have unst<br>policy 1. Click on the<br>changes on the<br>Policy 1<br>Policy Q Q | Save button to sa<br>chassis.<br>N.A         | Cancel                        |
|----------------------------------------------------------------------------------------------------|----------------------------------------------------------------------------------------------------|--------------------------------|-----------------------------------|-------------------------------------------------------------------------------------|----------------------------------------------|-------------------------------|
| Name       Version       Rest                                                                                                    | erview Analysis Policies                                                                                                    | Management Ga<br>192.168.1.254 | s Integration                     | Policy1                                                                             | Save button to sa<br>chassis.<br>NA          | ave<br>✓∎<br>securit<br>ancel |
| Name     Version     Resident of the second second                                    | erview Analysis Connected                                                                                                    | Devices Object                 | s Integration                     | Policy Q e<br>Advan                                                                 | Save button to second chassis.       N.A     | SECUR                         |
| de WA_Instance_1 7.6.0.1208 Defait  Step 2. Click on Defait  Step 2. Click on Defait  Step 2. Click on Defait  Click on Defait  Click on Defa | at-Small 192.168.1.81                                                                                                    | 192.168.1.254                  | s Integration                     | Policy1                                                                             | N.A<br>☆ @ admin ~ damin<br>hered Deploy All | the SECUR                     |
| Step 2. Click on De<br>configuration in FM<br>Firewall Management Center<br>Chassis Manager: 4215_WA_Chas<br>Cisco Secure Firewall 4215 Threat Defense Multi-Instance Supervise<br>Instance configuration has changed. A deployment is<br>ummary Interfaces Instances System Configu                                                                                                    | ploy to push the staged<br>C to Chassis.<br>erview Analysis Policies                                                                       | Devices Object                 | s Integration                     | Deploy Q 🔮<br>Advan                                                                 | ☆ @ admin ~ 행<br>nced Deploy All             | to SECUR                      |
| Step 2. Click on Deconfiguration in FM         Configuration in FM         Firewall Management Center         Chassis Manager: 4215_WA_Chas         Citics Secure Firewall 4215 Threat Defense Multi-Instance Supervise         Instance configuration has changed. A deployment is         ummary       Interfaces       System Configuration                                                                                                    | erview Analysis Policies                                                                                                    | Devices Object                 | s Integration                     | Deploy Q 🔗                                                                          | 추 🕢 admin ~ 해 🕬                              | ter SECUR                     |
| Firewall Management Center  Chassis Manager: 4215_WA_Chas Sisco Secure Firewall 4215 Threat Defense Multi-instance Superviso  A Instance configuration has changed. A deployment i mmary Interfaces Instances System Configu                                                                                                    | rerview Analysis Policies                                                                                                    | Devices Object                 | s Integration                     | Deploy Q 💕                                                                          | 갖 😧 admin ~ 해요<br>nced Deploy Deploy All     | tancel                        |
| Firewall Management Center      Chassis Manager: 4215_WA_Chas isco Secure Firewall 4215 Threat Defense Multi-Instance Superviso     Instance configuration has changed. A deployment i mmary Interfaces Instances System Configu                                                                                                    | erview Analysis Policies                                                                                                    | Devices Object                 | s Integration                     | Deploy Q 🤣                                                                          | 🔅 🕢 admin 🗸 🖓                                | ancel                         |
| Firewall Management Center      Chassis Manager: 4215_WA_Chas      State Secure Firewall 4215 Threat Defense Multi-Instance Supervise      Instance configuration has changed. A deployment is      immary Interfaces Instances System Configu                                                                                                    | erview Analysis Policies                                                                                                    | Devices Object                 | s Integration                     | Deploy Q 🚱                                                                          |                                              | ancel                         |
| Chassis Manager: 4215_WA_Chas<br>Disco Secure Firewall 4215 Threat Defense Multi-Instance Supervise<br>Instance configuration has changed. A deployment in<br>Immary Interfaces Instances System Configu                                                                                                    | SSIS Connected                                                                                                    | ٩                              |                                   | Advan                                                                               | nced Deploy Deploy All                       | ancel                         |
| Instance configuration has changed. A deployment i     Immary Interfaces Instance System Configuration                                                                                                    | r                                                                                                    |                                |                                   |                                                                                     |                                              |                               |
| Instance configuration has changed. A deployment is     immary Interfaces Instances System Configu                                                                                                    |                                                                                                    |                                | 4215_WA_Chassis                   | I R                                                                                 | ady for Deployment                           |                               |
| immary Interfaces Instances System Configu                                                                                                    | s required.                                                                                                    |                                |                                   |                                                                                     |                                              |                               |
|                                                                                                    | ration                                                                                                    |                                |                                   |                                                                                     |                                              |                               |
| Name Version Re                                                                                                    | source Profile Management IP                                                                                                    | Manag                          |                                   |                                                                                     |                                              | istance                       |
|                                                                                                    | ault-Small 192.168.1.81                                                                                                    | 192.16                         |                                   |                                                                                     |                                              | i i                           |
|                                                                                                    |                                                                                                    | 0 1                            | device is available for deploymer | nt                                                                                  | 12 O                                         | _                             |
|                                                                                                    |                                                                                                    |                                |                                   |                                                                                     |                                              | _                             |
|                                                                                                    |                                                                                                    |                                |                                   |                                                                                     |                                              |                               |
|                                                                                                    |                                                                                                    |                                |                                   |                                                                                     |                                              |                               |
|                                                                                                    |                                                                                                    |                                |                                   |                                                                                     |                                              |                               |
|                                                                                                    |                                                                                                    |                                |                                   |                                                                                     |                                              |                               |
|                                                                                                    |                                                                                                    |                                | Step 3. Select th                 | he device and clip                                                                  | ick on Deploy                                |                               |
|                                                                                                    |                                                                                                    |                                |                                   | eploy' to review t                                                                  | the changes                                  |                               |

Registrazione automatica di un'istanza FTD dopo la corretta distribuzione:
| Chassis Manager: 4215<br>Cisco Secure Firewall 4215 Threat Defense M                   | 5_WA_chas                                          | SIS OCCOnnected                                                 |                                                                      |                                                                       |                                                        |                                        |                              | Dismiss all notifications                               |
|----------------------------------------------------------------------------------------|----------------------------------------------------|-----------------------------------------------------------------|----------------------------------------------------------------------|-----------------------------------------------------------------------|--------------------------------------------------------|----------------------------------------|------------------------------|---------------------------------------------------------|
| Summary Interfaces Instances                                                           | System Configu                                     | ration                                                          |                                                                      |                                                                       |                                                        |                                        |                              | Chassis                                                 |
| Name                                                                                   | Version                                            | Resource Profile                                                | Management IP                                                        | Management Gateway                                                    | Licenses                                               | AC Policy                              |                              | 4215_WA_chassis<br>WA_instance_1: provisioning          |
| > < V starting _1                                                                      | 7.6.0.1217                                         | Default-Small                                                   | 192.168.1.81                                                         | 192.168.1.254                                                         | Carrier,                                               | Pol                                    | Se                           | Chassis<br>4215_WA_chassis<br>WA_instance_1: installing |
| On successful<br>transition from<br>auto-registrat<br>listed in the of<br>user on prog | ul depl<br>m offlir<br>ition w<br>device<br>ress o | oyment,<br>ne to stai<br>ill kick in<br>listing pa<br>f instanc | FTD instar<br>rting, and,<br>and FTD ir<br>age. Task N<br>e creation | nce will boo<br>then, onlin<br>nstance wi<br>Manager m<br>and registi | ot up. In<br>e state<br>II get re<br>essage<br>ration. | nstanc<br>. Once<br>egister<br>es will | e w<br>e on<br>red a<br>info | ill<br>line,<br>and<br>rm the                           |

# Istanza registrata nel centro di gestione:

| aose |                                                | Unitar (1) Upployment P                                      | enuing (1)       | • opgrade (v) • Short 3 (1) |                              |                       | Download De   | vice List R |
|------|------------------------------------------------|--------------------------------------------------------------|------------------|-----------------------------|------------------------------|-----------------------|---------------|-------------|
| •    | lame                                           | Model                                                        | Version          | Chassis                     | Licenses                     | Access Control Policy | Auto RollBack |             |
|      | V Ungrouped (2)                                |                                                              |                  |                             |                              |                       |               |             |
|      | 4215_WA_chassis<br>192.168.1.80                | Firewall 4215 Threat<br>Defense Multi-Instance<br>Supervisor | 7.6.0            | Manage                      | N/A                          | N/A                   | N/A           | ,           |
|      | WA_instance_1 Snort 3<br>192.168.1.81 - Routed | Firewall 4215 Threat<br>Defense                              | 7.6.0            | N/A                         | Essentials, Malware (1 more) | None                  | 49<br>        | ,           |
|      | FMC Devic                                      | e Listing F                                                  | Page             |                             |                              |                       |               |             |
|      | Once auto-<br>listed on the                    | registratio<br>e device li                                   | on is s<br>sting | successful, t<br>page.      | he FTD inst                  | ance gets             | ;             |             |

# Modifica di un'istanza

Fare clic sull'icona a forma di matita per modificare un'istanza FTD:

| Chassis Manager: 42<br>isco Secure Firewall 4215 Threat Defens<br>mmary Interfaces Instance | 15_WA_cha<br>e Multi-Instance Superv<br>es System Confi | ISSIS Connected  |               |                    |          |           | (a. example | Sa                | ve Cancel    |
|---------------------------------------------------------------------------------------------|---------------------------------------------------------|------------------|---------------|--------------------|----------|-----------|-------------|-------------------|--------------|
| Name                                                                                        | Version                                                 | Resource Profile | Management IP | Management Gateway | Licenses | AC Policy | ⊂ search    | Platform Settings | Add Instance |
| • WA_instance_1                                                                             | 7.6.0.1217                                              | Default-Small    | 192.168.1.81  | 192.168.1.254      | Carrier, | Pol       |             | NA                | /1           |
|                                                                                             |                                                         |                  |               |                    |          |           |             |                   | 1            |
|                                                                                             |                                                         |                  |               |                    |          |           |             |                   |              |
|                                                                                             |                                                         |                  |               |                    |          |           |             |                   |              |
| Click o                                                                                     | n the n                                                 | encil icor       | n to open th  | ne edit inst       | ance di  | alog      |             |                   | 1            |

Passaggio 1. Modifica istanza FTD:

| Edit Instance                                                                                                    |                                        | •          |                                                                                                    |
|----------------------------------------------------------------------------------------------------|----------------------------------------|------------|----------------------------------------------------------------------------------------------------|
| Instance Configuration (2)                                                                                                    | Interface Assignment ③ Summary         | •          | The Edit Instance dialog is like the Create Instance                                               |
| Display Name *<br>WA_instance_1                                                                                                    | Admin State Permit Expert mode for CLI |            | wizard.                                                                                            |
| Device Version*                                                                                                    | Resource Profile *                     |            |                                                                                                    |
| 7.6.0.1217 ✓<br>IPv4 IPv6 Both<br>IPv4<br>Management IP*<br>192.168.1.81<br>Network Mask*<br>255.255.255.0<br>Network Gateway*<br>102.156.156 | Default-Small v +                      |            | However, the user does not<br>have the option to edit EULA,<br>display name, or device<br>version. |
| Search Domain                                                                                                    | DNS Servers                            |            |                                                                                                    |
|                                                                                                    |                                        |            |                                                                                                    |
| FQDN                                                                                                    | Device SSH Password *                  |            |                                                                                                    |
|                                                                                                    | *******                                |            |                                                                                                    |
| Firewall Mode *                                                                                                    | Confirm Password *                     |            |                                                                                                    |
| Routed 🗸                                                                                                    |                                        |            |                                                                                                    |
|                                                                                                    |                                        |            | Click on the 'Next' button to                                                                      |
|                                                                                                    | с                                      | ancel Next | edit interface assignments                                                                         |

Passaggio 2. Modificare le assegnazioni di interfaccia per un'istanza:

Edit Instance

| vailable Interfaces (7) |   |    | Selected Interfaces (2) |  |               |
|-------------------------|---|----|-------------------------|--|---------------|
| Ethernet1/3             | 0 |    | Ethernet1/1             |  | $\widehat{u}$ |
| Ethernet1/4             | 0 |    | Ethernet1/2             |  | Û             |
| Ethernet1/5             | 0 |    |                         |  |               |
| Ethernet1/6             | 0 |    |                         |  |               |
| Ethernet1/8             | 0 |    |                         |  |               |
| Ethernet1/8.10          | 0 |    |                         |  |               |
| Port-channel2           | 0 |    |                         |  |               |
|                         |   |    |                         |  |               |
|                         |   |    |                         |  |               |
|                         |   | >> |                         |  |               |
|                         |   | 11 |                         |  |               |
|                         |   | ~  |                         |  |               |
|                         |   |    |                         |  |               |
|                         |   |    |                         |  |               |
|                         |   |    |                         |  |               |
|                         |   |    |                         |  |               |
|                         |   |    |                         |  |               |
|                         |   |    |                         |  |               |
|                         |   |    |                         |  |               |
|                         |   |    |                         |  |               |
|                         |   |    |                         |  |               |
|                         |   |    |                         |  |               |

The next step allows the user to modify interface assignments. User can add new interface or remove existing interfaces.

Click on the 'Next' button to view a summary of changes made to the instance

Passaggio 3. Riepilogo dell'istanza di modifica:

| 1 Instance Configurat                | ion 2 Interf  | ace Assignment 3 Summary  |  |
|--------------------------------------|---------------|---------------------------|--|
| stance Configuration                 |               |                           |  |
| Name:                                | WA_instance_1 |                           |  |
| Version:                             | 7.6.0.1217    |                           |  |
| Resource Profile:                    | Default-Small |                           |  |
| IP:                                  | 192.168.1.81  |                           |  |
| Mask:                                | 255.255.255.0 |                           |  |
| Gateway:                             | 192.168.1.254 |                           |  |
| Mode:                                | routed        |                           |  |
| Password:                            |               |                           |  |
| FQDN:                                |               |                           |  |
| DNS Servers:                         |               |                           |  |
| Search Domain:                       |               |                           |  |
| Expert Mode:                         | disabled      |                           |  |
|                                      |               |                           |  |
| Name +<br>Ethernet1/1<br>Ethernet1/2 |               | Port Type<br>DATA<br>DATA |  |

The last step of editing an instance is to view the summary of changes made to the instance.

Each tile has a pencil icon that navigates user to respective section of the edit steps.

Click the 'Save' button to stage the configuration changes in FMC. The user can review and deploy the changes at a later point in time.

### Elimina istanza

| C<br>Cis<br>Sum | hassis Manage<br>co Secure Firewall 4215 Thr<br>mary Interfaces | er: 4215<br>reat Defense M<br>Instances | -WA_chas<br>ulti-Instance Superviso<br>System Configu | sis Connected    |               |                    |          |           |          | Sav               | e Cancel     |
|-----------------|-----------------------------------------------------------------|-----------------------------------------|-------------------------------------------------------|------------------|---------------|--------------------|----------|-----------|----------|-------------------|--------------|
|                 |                                                                 |                                         |                                                       |                  |               |                    |          |           | Q Search | an instance       | Add Instance |
|                 | Name                                                            |                                         | Version                                               | Resource Profile | Management IP | Management Gateway | Licenses | AC Policy |          | Platform Settings | Delete       |
| >               | • WA_instance_1                                                 |                                         | 7.6.0.1217                                            | Default-Small    | 192.168.1.81  | 192.168.1.254      | Carrier, | Pol       |          | N.A               | Cancel       |
|                 |                                                                 |                                         |                                                       |                  |               |                    |          |           |          |                   |              |

Use the Delete option (from the trash can icon) to delete an existing instance.

Deleting an instance will stage the changes in FMC. Clicking delete will not impact device unless configuration saved and then deployed.

Deleting an instance will free up core allocation.

# **Configurazione SNMP**

Passare alla scheda di configurazione del sistema per la configurazione di SNMP:

| Firewall Management Center Overview Analysis Policies Devices Objects Integration Chassis Manager: 4215_WA_chassis  Connected Construction | Click on the System<br>Configuration Tab to<br>access the SNMP<br>settings |
|----------------------------------------------------------------------------------------------------|----------------------------------------------------------------------------|
| Summary Interfaces Instances System Configuration SNMP Borrow SNMP settings from:                                                          |                                                                            |
| None None Net FTD instance will be appreciate the Chevra the ETD instance from the list. Danaglore_ftd_instance_2                          | Select the FTD<br>Instance for SNMP                                        |
|                                                                                                    |                                                                            |
|                                                                                                    |                                                                            |

# Importazione/esportazione chassis

## Esporta configurazione

Selezionare Gestione chassis > Configurazione di sistema > Importazione/esportazione:

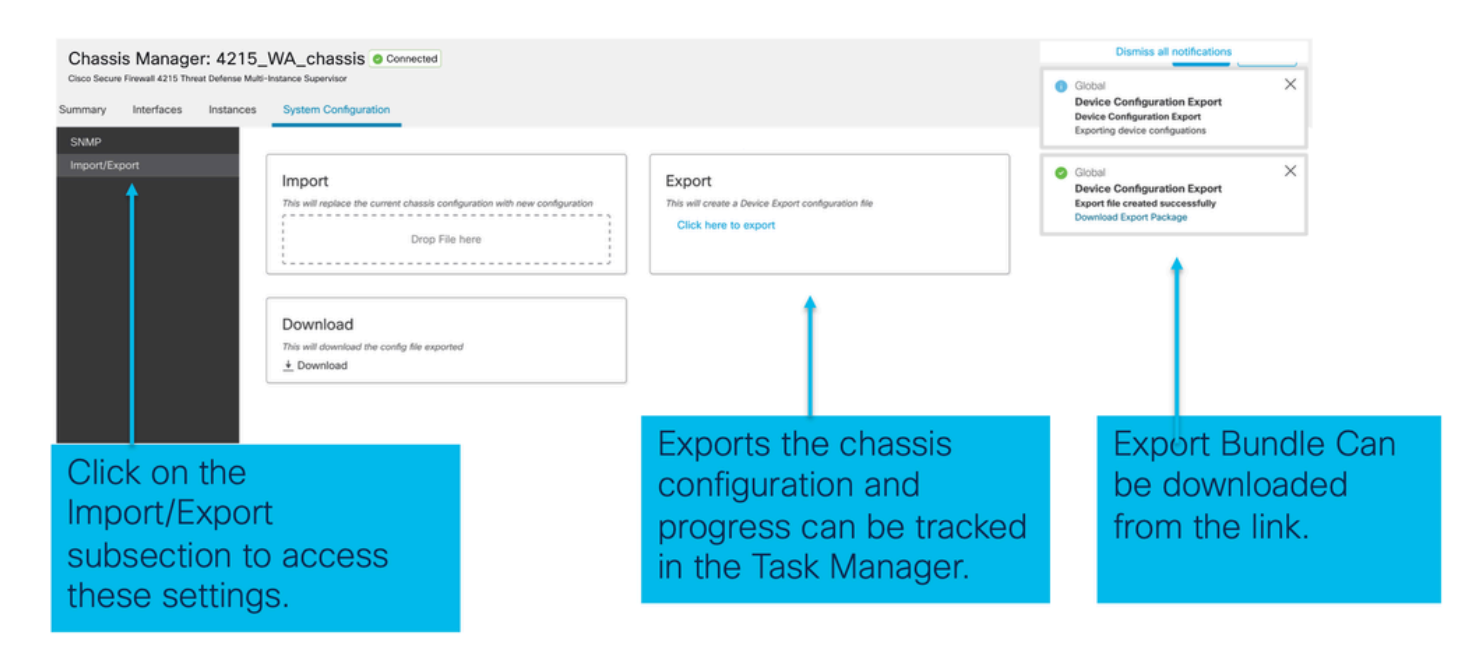

### Importa configurazione

Selezionare Gestione chassis > Configurazione di sistema > Importazione/esportazione:

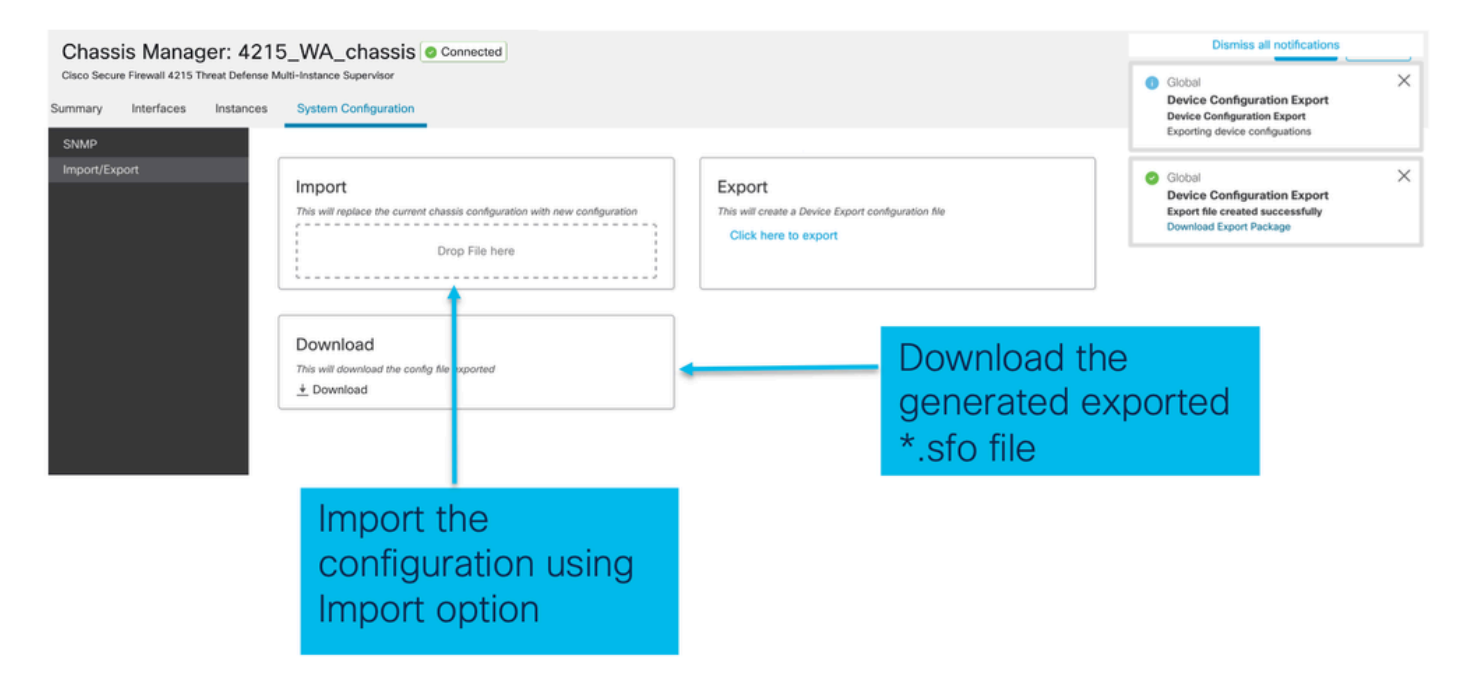

Informazioni sull'importazione/esportazione dello chassis

- Tutte le configurazioni esistenti sullo chassis vengono sostituite dalla configurazione nel file importato.
- La versione del software della piattaforma in cui viene importata la configurazione deve corrispondere alla versione esportata.
- Lo chassis in cui si sta importando la configurazione deve avere lo stesso numero di moduli di rete installati al momento dell'esportazione.
- Lo chassis in cui viene importata la configurazione deve avere la stessa immagine dell'applicazione installata per le periferiche logiche.
- Le impostazioni di configurazione specifiche dell'applicazione non vengono esportate.

Vengono esportate solo le configurazioni dello chassis.

• Il backup delle istanze FTD deve essere eseguito separatamente.

# Criteri di impostazione della piattaforma chassis

Il criterio relativo alle impostazioni della piattaforma dello chassis consente agli utenti di configurare le seguenti configurazioni specifiche della piattaforma:

- Sincronizzazione ora (NTP)
- DNS
- Syslog
- Fuso orario
- L'utente può creare una nuova regola "Chassis Platform Setting" (Impostazione piattaforma chassis) e assegnarla a più chassis serie 4200 (modalità MI).

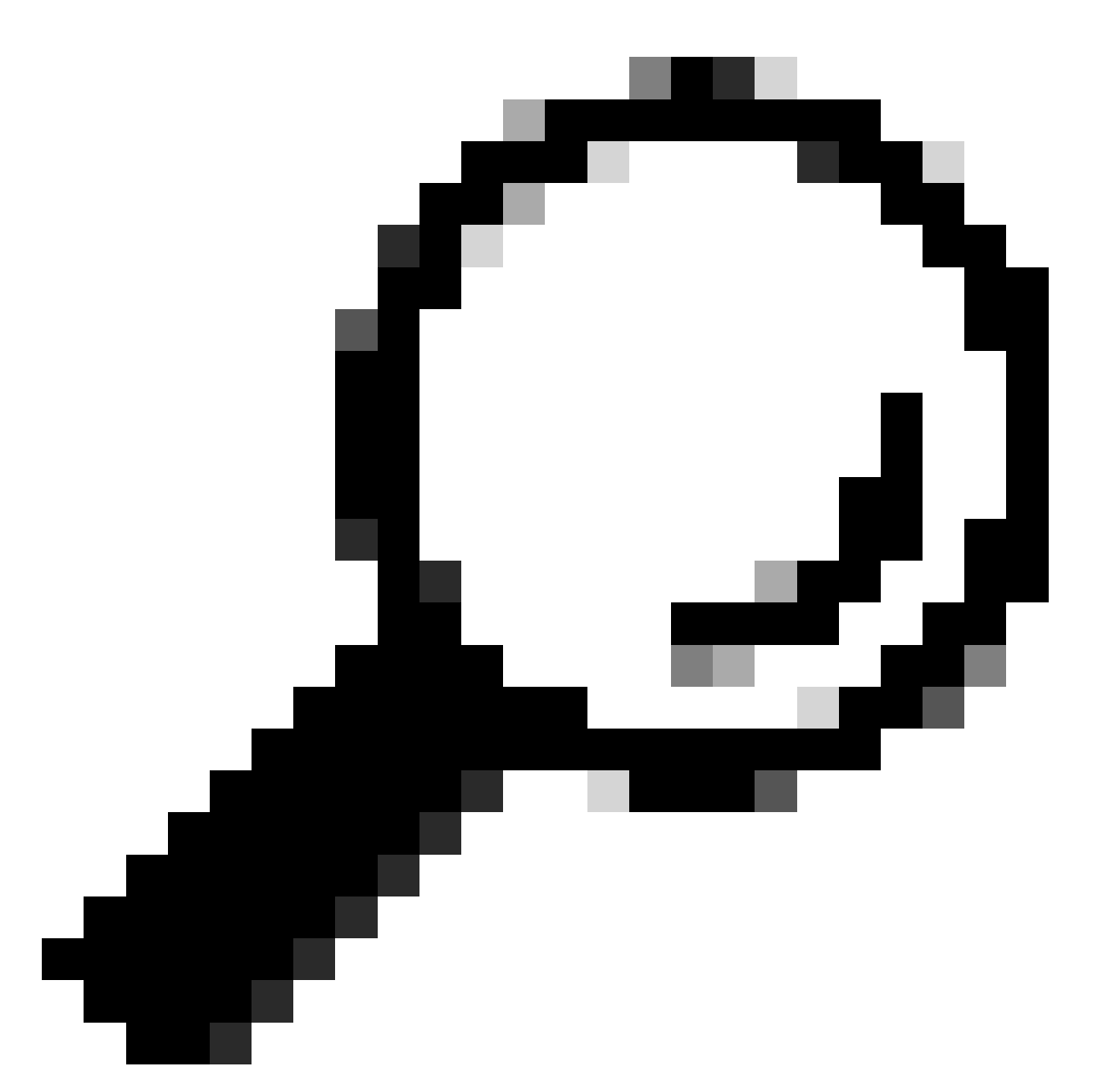

Suggerimento: Le impostazioni della piattaforma dello chassis si applicano solo allo chassis. Se l'utente desidera applicare le impostazioni della piattaforma alle proprie istanze, può utilizzare un criterio Impostazioni piattaforma di difesa dalle minacce.

1. Passare al criterio Impostazioni piattaforma dello chassis:

| Firewall Management Center Overview Analysis<br>Devices / Device Management                                                                                                    | s Policies                             | Devices Objects Ir                                                                        | tegration                                                     |                                                                                                    | Deploy Q 🇬            | admin      determine      secure                  |
|----------------------------------------------------------------------------------------------------|----------------------------------------|-------------------------------------------------------------------------------------------|---------------------------------------------------------------|----------------------------------------------------------------------------------------------------|-----------------------|---------------------------------------------------|
| View By: Group   All (4)   Error (1)   Warning (1)   Offline (1)   Normal (1)  Collarcse All                                                                                                    | <ul> <li>Deployment Pen</li> </ul>     | Device Management<br>Template Management<br>NAT<br>QoS<br>Platform Settings<br>Flox bring | VPN<br>Site To Site<br>Remote Access<br>Dynamic Access Policy | Troubleshoot<br>File Download<br>Threat Defense CLI<br>Packet Tracer<br>Packet Capture<br>Snort 3 Profiling |                       | Migrate   Deployment History Q. Search Device Add |
| Name           ↓           ↓           ↓           ↓           ↓           ↓           ↓           ↓           ↓           ↓           ↓           ↓           ↓           ↓           ↓           ↓           ↓           ↓           ↓           ↓           ↓           ↓           ↓           ↓           ↓           ↓           ↓           ↓           ↓           ↓           ↓           ↓           ↓           ↓           ↓           ↓           ↓           ↓           ↓           ↓           ↓           ↓           ↓           ↓           ↓           ↓           ↓           ↓           ↓           ↓           ↓           ↓           ↓ <td>Model</td> <td>Certi icates</td> <td></td> <td>Troubleshooting Logs</td> <td>Access Control Policy</td> <td>Auto RollBack</td> | Model                                  | Certi icates                                                                              |                                                               | Troubleshooting Logs                                                                                        | Access Control Policy | Auto RollBack                                     |
| 0 <b>192.168.1.80</b>                                                                                                    | Firewall 4215 The<br>Multi-Instance Su |                                                                                           |                                                               | Threat Detense Upgrade<br>Chassis Upgrade                                                                   | N/A                   | N/A 🖌 :                                           |
|                                                                                                    |                                        |                                                                                           |                                                               |                                                                                                    |                       |                                                   |

Head to the Platform Settings page to manage your Chassis Platform Settings.

2. Creare le impostazioni della piattaforma dello chassis:

|                   |                                                                                                    |                                         | Object Management                     |
|-------------------|----------------------------------------------------------------------------------------------------|-----------------------------------------|---------------------------------------|
|                   |                                                                                                    |                                         | New Policy                            |
|                   |                                                                                                    |                                         | Firepower Settings                    |
| Platform Settings | Device Type                                                                                           | Status                                  | Threat Defense Settings               |
|                   |                                                                                                    |                                         | Chassis Platform Settings             |
|                   | There are no policies created. Add a new Firepower Settings Policy (or) Threat Defense Settings Polic | y (or) Chassis Platform Settings Policy | 1 1 1 1 1 1 1 1 1 1 1 1 1 1 1 1 1 1 1 |
|                   |                                                                                                    | 1                                       |                                       |
|                   |                                                                                                    |                                         |                                       |
|                   |                                                                                                    |                                         |                                       |
|                   |                                                                                                    |                                         |                                       |
|                   |                                                                                                    |                                         |                                       |
|                   |                                                                                                    |                                         |                                       |
|                   |                                                                                                    |                                         |                                       |
|                   |                                                                                                    |                                         |                                       |

'Chassis Platform Settings' was added in 7.4.1.

- To create a new Chassis Platform Settings Policy click on 'Chassis Platform Settings' under 'New Policy' to launch new platform settings dialog.
- When there are no existing platform setting policies, you will see the 'Chassis Platform Settings Policy' link. This is your launch point to create.

| New Policy                                                             |                                                   | ×    |                                                                                                    |
|------------------------------------------------------------------------|---------------------------------------------------|------|----------------------------------------------------------------------------------------------------|
| Name* platformSettingsTP                                               | 4                                                 |      | Provide a name for the new Chassis Platform Setting Policy.                                                             |
| Description                                                            | 4                                                 |      | Add a description to new policy                                                                                         |
| Targeted Devices<br>Select the devices to which y<br>Available Chassis | ou want to apply this policy.<br>Selected Chassis |      | List of all existing 4200 Series Chassis.                                                                               |
| 192.168.1.30                                                           | Add                                               |      | Lists all selected Chassis<br>Click on 'Add' button to move a selected chassis<br>from available list to selected list. |
| Chassis IP<br>Address                                                  | Cancel                                            | Save | Click on 'Save' button to stage new policy in FMC for subsequent deployment.                                            |

3. Pagina dei criteri di impostazione della piattaforma chassis:

| PlatformSettingsTP                                                            | /                                                                               | You have unsaved changes Cancel Save                                                                                          |
|-------------------------------------------------------------------------------|---------------------------------------------------------------------------------|----------------------------------------------------------------------------------------------------|
| Enter Description                                                             |                                                                                 | Policy Assignments (1)                                                                                                    |
| DNS<br>SSH<br>SSH Access List<br>Syslog<br>Time Synchronization<br>Time Zones | DNS Resolution Settings<br>Specify DNS servers groups.<br>DNS Server Groups Add |                                                                                                    |
| Each platfor<br>Click on a ta                                                 | m setting has its own individual tab.<br>b to make configuration changes.       | Shows the number of<br>4200 Series (MI mode)<br>Chassis assigned to this<br>policy.<br>(In this screenshot,<br>there is one.) |

## Impostazioni piattaforma chassis: DNS

Abilitare e aggiungere gruppi di server DNS nella sezione DNS del criterio Impostazioni piattaforma chassis:

| platformSettingsTP 🖌                                                                                                    | You have unsaved changes Cancel Save                                                                                                    |
|----------------------------------------------------------------------------------------------------|----------------------------------------------------------------------------------------------------|
| Enter Description                                                                                                    | Enable/Disable DNS resolution on the device                                                                                                    |
| SH<br>The Synchronization<br>The Zones<br>yalog DNS server Groups Add Click 'Add' to<br>Iaunch Add DNS<br>Server Group<br>dialog | Add DNS Server Group Select an existing DNS server group. User can choose an existing server group available in objects page Select DNS Server Group* dns_serverTP V + New Group Click on '+' to create a new server |
|                                                                                                    | Group                                                                                                    |
| Lists of all DNS server groups                                                                                                   |                                                                                                    |
| Click on 'DNS' tab to view DNS specific configuration                                                                            | Click on delete icon to delete an existing DNS server<br>group. Click on edit icon to launch dialog to edit DNS<br>server group.                                                                                     |

# Impostazioni piattaforma chassis: SSH

Abilitare e aggiungere il server SSH nella sezione SSH del criterio Impostazioni piattaforma chassis:

|                          |                                      |               |                   | Available Algorithms (14)     |   | Selected Algorithms (6)      |     |
|--------------------------|--------------------------------------|---------------|-------------------|-------------------------------|---|------------------------------|-----|
| DNS                      | SSH Server                           |               |                   | ~ Encryption                  |   | ~ Encryption                 |     |
|                          |                                      |               |                   | aes128-cbc                    | 0 | 3des-cbc                     | 1   |
| Tire Synchronization     | Enable SSH Server                    |               |                   | aes128-ctr                    | 0 | aes256-cbc                   | 1   |
| Tin <mark>e</mark> Zones | Algorithms                           |               |                   | aes128-gcm_openssh_com        | 0 | aes256-ctr                   | 1   |
| Sy <mark>r</mark> og     |                                      |               | Click pencil icon | aes192-cbc                    | 0 | ✓ Key Exchange               |     |
|                          | 3des-cbc                             |               | to launch 'Add    | aes192-ctr                    | 0 | curve25519-sha256            | 1   |
|                          | aes256-cbc                           |               | Algonums          | aes256-gcm_openssh_com        | 0 | curve25519-sha256_libssh_org | - T |
|                          | aes256-ctr                           |               | dialog            | chacha20-poly1305_openssh_com | 0 | ✓ Mac                        |     |
|                          | ~ Key Exchange                       |               | \ I               | ✓ Key Exchange                |   | hmac-sha-1                   | 1   |
|                          | curve25519-sha25<br>curve25519-sha25 | 16 libesh ora | <b>\</b>          | diffie-hellman-group14-sha1   | 0 |                              |     |
|                          | V Mac                                | o_iussii_org  | <b>\</b>          | diffie-hellman-group14-sha256 | 0 |                              |     |
|                          | hmac-sha-1                           |               | · ∖ I             | ecdh-sha2-nistp256            | 0 |                              |     |
|                          |                                      | ()            | · ∖ I             | ecdh-sha2-nistp384            | 0 |                              |     |
|                          | Host Key*                            | 1024          | · ∖ I             | ecdh-sha2-nistp521            | 0 |                              |     |
|                          | Volume Rekey Limit                   | none KB       | · ∖ I             | ~ Mac                         |   |                              |     |
|                          | Time Dakey Limit                     | none Montes   | · ∖ I             | hmac-sha2-256                 | 0 |                              |     |
|                          | Time Rekey Cirin                     | Minutes       | · · · ·           | hmac-sha2-512                 | 0 |                              |     |
|                          |                                      |               | · \               |                               |   |                              |     |
|                          |                                      |               | · \               |                               |   |                              |     |
|                          |                                      |               | <b>N</b>          |                               |   |                              |     |

• Abilitare e aggiungere il client SSH:

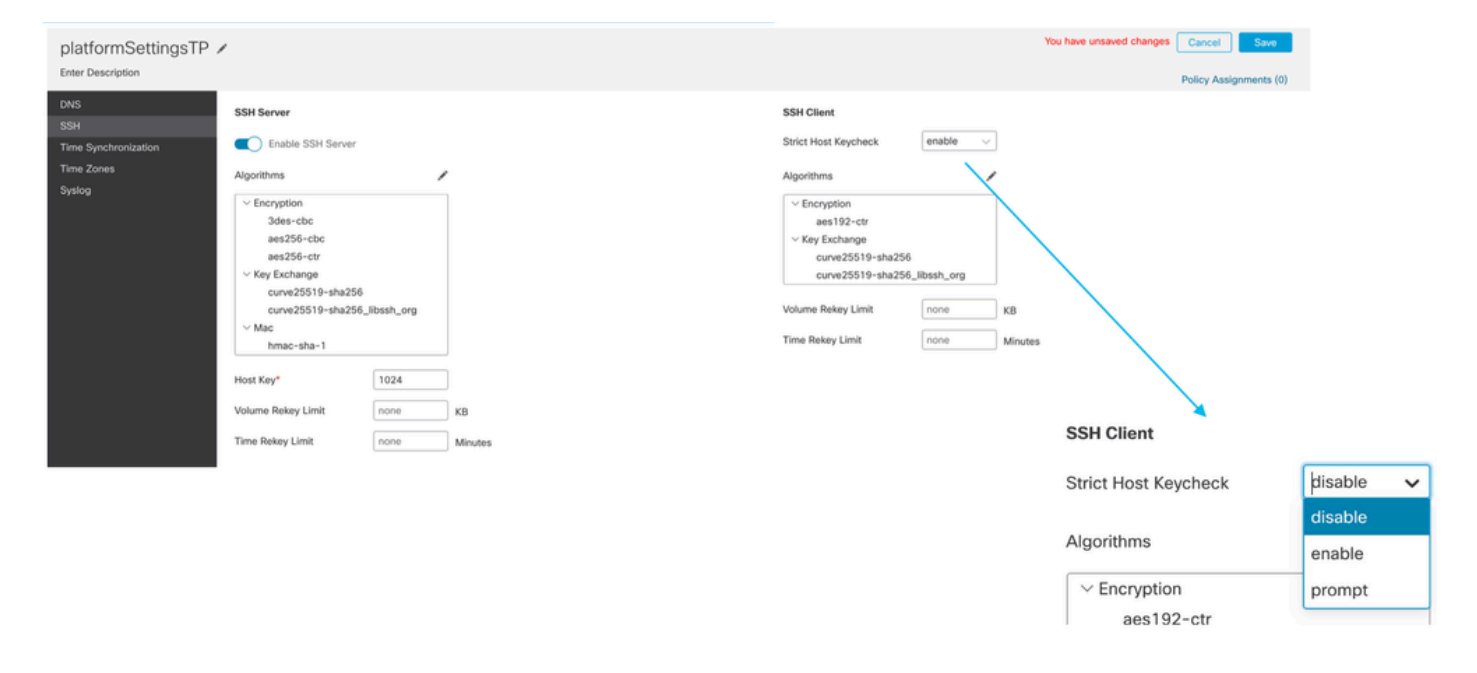

Impostazioni piattaforma chassis: Elenco accessi SSH

Questa scheda viene visualizzata solo dopo aver abilitato SSH nella sezione SSH delle impostazioni della piattaforma chassis.

Creazione elenco accessi SSH:

| Chassis_Platform_S   | iettings /                                                            | Add Network Objects                                                |                       |                                             |            |
|----------------------|-----------------------------------------------------------------------|--------------------------------------------------------------------|-----------------------|---------------------------------------------|------------|
|                      |                                                                       | Available Network Objects (13)                                     | +                     | Selected Network Objects (2)                |            |
| DNS                  | SSH Access List                                                       | Q Search Network Objects                                           |                       |                                             | Remove All |
| SSH                  | SSH Access will be allowed to the configured networks                 | any                                                                | 0                     | any-lpv6                                    | 2          |
| SSH Access List      | Network List                                                          | any-ipv4                                                           | 0                     | 192.168.1.238                               | 9          |
| s rslog              | Click pencil icon to                                                  | IPv4-Benchmark-Tests                                               | 0                     |                                             |            |
| Time Synchronization | add, modify, or                                                       | IPv4-Link-Local                                                    | 0                     |                                             |            |
| 1 me Zones           | delete network or                                                     | IPv4-Multicast                                                     | 0                     |                                             |            |
|                      | network objects                                                       | IPv4-Private-10.0.0.0-8                                            | ö                     |                                             |            |
|                      | for chassis                                                           | IPv4-Private-172.16.0.0-12                                         | 0                     |                                             |            |
|                      | access                                                                | IPv4-Private-192.168.0.0-16                                        | 0                     |                                             |            |
|                      |                                                                       | IPv4-Private-All-RFC1918                                           | 0                     |                                             |            |
|                      |                                                                       | IPv6-IPv4-Mapped                                                   | 0                     |                                             |            |
|                      |                                                                       | IPv6-Link-Local                                                    | 0                     |                                             |            |
|                      |                                                                       | IPv6-Private-Unique-Local-Addresses                                | 0                     |                                             |            |
|                      |                                                                       | IPv6-to-IPv4-Relay-Anycast                                         | 0                     |                                             |            |
|                      | By default, SSH access is denied unless you add a network to the list |                                                                    |                       | Enter IP Host or Network                    | Add        |
|                      |                                                                       | <ul> <li>Only Network Objects of type 'Host' and 'Netwo</li> </ul> | ork' are supported. ' | Range' and 'FQDN' objects are not supported | ancel Add  |
|                      |                                                                       |                                                                    |                       |                                             |            |
| Click on 'SSH Ad     | ccess List' tab to view Access List                                   |                                                                    |                       |                                             |            |

• Aggiungere l'elenco degli oggetti di rete per l'accesso SSH:

| Add Network Objects                                                   |                     |                                          |            |
|-----------------------------------------------------------------------|---------------------|------------------------------------------|------------|
|                                                                       | _                   |                                          |            |
| Available Network Objects (13)                                        | + •                 | Selected Network Objects (2)             |            |
| Q Search Network Objects                                              |                     |                                          | Remove All |
| any                                                                   | 0                   | any-ipv6                                 |            |
| any-ipv4                                                              | 0                   | 192.168.1.238                            |            |
| IPv4-Benchmark-Tests                                                  |                     |                                          |            |
| IPv4-Link-Local                                                       | 0                   |                                          |            |
| IPv4-Multicast                                                        | 0                   |                                          |            |
| IPv4-Private-10.0.0.0-8                                               | 0                   |                                          |            |
| IPv4-Private-172.16.0.0-12                                            | 0                   |                                          |            |
| IPv4-Private-192.168.0.0-16                                           | 0                   |                                          |            |
| IPv4-Private-All-RFC1918                                              | 0                   |                                          |            |
| IPv6-IPv4-Mapped                                                      | Ö                   |                                          |            |
| IPv6+Link+Local                                                       | 0                   |                                          |            |
| IPv6-Private-Unique-Local-Addresses                                   | 0                   |                                          |            |
| IPv6-to-IPv4-Relay-Anycast                                            | 0                   |                                          |            |
|                                                                       |                     | Enter IP Host or Network                 | Add        |
|                                                                       |                     |                                          |            |
| <ul> <li>Only Network Objects of type 'Host' and 'Network'</li> </ul> | ork' are supported. | 'Range' and 'FQDN' objects are not suppo | rted       |
|                                                                       |                     |                                          |            |
|                                                                       |                     |                                          | Cancel Add |
|                                                                       |                     |                                          |            |

• Aggiungere un nuovo oggetto di rete:

specific configuration

| anable Network Objects (10)       | + Selected Network Objects (1) | )          |
|-----------------------------------|--------------------------------|------------|
| Search Network Objects            |                                | Remove All |
| ıy                                | Add Network Object 0           |            |
| iy-ipv4                           |                                |            |
| v4-Benchmark-Tests                | Name*                          |            |
| v4-Link-Local                     |                                |            |
| v4-Multicast                      | Description                    |            |
| v4-Private-10.0.0.0-8             |                                |            |
| v4-Private-172.16.0.0-12          |                                |            |
| v4-Private-192.168.0.0-16         | Naturati                       |            |
| v4-Private-All-RFC1918            |                                |            |
| v6-IPv4-Mapped                    | Host      Network              |            |
| v6-Link-Local                     |                                |            |
| v6-Private-Unique-Local-Addresses |                                |            |
| v6-to-IPv4-Relay-Anycast          |                                |            |
|                                   | Cancel Save                    |            |
|                                   | UN UN                          |            |

Only Host and Network types are supported for chassis access list.

Range and FQDN are NOT allowed.

• Visualizza oggetti di rete:

| Available Network Objects (14)                | +                   | Selected Network Objects (1)                |        |
|-----------------------------------------------|---------------------|---------------------------------------------|--------|
| C Search Network Objects                      |                     |                                             | Remove |
| any                                           | 0                   | any-ipv6                                    | 3      |
| any-ipv4                                      | 0                   |                                             |        |
| IPv4-Benchmark-Tests                          | 0                   |                                             |        |
| IPv4-Link-Local                               | 0                   |                                             |        |
| IPv4-Multicast                                | ò                   |                                             |        |
| IPv4-Private-10.0.0.0-8                       | 0                   |                                             |        |
| IPv4-Private-172.16.0.0-12                    | 0                   |                                             |        |
| IPv4-Private-192.168.0.0-16                   | 0                   |                                             |        |
| IPv4-Private-All-RFC1918                      | 0                   |                                             |        |
| IPv6-IPv4-Mapped                              | 0                   |                                             |        |
| IPv6-Link-Local                               | 0                   |                                             |        |
| IPv6-Private-Unique-Local-Addresses           | 0                   |                                             |        |
| IPv6-to-IPv4-Relay-Anycast                    | 0                   |                                             |        |
| Test_Object                                   | 0                   | Enter IP Host or Network                    | Add    |
| Only Network Ocjects of type 'Host' and 'Netw | ork' are supported. | 'Range' and 'FQDN' objects are not supporte | d      |

After creation of host object, it will be listed in the available network objects.

• Seleziona oggetti di rete:

|                                               | Add Network Objects                                                                                                    |                       |                                                                      | _                        |   |                                                                                                    |
|-----------------------------------------------|----------------------------------------------------------------------------------------------------|-----------------------|----------------------------------------------------------------------|--------------------------|---|----------------------------------------------------------------------------------------------------|
| SSH Access will be allowed to<br>Network List | Available Network Objects (14)<br>Q. Search Network Objects                                                                                                    | +                     | Selected Network Objects (1)                                         | Remove All               |   | After selecting<br>-Network Objects                                                                    |
|                                               | any<br>any-ipv6<br>IPv4-Benchmark-Tests<br>IPv4-Link-Local<br>IPv4-Multicast<br>IPv4-Private-10.0.0.0-8<br>IPv4-Private-172.16.0.0-12<br>IPv4-Private-AII-RFC1918 | 0 0 0 0 0 0 0 0       | Test_Object                                                          |                          | l | using the "+" icon<br>from available<br>network objects, it<br>will be listed in the<br>selected pane. |
| By default, SSH access is c                   | IPv6-IPv4-Mapped<br>IPv6-Link-Local<br>IPv6-Private-Unique-Local-Addresses<br>IPv6-to-IPv4-Relay-Anycast<br>Only Network Objects of type 'Host' and 'Network      | ork' are supported. 1 | Enter IP Host or Network<br>Range' and 'FQDN' objects are not suppor | Add<br>ted<br>Cancel Add | l |                                                                                                    |

• Gli oggetti di rete possono essere creati come mostrato nella seguente immagine:

| Access List<br>Access will be allowed to<br>ork List | Add Network Objects Available Network Objects (14) Q. Search Network Objects                                                                                                    | +                                                                                           | Selected Network Objects (1                                  | )<br>Remove All                      | Host and network                                                                                   |
|------------------------------------------------------|----------------------------------------------------------------------------------------------------|---------------------------------------------------------------------------------------------|--------------------------------------------------------------|--------------------------------------|----------------------------------------------------------------------------------------------------|
| default, SSH access is c                             | any<br>any-ipv4<br>any-ipv6<br>IPv4-Benchmark-Tests<br>IPv4-Link-Local<br>IPv4-Multicast<br>IPv4-Private-10.0.0.0-8<br>IPv4-Private-172.16.0.0-12<br>IPv4-Private-192.168.0.0-16<br>IPv4-Private-192.168.0.0-16<br>IPv4-Private-Jal-RFC1918<br>IPv6-IPv4-Mapped<br>IPv6-IPv4-Mapped<br>IPv6-Private-Unique-Local-Addresses | o<br>o<br>o<br>o<br>o<br>o<br>o<br>o<br>o<br>o<br>o<br>o<br>o<br>o<br>o<br>o<br>o<br>o<br>o | Test_Object<br>toffess: The address must contain<br>168.1.1. | n four octets between 0 and 255, for | objects can<br>also be added<br>directly from<br>here by<br>providing host<br>IP or Network<br>IP. |
|                                                      | Prv6-to-IPv4-Relay-Anycast Only Network Objects of type 'Host' and 'Net                                                                                                    | work' are supported. 'Ra                                                                    | 192.168.1.<br>ange' and 'FQDN' objects are not               | Add t supported Cancel Add           |                                                                                                    |

• Visualizza oggetti di rete aggiunti:

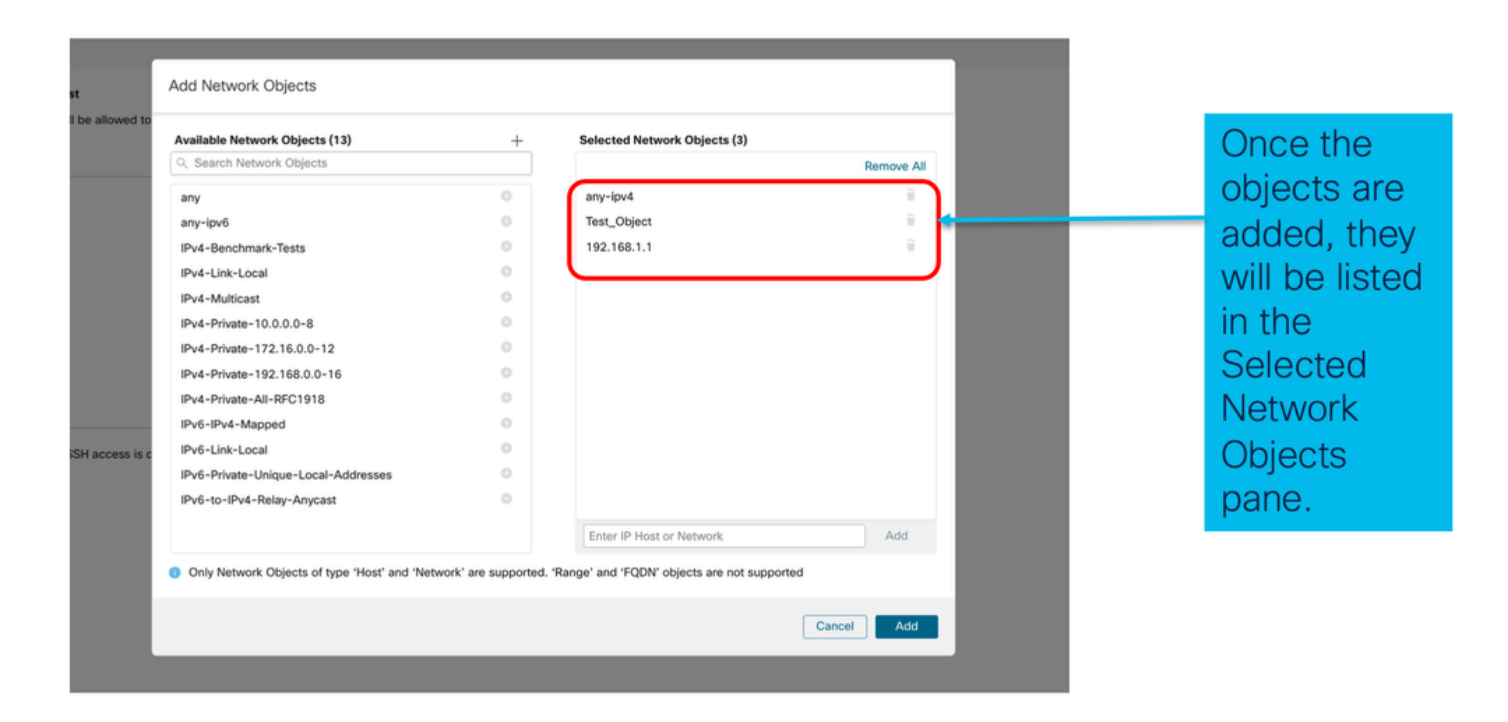

# Impostazioni piattaforma chassis: Sincronizzazione ora

La sincronizzazione dell'ora può essere eseguita in due modi:

- 1. Tramite NTP dal centro di gestione
- 2. Sul server NTP personalizzato

#### Da NTP da Management Center

| Firewall Managemen   | t Center Overview    | Analysis   | Policies | Devices | Objects | Integration |         |      |      | Deploy Q | 💕 🌣 🔞 a | dmin • databa                      |
|----------------------|----------------------|------------|----------|---------|---------|-------------|---------|------|------|----------|---------|------------------------------------|
| platformSettingsTP > | ,                    |            |          |         |         |             |         |      |      |          |         | Cancel Save Policy Assignments (0) |
| DNS<br>SSH           | Via NTP from Managem | ent Center |          |         |         |             |         |      |      |          |         |                                    |
| Time Zones<br>Syslog | NTP Servers          | Add        |          |         |         |             |         |      |      |          |         |                                    |
|                      |                      |            |          |         |         |             |         |      |      |          |         |                                    |
|                      |                      |            |          |         |         |             |         |      |      |          |         |                                    |
|                      |                      |            |          |         |         |             |         |      |      |          |         |                                    |
|                      |                      |            |          |         |         |             |         |      |      |          |         |                                    |
|                      |                      |            |          |         |         |             |         |      |      |          |         |                                    |
|                      |                      |            |          |         |         |             |         |      |      |          |         | _                                  |
| Time Syr             | nchroniza            | ation      | car      | n be    | ach     | nieve       | d via N | TP   |      |          |         |                                    |
| from Mai             | nagemer              | nt Ce      | ente     | r or    | usir    | ng a d      | custom  | INTE | Serv | er       |         |                                    |

Sul server NTP personalizzato

| platformSettingsTP <                                                                                                    | You have unsaved changes Cancel Save<br>Policy Assignments (0) |
|----------------------------------------------------------------------------------------------------|----------------------------------------------------------------|
| DNS<br>SSH  Via NTP from Management Center Time Synchronization Use Custom NTP Server Time Zones Syslog NTP Servers Add test |                                                                |
|                                                                                                    | Add NTP Server X                                               |
|                                                                                                    | Select NTP Server* test   New Server                           |
| Click on Add and select from the available<br>NTP Server to Use Custom NTP                                                   | Cancel Add                                                     |

# Impostazioni piattaforma chassis: Fusi orari

## Fusi orari:

D

| platformSettingsTP                                         |                                                                                                    | You have unsaved changes Cancel Save |   |
|------------------------------------------------------------|----------------------------------------------------------------------------------------------------|--------------------------------------|---|
| Enter Description                                          |                                                                                                    | Policy Assignments (0                | 0 |
| DNS<br>SSH<br>Time Synchronization<br>Time Zones<br>Svalog | Time Zone:<br>(UTC-12:00) Etc/GMT+12   If no Time Zone is selected, Time Zone will be UTC Time Zone (UTC + 00:00). |                                      |   |
|                                                            |                                                                                                    | Time Zone:                           |   |
|                                                            |                                                                                                    | (UTC-12:00) Etc/GMT+12 🗸             |   |
|                                                            |                                                                                                    | (UTC-12:00) Etc/GMT+12               |   |
|                                                            |                                                                                                    | (UTC-11:00) Etc/GMT+11               |   |
|                                                            |                                                                                                    | (UTC-11:00) Pacific/Midway           |   |
|                                                            |                                                                                                    | (UTC-11:00) Pacific/Niue             |   |
|                                                            |                                                                                                    | (UTC-11:00) Pacific/Pago_Pago        |   |
|                                                            |                                                                                                    | (UTC-11:00) Pacific/Samoa            |   |
|                                                            |                                                                                                    | (UTC-11:00) US/Samoa                 |   |
| efault time zo                                             | ne applied will be UTC + 00:00                                                                                     | (UTC-10:00) America/Adak             |   |
|                                                            |                                                                                                    | (UTC-10:00) America/Atka             |   |
|                                                            |                                                                                                    | (UTC-10:00) Etc/GMT+10               |   |

Impostazioni piattaforma chassis: Syslog

• Scheda Destinazioni locali Syslog:

| platformSettingsTP /                                     | Cancel Save            |
|----------------------------------------------------------|------------------------|
| Enter Description                                        | Policy Assignments (0) |
| DNS Local Destinations Remote Destinations Local Sources |                        |
| Time Synchronization Console                             |                        |
| Time Zones Chable Admin State                            |                        |
| Syslog Level Critical                                    |                        |
| Monitor       Image: Construction of the state           |                        |
| Level Critical V                                         | Emergencies 🗸          |
| Enable Admin State                                       |                        |
| Level Critical V                                         | Emergencies            |
| Name* messages                                           |                        |
| Size* 4194304 Bytes                                      | Alerts                 |
|                                                          | Critical               |

Scheda Destinazioni remote Syslog:

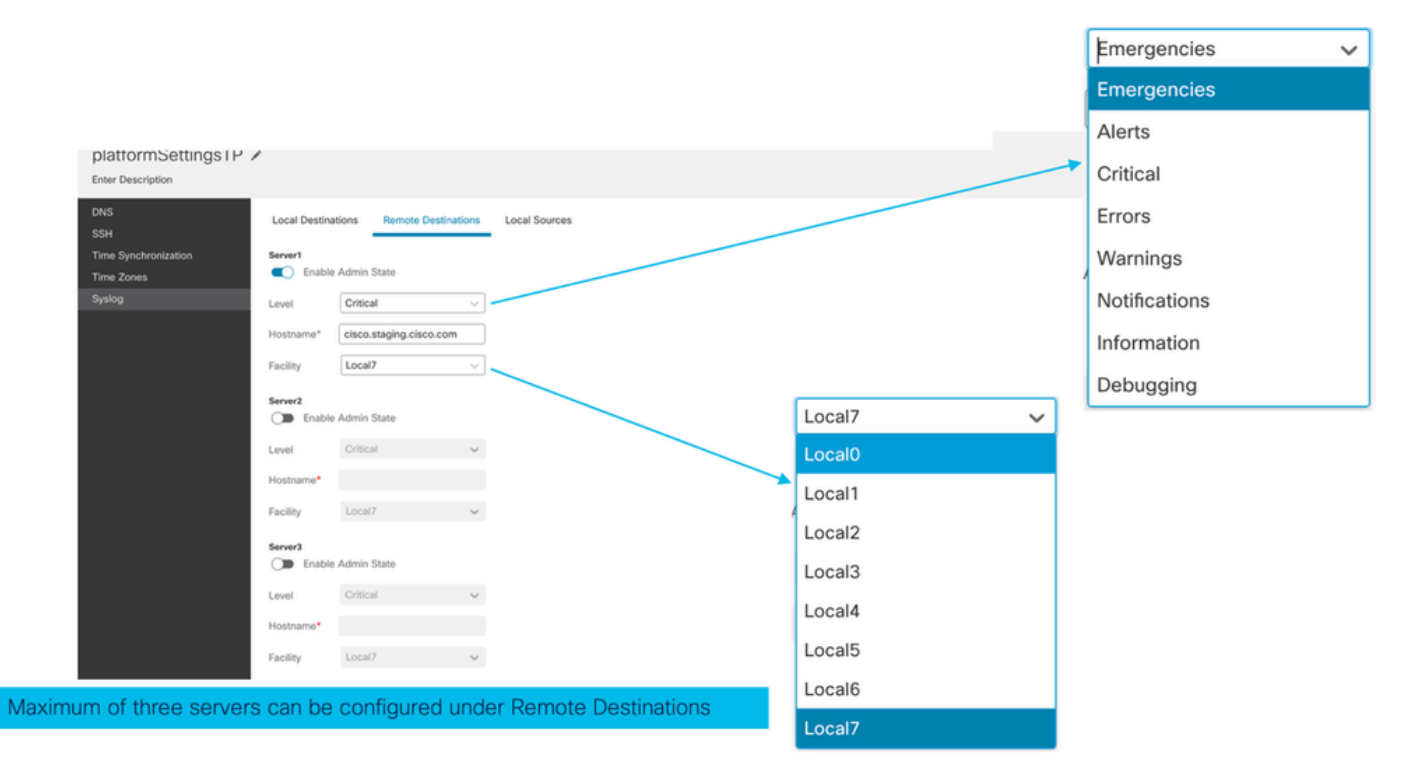

Scheda Origini locali Syslog:

| platformSettingsTP                                         |                                                                                                    | You have unsaved changes Cancel Save Policy Assignments (0) |
|------------------------------------------------------------|----------------------------------------------------------------------------------------------------|-------------------------------------------------------------|
| DNS<br>SSH<br>Time Synchronization<br>Time Zones<br>Syslog | Local Destinations     Remote Destinations       Faults       C       Enable Admin State       Events       Cvents       Cmable Admin State |                                                             |
|                                                            | Click on the Local Sources tab to configure                                                                                                 |                                                             |

Impostazioni piattaforma chassis: Salva e distribuisci

Salvare le modifiche alle impostazioni della piattaforma chassis, quindi distribuire:

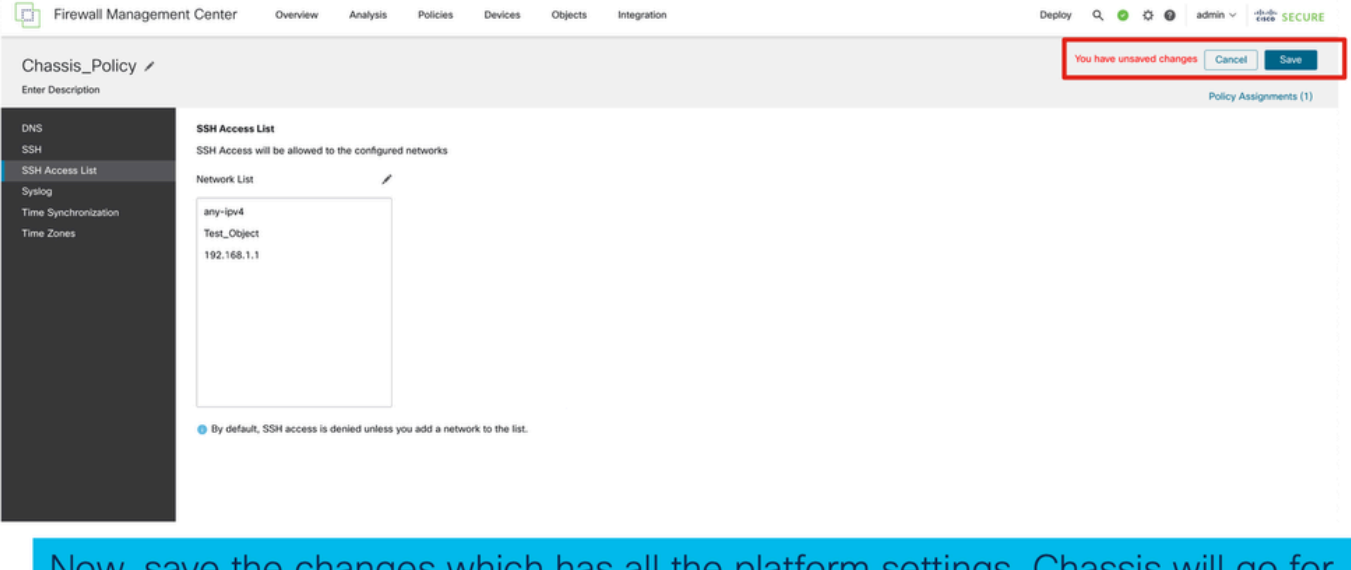

Now, save the changes which has all the platform settings. Chassis will go for pending deployment.

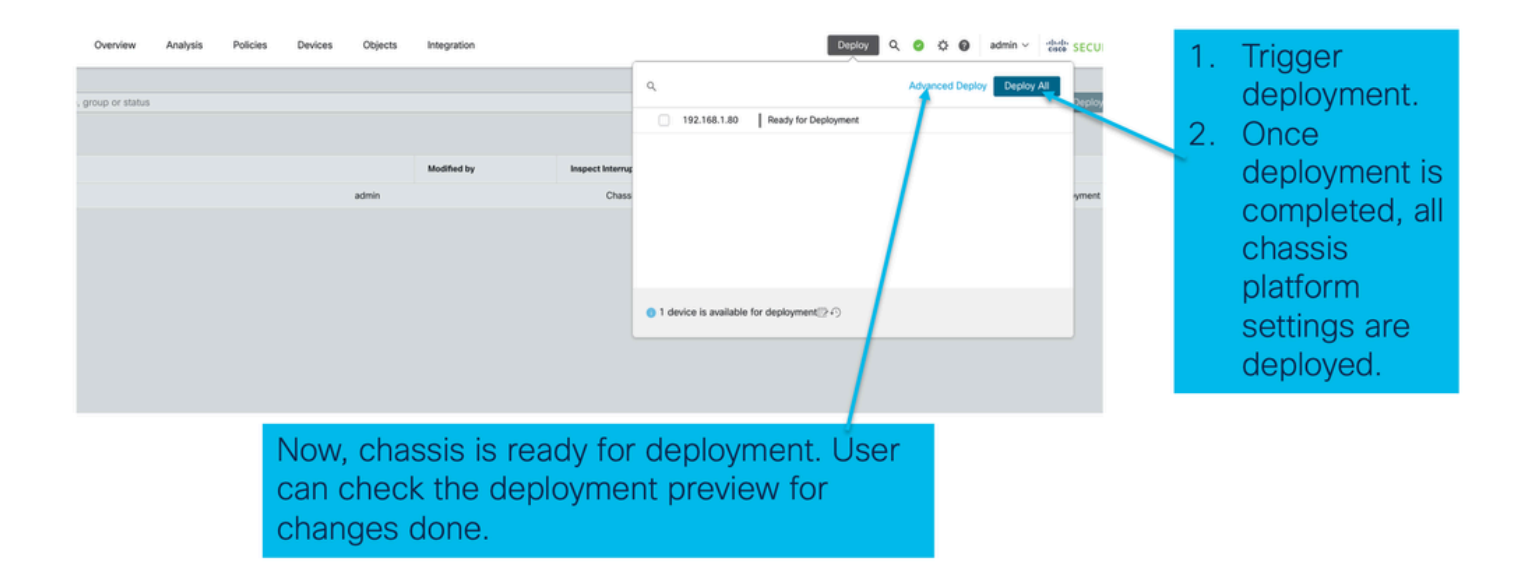

# Annullamento della registrazione dello chassis

Per annullare la registrazione di uno chassis da FMC, selezionare Dispositivi > Gestione dispositivi > Elimina.

| View                                                                  | By: Group •                                   |                                                              |             |                      |          |                       | Migrate   De  | ployment History                     |  |  |  |
|-----------------------------------------------------------------------|-----------------------------------------------|--------------------------------------------------------------|-------------|----------------------|----------|-----------------------|---------------|--------------------------------------|--|--|--|
| AI                                                                    | I (1) • Error (0) • Warning (0) • Offline (0) | Normal (1) Deployr                                           | ment Pendir | ng (0) • Upgrade (0) |          | ٩                     | Search Device | Add 👻                                |  |  |  |
| Collapse All Download Device List Report                              |                                               |                                                              |             |                      |          |                       |               |                                      |  |  |  |
|                                                                       | Name                                          | Model                                                        | Version     | Chassis              | Licenses | Access Control Policy | Auto RollBack |                                      |  |  |  |
|                                                                       | ✓ Ungrouped (1)                               |                                                              |             |                      |          |                       |               |                                      |  |  |  |
|                                                                       | 4215_WA_Chassis<br>192.168.1.80               | Firewall 4215 Threat<br>Defense Multi-Instance<br>Supervisor | 7.6.0       | Manage               | N/A      | N/A                   | N/A           | Delete                               |  |  |  |
|                                                                       |                                               |                                                              |             |                      |          |                       |               | Health Monitor<br>Troubleshoot Files |  |  |  |
|                                                                       |                                               |                                                              |             |                      |          |                       |               |                                      |  |  |  |
|                                                                       |                                               |                                                              |             |                      |          |                       |               |                                      |  |  |  |
| Click 'Delete' to unregister 4200 Series (MI<br>mode) device from FMC |                                               |                                                              |             |                      |          |                       |               |                                      |  |  |  |

# Converti da istanza multipla in modalità nativa

Attualmente, FMC supporta solo la conversione da Nativo a Multiistanza. Di conseguenza, per riconvertire un dispositivo alla modalità nativa, l'utente deve utilizzare la CLI.

Passaggio 1: Annullare la registrazione dello chassis dal FMC.

Passaggio 2: Utilizzare questo comando CLI per convertire la periferica serie 4200 in modalità nativa:

```
firepower-4215# scope system
firepower-4215 /system # set deploymode native
```

# API FMC Rest

Le API REST pubbliche di FMC sono disponibili per tutte le operazioni supportate da FMC.

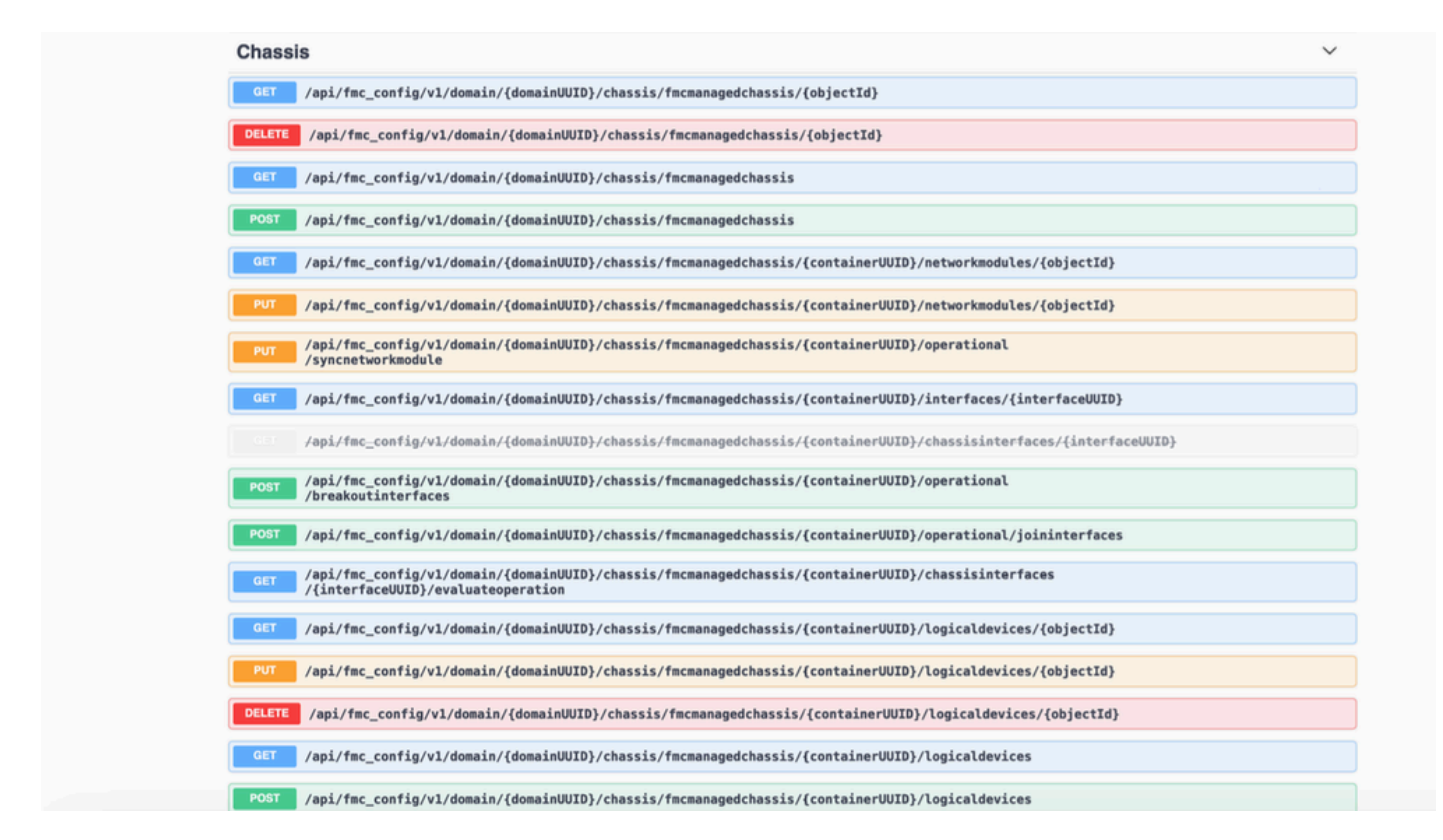

## API REST per conversione da native a multi-istanza

API POST per verificare se il dispositivo nativo è pronto per la conversione a più istanze:

/api/fmc\_config/v1/domain/{domainUUID}/chassis/fmcmanagedchassis/operating/switchmodereadinessch

JSON richiesta POST di esempio:

```
{
   "devices": [
      {
        "id": "DeviceUUID",
        "type": "Device"
      }
   ],
   "conversionType": "NATIVE_TO_MULTI_INSTANCE"
}
```

API POST per attivare la conversione da singola istanza a più istanze:

/api/fmc\_config/v1/domain/{domainUUID}/chassis/fmcmanagedchassis/operating/switchmode

JSON richiesta POST di esempio:

```
{
"items": [
{
"id": "
```

{

```
", "displayName": "Sample_Chassis_Name1" } ], "conversionType": "NATIVE_TO_MULTI_INSTANCE" }
```

API POST per attivare la conversione da nativa a più istanze in blocco:

/api/fmc\_config/v1/domain/{domainUUID}/chassis/fmcmanagedchassis/operating/switchmode JSON richiesta POST di esempio:

```
"items": [
{
    "id": "
    ", "displayName": "Sample_Chassis_Name1" }, { "id": "
    ", "displayName": "Sample_Chassis_Name2" } ], "conversionType": "NATIVE_TO_MULTI_INSTANCE" }
```

API REST per gestione chassis

POST Aggiunta di uno chassis al centro di gestione:

/api/fmc\_config/v1/domain/{domainUUID}/chassis/fmcmanagedchassis

GET all Chassis (OTTIENI tutto lo chassis):

/api/fmc\_config/v1/domain/{domainUUID}/chassis/fmcmanagedchassis/

GET a specific Chassis by uid (Ottieni uno chassis specifico da uuid):

/api/fmc\_config/v1/domain/{domainUUID}/chassis/fmcmanagedchassis/{objectId}

Eliminare uno chassis tramite uuid:

/api/fmc\_config/v1/domain/{domainUUID}/chassis/fmcmanagedchassis/{objectId}

JSON richiesta POST di esempio:

```
{
    "type": "FMCManagedChassis",
    "chassisName": "CHASSIS123",
    "chassisHostName": "192.168.xx.74",
    "regKey": "*****"
}
```

API REST per la gestione di Netmod (moduli di rete)

GET a Network Module by uid (OTTIENI modulo di rete da uuid):

/api/fmc\_config/v1/domain/{domainUUID}/chassis/fmcmanagedchassis/{containerUUID}/networkmodules/

GET ALL Network Module:

```
/api/fmc_config/v1/domain/{domainUUID}/chassis/fmcmanagedchassis/{containerUUID}/networkmodules/
```

PUT - Modifica un modulo di rete esistente tramite uuid:

/api/fmc\_config/v1/domain/{domainUUID}/chassis/fmcmanagedchassis/{containerUUID}/networkmodules/

PUT - Recupero dei dati del modulo di rete da FXOS e aggiornamento di Management Center:

/api/fmc\_config/v1/domain/{domainUUID}/chassis/fmcmanagedchassis/{containerUUID}/operating/syncne

Risposta GET di esempio

```
"type": "Domain"
    }
  },
  "links": {
    "self": "https://u32c01p10-vrouter.cisco.com:32300/api/fmc_config/v1/domain/e276abec-e0f2-11e3-8169
  },
  "id": "0050568A-3F3F-0ed3-0000-*********",
  "moduleState": "ENABLED",
  "type": "NetworkModule",
  "description": "Cisco FPR 8X1G 8X10G 1RU Module",
  "model": "FPR-3120",
  "operationState": "ok",
  "numOfPorts": 16,
  "slotId": "1",
  "vendor": "Cisco Systems, Inc.",
  "name": "Network Module 1"
}
```

### API REST per gestione istanze

POST Aggiunta di uno chassis al centro di gestione:

/api/fmc\_config/v1/domain/{domainUUID}/chassis/fmcmanagedchassis/{containerUUID}/logicaldevices

GET all Chassis (OTTIENI tutto lo chassis):

/api/fmc\_config/v1/domain/{domainUUID}/chassis/fmcmanagedchassis/{containerUUID}/logicaldevices

GET a specific Instance by uuid (Ottieni un'istanza specifica per uuid):

/api/fmc\_config/v1/domain/{domainUUID}/chassis/fmcmanagedchassis/{containerUUID}/logicaldevices/{ol

PUT - Modificare un'istanza in base a uuid:

/api/fmc\_config/v1/domain/{domainUUID}/chassis/fmcmanagedchassis/{containerUUID}/logicaldevices/{ol

Eliminare uno chassis tramite uuid:

/api/fmc\_config/v1/domain/{domainUUID}/chassis/fmcmanagedchassis/{containerUUID}/logicaldevices/{ole Richiesta PUT di esempio:

```
{
    "name": "ftd1",
    "operationalState": "string",
    "deviceRegistration": {
        "licenseCaps": [
            "MALWARE",
            "URLFilter",
            "CARRIER",
            "PROTECT"
    ],
        "accessPolicy": {
            "name": "AC Policy name",
        }
    }
}
```

", "type": "AccessPolicy" }, "deviceGroup": { "name": "DeviceGroup name", "id": "

", "type": "DeviceGroup" } }, "managementBootstrap": { "ipv4": { "gateway": "192.168.xx.68", "ip

```
", "type": "ChassisInterface" }, { "name": "Ethernet2/2.1", "id": "
```

", "type": "ChassisInterface" } ], "type": "LogicalDevice" }

#### API REST per gestione SNMP

GET an SNMP Setting by uid (OTTIENI impostazione SNMP per uuid):

/api/fmc\_config/v1/domain/{domainUUID}/chassis/fmcmanagedchassis/{containerUUID}/snmpsettings/{ID

OTTIENI TUTTE LE impostazioni SNMP:

/api/fmc\_config/v1/domain/{domainUUID}/chassis/fmcmanagedchassis/{containerUUID}/snmpsettings/

PUT - Modificare un modulo di rete esistente con uuid:

/api/fmc\_config/v1/domain/{domainUUID}/chassis/fmcmanagedchassis/{containerUUID}/snmpsettings/{IDo Risposta GET di esempio:

```
{
    "snmpAdminInstance": {
        "id": "logicalDeviceUuid",
        "type": "LogicalDevice",
        "name": "ftd3"
},
```

```
"id": "snmpsettingsUUID2",
"type": "SnmpSetting"
}
```

## API REST da recuperare riepilogo

Questo elenco contiene informazioni dettagliate sulle API REST per il recupero del riepilogo:

- Errori
- Istanze
- Inventario
- Interfacce
- Informazioni sull'app

Riepilogo degli errori GET per uno chassis:

/api/fmc\_config/v1/domain/{domainUUID}/chassis/fmcmanagedchassis/{containerUUID}/faultsummary

Risposta di esempio:

```
{
"links": {
"self": "
```

/api/fmc\_config/v1/domain/domainUUID/chassis/fmcmanagedchassis/containerUUID/faultsummary?offset=

Riepilogo delle istanze GET per uno chassis:

/api/fmc\_config/v1/domain/{domainUUID}/chassis/fmcmanagedchassis/{containerUUID}/instancesummary

Risposta di esempio:

```
{
"links": {
"self": "
```

GET Inventory Summary per uno chassis:

/api/fmc\_config/v1/domain/{domainUUID}/chassis/fmcmanagedchassis/{containerUUID}/inventorysummar Esempio di risposta:

{ "links": { "self": "

/api/fmc\_config/v1/domain/domainUUID/chassis/fmcmanagedchassis/containerUUID/inventorysummary?off

GET Interface Summary per uno chassis:

/api/fmc\_config/v1/domain/{domainUUID}/chassis/fmcmanagedchassis/{containerUUID}/interfacesummary

Risposta di esempio:

{ "links": { "self": "

/api/fmc\_config/v1/domain/domainUUID/chassis/fmcmanagedchassis/containerUUID/interfacesummary?off

OTTENERE informazioni sull'app per uno chassis:

/api/fmc\_config/v1/domain/{domainUUID}/chassis/fmcmanagedchassis/{containerUUID}

#### /inventorysummary

Risposta di esempio:

```
{
"links": {
"self": "
```

```
/api/fmc_config/v1/domain/domainUUID/chassis/fmcmanagedchassis/containerUUID/appinfo?offset=0&lim
```

### API REST per la gestione dell'interfaccia

In questa sezione vengono fornite informazioni dettagliate sulle API REST per la gestione della configurazione dell'interfaccia:

- URL da utilizzare per le modifiche alla configurazione dell'interfaccia
- URL da utilizzare per l'interruzione o il join delle interfacce
- URL da utilizzare per le configurazioni dei dispositivi di sincronizzazione

Aggiorna interfaccia fisica

Per supportare l'aggiornamento delle interfacce fisiche, sono stati introdotti questi URL.

OTTIENI tutte le interfacce fisiche:

/api/fmc\_config/v1/domain/{domainUUID}/chassis/fmcmanagedchassis/{containerUUID}/interfacce fisiche

GET a specific physical interface by interface unid (OTTIENI un'interfaccia fisica specifica per unid interfaccia):

/api/fmc\_config/v1/domain/{domainUUID}/chassis/fmcmanagedchassis/{containerUUID}/physical interface s/{interfaceUUID}

Aggiorna interfaccia in base all'uuid interfaccia:

/api/fmc\_config/v1/domain/{domainUUID}/chassis/fmcmanagedchassis/{containerUUID}/physical interface s/{interfaceUUID}

Il modello di interfaccia fisica è simile al seguente:

```
{
  "metadata": {
   "supportedSpeed": "TEN_GBPS,ONE_GBPS,TWENTY_FIVE_GBPS,DETECT_SFP",
   "mediaType": "sfp",
   "sfpType": "none"
   "isBreakoutCapable": false,
   "isSplitInterface": false,
   "timestamp": 1692344434067,
   "domain": {
     "name": "Global",
     "id": "e276abec-e0f2-11e3-8169-********",
     "type": "Domain"
   }
 },
  "type": "PhysicalInterface",
  "name": "Ethernet2/2",
  "portType": "DATA",
  "adminState": "DISABLED",
  "hardware": {
   "flowControlSend": "OFF",
   "fecMode": "AUTO",
   "autoNegState": true,
   "speed": "DETECT_SFP",
   "duplex": "FULL"
 },
  "LLDP": {
   "transmit": false,
   "receive": false
 },
 }
```

#### Configura sottointerfacce

Per supportare la gestione delle sottointerfacce, sono stati introdotti questi URL.

GET a sub interfaces:

/api/fmc\_config/v1/domain/{domainUUID}/chassis/fmcmanagedchassis/{containerUUID}/sottointerfacce

GET a specific sub interface by interface uid (Ottieni una sottointerfaccia specifica per uuid interfaccia):

/api/fmc\_config/v1/domain/{domainUUID}/chassis/fmcmanagedchassis/{containerUUID}/subinterfaces/{int

POST una nuova sottointerfaccia:

```
/api/fmc_config/v1/domain/{domainUUID}/chassis/fmcmanagedchassis/{containerUUID}/sottointerfacce
```

AGGIORNA interfaccia per uuid interfaccia:

/api/fmc\_config/v1/domain/{domainUUID}/chassis/fmcmanagedchassis/{containerUUID}/subinterfaces/{int

DELETE a sub interface by interface uid (ELIMINA un'interfaccia secondaria tramite l'uuid interfaccia):

/api/fmc\_config/v1/domain/{domainUUID}/chassis/fmcmanagedchassis/{containerUUID}/subinterfaces/{int

Il modello di sottointerfaccia è simile al seguente:

```
{
  "metadata": {
   "isBreakoutCapable": false,
   "isSplitInterface": false.
   "timestamp": 1692536476265,
   "domain": {
     "name": "Global",
     "id": "e276abec-e0f2-11e3-8169-*******",
     "type": "Domain"
   }
 },
  "type": "SubInterface",
  "name": "Ethernet1/3.3",
  "portType": "DATA",
  "subIntfId": 3,
  "parentInterface": {
   "type": "PhysicalInterface",
   "id": "00505686-9A51-0ed3-0000-*******",
   "name": "Ethernet1/3"
 },
  "vlanId": 3,
  }
```

Configurazione delle interfacce EtherChannel

Per supportare la gestione delle interfacce EtherChannel, questi URL sono stati introdotti.

GET a etherchannel interfaces:

/api/fmc\_config/v1/domain/{domainUUID}/chassis/fmcmanagedchassis/{containerUUID}/etherchannelinter

GET a specific etherchannel interface by interface uid (Ottieni un'interfaccia etherchannel specifica per uuid interfaccia):

/api/fmc\_config/v1/domain/{domainUUID}/chassis/fmcmanagedchassis/{containerUUID}/etherchannelinter

Pubblicare una nuova interfaccia etherchannel:

/api/fmc\_config/v1/domain/{domainUUID}/chassis/fmcmanagedchassis/{containerUUID}/etherchannelinter

AGGIORNA interfaccia per uuid interfaccia:

/api/fmc\_config/v1/domain/{domainUUID}/chassis/fmcmanagedchassis/{containerUUID}/etherchannelinter

DELETE a etherchannel interface by interface uid:

/api/fmc\_config/v1/domain/{domainUUID}/chassis/fmcmanagedchassis/{containerUUID}/etherchannelinter

Il modello di interfaccia EtherChannel è simile al seguente:

```
{
  "metadata": {
   "supportedSpeed": "HUNDRED_MBPS,TEN_MBPS,ONE_GBPS",
    "timestamp": 1692536640172,
    "domain": {
      "name": "Global",
      "id": "e276abec-e0f2-11e3-8169-*******",
      "type": "Domain"
   }
 },
  "type": "EtherChannelInterface",
  "name": "Port-channel45",
  "portType": "DATA",
  "etherChannelId": 45,
  "selectedInterfaces": [
    {
      "type": "PhysicalInterface",
      "id": "00505686-9A51-0ed3-0000-********",
      "name": "Ethernet1/4"
    },
    {
      "type": "PhysicalInterface",
      "id": "00505686-9A51-0ed3-0000-********",
      "name": "Ethernet1/5"
    }
 ],
  "lacpMode": "ON",
  "lacpRate": "FAST"
  "adminState": "DISABLED",
  "hardware": {
    "flowControlSend": "OFF",
   "autoNegState": true,
   "speed": "ONE_GBPS",
   "duplex": "FULL"
 },
  "LLDP": {
    "transmit": true,
    "receive": true
 },
  "id": "00505686-9A51-0ed3-0000-********
}
```

## Interfacce REST API Break/Join

Per supportare la separazione/join delle interfacce nella serie 4200, è possibile utilizzare i seguenti URL:

SCARICA:

/api/fmc\_config/v1/domain/{domainUUID}/chassis/fmcmanagedchassis/{containerUUID}/chassisinterfaces

Valuta la fattibilità di break/join per un'interfaccia

POST:

/api/fmc\_config/v1/domain/{domainUUID}/chassis/fmcmanagedchassis/{containerUUID}/operating/breakouticality/operating/breakouticality/operating/bre

Interrompe un'interfaccia

POST:

/api/fmc\_config/v1/domain/{domainUUID}/chassis/fmcmanagedchassis/{containerUUID}/operating/joininte Unisce un insieme di interfacce interrotte

Flusso REST per interruzione interfaccia

1. Individuare il dispositivo chassis gestito FMC (4200) utilizzando l'endpoint chassis fmcmanaged.

GET /api/fmc\_config/v1/domain/{domainUUID}/chassis/fmcmanagedchassis

Restituisce l'elenco dei dispositivi chassis gestiti da FMC insieme ai dispositivi a più istanze con i dettagli quali ID, nome e modello di ciascun dispositivo. Scegliere i dispositivi "MULTIINSTANCE".

Risposta di esempio:

```
{
   "id": "fcaa9ca4-85e5-4bb0-b049-*******",
   "type": "FMCManagedChassis",
   "chassisName": "192.168.0.75",
   "chassisMode": "MULTIINSTANCE",
   "links": {
        "self": "https://u32c01p06-vrouter.cisco.com:22512/api/fmc_config/v1/domain/e276abec-e0f2-11e3-8169
   }
}
```

2. Verificare se l'interfaccia è breakout in grado di utilizzare l'endpoint interfacce/interfacce fisiche.

Breakout è possibile solo se "isBreakoutCapable" è true e mediaType è QSFP.

GET

/api/fmc\_config/v1/domain/{domainUUID}/chassis/fmcmanagedchassis/{containerUUID}/interfacce

Risposta di esempio:

```
"timestamp": 1692344434067,
  "domain": {
    "name": "Global",
    "id": "e276abec-e0f2-11e3-8169-********",
    "type": "Domain"
  }
},
"type": "PhysicalInterface",
"name": "Ethernet2/4",
"portType": "DATA",
"adminState": "DISABLED",
"hardware": {
  "flowControlSend": "OFF",
  "fecMode": "AUTO",
  "autoNegState": true,
  "speed": "DETECT_SFP",
  "duplex": "FULL"
},
"LLDP": {
  "transmit": false,
  "receive": false
}.
"id": "00505686-9A51-0ed3-0000-********
```

3. Nell'interfaccia, valutare la fattibilità dell'operazione break utilizzando l'endpoint valuateoperation.

#### GET

}

/api/fmc\_config/v1/domain/{domainUUID}/chassis/fmcmanagedchassis/{containerUUID}/chassisinterfaces

Se nella risposta non sono presenti avvisi/errori, l'utente può eseguire un'operazione di interruzione.

Risposta di esempio:

```
{
    "operationType": "BREAKOUT",
    "readinessState": "READY",
    "links": {
        "self": "https://u32c01p06-
vrouter.cisco.com:22542/api/fmc_config/v1/domain/e276abec-e0f2-11e3-8169-
6d9ed49b625f/chassis/fmcmanagedchassis/19d967e6-ef81-4f2e-b311-
85ff6cef6d3f/chassisinterfaces/00505686-662F-0ed3-0000-
004294969274/evaluateoperation/00505686-662F-0ed3-0000-004294969274"
        },
        "type": "ChassisInterface",
        "id": "00505686-662F-0ed3-0000-004294969274"
    }
```

Se nella risposta sono presenti errori, l'utente non è autorizzato a eseguire l'operazione di interruzione:

```
{
  "operationType": "BREAKOUT",
  "interfaceUsages": [
    {
      "conflictType": "Interface usage on instance(s)",
     "severity": "ERROR",
                                      "description": "Interface Ethernet2/4 can not be split. Remove it from instances [FTD1] and try a
   }
 ],
  "readinessState": "NOT_READY",
                                      "links": {
    "self": "https://u32c01p06-vrouter.cisco.com:22542/api/fmc_config/v1/domain/e276abec-e0f2-11e3-8169
 },
  "type": "ChassisInterface",
  "id": "00505686-662F-0ed3-0000-********
}
```

4. Se l'interfaccia è breakout e lo stato di preparazione è "READY", interrompere l'interfaccia utilizzando l'endpoint breakoutinterfaces.

#### POST

/api/fmc\_config/v1/domain/{domainUUID}/chassis/fmcmanagedchassis/{containerUUID}/operating/breako

Richiesta:

Risposta:

5. Registrare il completamento del task utilizzando l'ID task nella risposta di interruzione. Impostare lo stato del task su "Notifica interfaccia ricevuta".

GET /api/fmc\_config/v1/domain/{domainUUID}/job/taskstatuses/{objectId}

```
{
 "metadata": {
   "task": {
     "id": "4294969699",
     "links": {
       "self": "https://u32c01p06-vrouter.cisco.com:22542/api/fmc_config/v1/domain/e276abec-e0f2-11e3-
     }
   }
 },
 "targetInterfaces": [
   {
     "id": "00505686-662F-0ed3-0000-*******",
     "type": "PhysicalInterface"
   }
 ],
  "type": "BreakoutInterface"
}
{
 "id": "4294969716".
 "type": "TaskStatus",
 "links": {
   "self": "https://u32c01p06-vrouter.cisco.com:22542/api/fmc_config/v1/domain/e276abec-e0f2-11e3-8169
 },
 "taskType": "DEVICE_DEPLOYMENT",
 "status": "Interface notification received"
}
```

6. Ottenere le modifiche delle interfacce utilizzando l'endpoint chassisinterfaceevents.

```
GET /api/fmc_config/v1/domain/{domainUUID}/chassis/
fmcmanagedchassis/{containerUUID}/chassisinterfaceevents
```

Risposta di esempio:

```
[
    {
        "change": "Interface is deleted",
        "type": "PhysicalInterface",
        "state": "DISASSOCIATED",
        "name": "Ethernet2/3"
    },
    {
        "change": "Interface is associated",
        "type": "PhysicalInterface",
        "state": "ASSOCIATED",
        "name": "Ethernet2/3/2"
```

```
},
{
    "change": "Interface is associated",
    "type": "PhysicalInterface",
    "state": "ASSOCIATED",
    "name": "Ethernet2/3/3"
},
{
    "change": "Interface is associated",
    "type": "PhysicalInterface",
    "state": "ASSOCIATED",
    "name": "Ethernet2/3/4"
}
```

7. Se la notifica dell'interfaccia non viene ricevuta, sincronizzare il dispositivo utilizzando l'endpoint chassisinterfaceevents e verificare che siano presenti modifiche in sospeso.

POST /api/fmc\_config/v1/domain/{domainUUID}/devices/devicerecords/{containerUUID}/ chassisinterfaceevents

Richiesta:

```
{
    "action": "SYNC_WITH_DEVICE"
}
```

Risposta:

```
{
    "action": "SYNC_WITH_DEVICE",
    "hasPendingChanges": true
}
```

8. Una volta ricevuta la notifica, accettare le modifiche utilizzando l'endpoint chassisinterfaceevents.

POST /api/fmc\_config/v1/domain/{domainUUID}/devices/devicerecords/{containerUUID}/ chassisinterfaceevents

Richiesta:

```
{
    "action":"ACCEPT_CHANGES"
}
```

9. Ottenere tutte le interfacce dello chassis e trovare le interfacce divise (interrotte) utilizzando l'endpoint delle interfacce.

### GET

/api/fmc\_config/v1/domain/{domainUUID}/chassis/fmcmanagedchassis/{containerUUID}/interfacce

Un'interfaccia 40G, ad esempio eth2/2, è suddivisa in interfacce 4x10G - eth2/2/1, eth2/2/2, eth2/2/3 ed eth2/2/4

Flusso REST per join interfaccia

1. Verificare se l'interfaccia è interrotta utilizzando l'endpoint interfacce/interfacce fisiche.

L'operazione di join è possibile solo se "isSplitInterface" è true e mediaType è SFP

### GET

/api/fmc\_config/v1/domain/{domainUUID}/chassis/fmcmanagedchassis/{containerUUID}/interfacce

```
{
  "metadata": {
   "supportedSpeed": "TEN_GBPS,DETECT_SFP",
   "mediaType": "sfp",
   "sfpType": "none",
   "isBreakoutCapable": false,
    "breakoutFactor": "4",
    "isSplitInterface": true,
    "timestamp": 1692541554935,
    "domain": {
      "name": "Global",
      "id": "e276abec-e0f2-11e3-8169-********",
      "type": "Domain"
    }
 },
  "type": "PhysicalInterface",
  "name": "Ethernet2/3/4",
  "portType": "DATA",
  "adminState": "DISABLED",
  "LLDP": {
    "transmit": false,
    "receive": false
  },
  "hardware": {
    "flowControlSend": "OFF",
   "speed": "DETECT_SFP",
   "duplex": "FULL",
   "fecMode": "AUTO",
   "autoNegState": true
 },
  "id": "00505686-662F-0ed3-0001-********
}
```

2. Valutare la fattibilità dell'operazione Join utilizzando l'endpoint valuateoperation su una delle

quattro interfacce divise.

GET /api/fmc\_config/v1/domain/{domainUUID}/chassis/fmcmanagedchassis/{containerUUID}/chassisinterfaces/{interfaceUUID}/valuateoperation

• Se nella risposta non sono presenti avvisi/errori, l'utente può eseguire l'operazione di join.

 Se nella risposta sono presenti errori, l'utente non è autorizzato a eseguire l'operazione di join.

```
{
  "operationType": "JOIN",
  "interfaceUsages": [
    {
      "conflictType": "Interface used in EtherChannel Configuration",
      "severity": "ERROR",
      "description": "Interface (Ethernet2/3/4) referred to in Ether Channel Interface (Port-channel32)
    }
 ],
  "readinessState": "NOT_READY",
  "links": {
    "self": "https://u32c01p06-vrouter.cisco.com:22542/api/fmc_config/v1/domain/e276abec-e0f2-11e3-8169
 },
  "type": "ChassisInterface",
  "id": "00505686-662F-0ed******************
}
```

3. Se l'interfaccia è interrotta e lo stato di preparazione è "READY", unire l'interfaccia utilizzando l'endpoint delle interfacce join. Interface\_uuid può essere identificata da una qualsiasi delle 4 interfacce interrotte.

POST/api/fmc\_config/v1/domain/{domainUUID}/chassis/fmcmanagedchassis/{containerUUID}/operating/jd/domainUUID}/operating/jd/domainUUID

Richiesta:

```
{
    "targetInterfaces": [
        {
```
```
"id": "***********ed3-0001-692539698200",
    "type": "PhysicalInterface"
    ],
    "type": "JoinInterface"
}
```

#### Risposta:

```
{
    "metadata": {
        "task": {
            "id": "4294970217",
            "links": {
                 "self": "
```

4. Tenere traccia del completamento del task utilizzando l'ID task nella risposta join. Impostare lo stato del task su "Notifica interfaccia ricevuta".

GET /api/fmc\_config/v1/domain/{domainUUID}/job/taskstatuses/{objectId}

Risposta:

```
{
   "id": "4294970237",
   "type": "TaskStatus",
   "links": {
        "self": "https://u32c01p06-vrouter.cisco.com:22542/api/fmc_config/v1/domain/e276abec-e0f2-11e3-8169
   },
   "taskType": "SSP_EPM_OIR",
   "message": "Deployment status for 19d967e6-xxxx-xxxx-85ff6cef6d3f: SUCCEEDED",
   "status": "Interface notification received"
}
```

5. Ottenere le modifiche delle interfacce utilizzando l'endpoint chassisinterfaceevents.

#### GET

/api/fmc\_config/v1/domain/{domainUUID}/devices/devicerecords/{containerUUID}/chassisinterfaceevents

### Risposta:

```
Ε
  {
    "change": "Interface is associated",
    "type": "PhysicalInterface",
    "state": "ASSOCIATED",
    "name": "Ethernet2/3"
  },
  {
    "change": "Interface is deleted",
    "type": "PhysicalInterface",
    "state": "DISASSOCIATED",
    "name": "Ethernet2/3/1"
  },
  {
    "change": "Interface is deleted",
    "type": "PhysicalInterface",
    "state": "DISASSOCIATED",
    "name": "Ethernet2/3/2"
  },
  {
    "change": "Interface is deleted",
    "type": "PhysicalInterface",
    "state": "DISASSOCIATED",
    "name": "Ethernet2/3/3"
  },
  {
    "change": "Interface is deleted",
    "type": "PhysicalInterface",
    "state": "DISASSOCIATED",
"name": "Ethernet2/3/4"
  }
]
```

6. Se la notifica dell'interfaccia non viene ricevuta, sincronizzare il dispositivo utilizzando l'endpoint chassisinterfaceevents e verificare che siano presenti modifiche in sospeso.

### POST

/api/fmc\_config/v1/domain/{domainUUID}/devices/devicerecords/{containerUUID}/chassisinterfaceevents

Richiesta:

```
{
    "action":"SYNC_WITH_DEVICE"
}
```

Risposta:

```
{
    "action":"SYNC_WITH_DEVICE",
    "hasPendingChanges":true
}
```

7. Una volta ricevuta la notifica, accettare le modifiche utilizzando l'endpoint chassisinterfaceevents.

## POST

/api/fmc\_config/v1/domain/{domainUUID}/devices/devicerecords/{containerUUID}/chassisinterface events

Richiesta:

```
{
    "action":"ACCEPT_CHANGES"
}
```

8. Ottenere tutte le interfacce dello chassis e trovare le interfacce unite e le altre interfacce che utilizzano l'endpoint delle interfacce.

## GET

/api/fmc\_config/v1/domain/{domainUUID}/chassis/fmcmanagedchassis/{containerUUID}/interfacce

Si supponga che il join sia stato avviato su un'interfaccia 10G, ad esempio eth2/2/1, quindi che nella risposta sia disponibile un'interfaccia 40G eth2/2.

## Sincronizza API REST dispositivo

Per supportare la sincronizzazione del modulo di rete e delle interfacce, sono stati introdotti questi URL.

## POST:

/api/fmc\_config/v1/domain/{domainUUID}/chassis/fmcmanagedchassis/{containerUUID}/eventi chassisinterface

Con payload

{"azione": "SYNC\_WITH\_DEVICE"} - > Attiva la sincronizzazione

{"azione": "ACCEPT\_CHANGES"} - > Accetta le modifiche

SCARICA:

/api/fmc\_config/v1/domain/{domainUUID}/chassis/fmcmanagedchassis/{containerUUID}/eventi chassisinterface

## Risoluzione dei problemi/Diagnostica

## **Registrazione FXOS**

Se la registrazione non riesce, queste CLI di FXOS possono essere usate per controllare se sftunnel e i processi sfipproxy sono attivi.

```
firepower# connect local-mgmt
firepower-4215(local-mgmt)# show processes | include sftunnel grep: (standard input): binary file match
3323 root 20 0 80328 2024 1544 S 0.0 0.0 0:11.53 /opt/cisco/sftunnel/sfipproxy -d -f /etc/sf/sfipproxy.
22066 root 20 0 376880 7140 5944 S 0.0 0.0 0:41.18 /opt/cisco/sftunnel/sftunnel -d -f /etc/sf/sftunnel.
```

Se si utilizza la console del terminale per la CLI, verificare che l'output del comando show processes non venga troncato impostando la larghezza del terminale su un valore appropriato usando questa CLI mostrata:

firepower-4215(local-mgmt)# terminal width 100

Se il processo SFTunnel è attivo e in esecuzione, ma la registrazione non riesce, questi comandi possono essere utilizzati per individuare qualsiasi possibile causa di errore.

Introdotta una nuova CLI in FXOS da connect local-mgmt per visualizzare i messaggi syslog in /opt/cisco/platform/logs/sfmessages

firepower# connect local-mgmt
firepower(local-mgmt)# tail-mgmt-log sfmessages

Dec 9 18:31:17 firepower Ipc [30483]: add ep: 1,0x5613aa0e2fe8 total = 1 Dec 9 18:31:17 firepower

**Registrazione FMC** 

- Se la registrazione del dispositivo non riesce, individuare usmsharedsvcs.log e vmssharedsvcs.log in questa posizione e cercare la stringa "CHASSIS DISCOVERY" o "NATIVE\_TO\_MULTI\_INSTANCE" per individuare la potenziale causa dell'errore.
  - Inoltre, cercare i problemi relativi al tunnel SFT in /var/log/action\_queue.log e /var/sf/messages.
  - /var/opt/CSCOpx/MDC/log/operation/usmsharedsvcs.log
     /var/opt/CSCOpx/MDC/log/operation/vmssharedsvcs.log
- Se la registrazione automatica dello chassis non riesce, individuare i file usmsharedsvcs.log e vmssharedsvcs.log e cercare le stringhe "CHASSIS DISCOVERY" e "NATIVE\_TO\_MULTI\_INSTANCE" per individuare la potenziale causa del problema.
- Se la registrazione automatica dell'istanza non riesce, individuare usmsharedsvcs.log e vmssharedsvcs.log e cercare la stringa "MI\_FTD\_INSTANCE\_AUTO\_REGISTRATION" per individuare la potenziale causa dell'errore.
- In caso di errore di distribuzione nel dispositivo, passare a Distribuisci -> Cronologia distribuzione -> Fare clic sulla distribuzione non riuscita -> Apri trascrizione. Il file contiene il motivo dell'errore.

## Risoluzione dei problemi dello chassis

FMC supporta la generazione di FPRM (Chassis Probleshoot) dalla pagina di gestione dei dispositivi.

- Come per il dispositivo FTD, è disponibile un'opzione di risoluzione dei problemi per il dispositivo chassis che genera la risoluzione dei problemi dello chassis e consente all'utente di scaricare il pacchetto di risoluzione dei problemi da FMC.
- Questo raccoglie il bundle "show tech-support form" dallo chassis:

| Name                                            | Model                                                     | Version | Chassis | Licenses                     | Access Control Policy | Auto RollBack |                                      |
|-------------------------------------------------|-----------------------------------------------------------|---------|---------|------------------------------|-----------------------|---------------|--------------------------------------|
| <ul> <li>Ungrouped (2)</li> </ul>               |                                                           |         |         |                              |                       |               |                                      |
| 4215_WA_chassis<br>192.168.1.80                 | Firewall 4215 Threat Defense<br>Multi-Instance Supervisor | 7.6.0   | Manage  | N/A                          | N/A                   | N/A           | / :<br>Delete                        |
| WA_instance_1 Short 3     192.168.1.81 - Routed | Firewall 4215 Threat Defense                              | 7.6.0   | N/A     | Essentials, Malware (1 more) | Pol                   | 4Q            | Health Monitor<br>Troubleshoot Files |

Opzioni di risoluzione dei problemi dello chassis e generazione:

Click On Generate to start generating troubleshoot.
 Generate Troubleshoot Files - 4215\_WA\_chassis
 This operation generates troubleshoot logs for Secure Firewall 3100 chassis
 This operation may take several minutes to complete, the status can be tracked in Message Center Tasks.
 Please select the data to include:
 Alrotate
 FXOS Logs

### Stato risoluzione problemi chassis e download:

|                                                                                                 | Deployments Upgrades I Health Tasks 🛨 C Show Pop-up Notifications 🕧                                                                                                    |
|-------------------------------------------------------------------------------------------------|----------------------------------------------------------------------------------------------------|
|                                                                                                 | 12 total         0 waiting         2 running         0 retrying         10 success         0 failures         Q. Filter                                                                                       |
| <ul> <li>Task Manager messages<br/>show the progress of<br/>troubleshoot generation.</li> </ul> | Chassis Generate Troubleshooting Files Generate troubleshooting files for 4215_WA_chassis Remote status: Generating troubleshoot files                                                                        |
| <ul> <li>Once completed, the<br/>user can download the<br/>traublachast bundle</li> </ul>       | Deployments       Upgrades       Image: Health       Tasks       Image: Health       Tasks         12 total       0 waiting       1 running       0 retrying       11 success       0 failures       Q Filter |
| troubleshoot bundle.                                                                            | <ul> <li>Chassis</li> <li>Generate Troubleshooting Files</li> <li>Generate troubleshooting files for 4215_WA_chassis</li> <li>Click to retrieve generated files.</li> </ul>                                   |

## Procedure dettagliate per la risoluzione dei problemi di esempio

Registrazione automatica del guasto dello chassis in FMC

Problema: Errore durante la registrazione automatica dello chassis nel FMC.

Risultato previsto:

• Una volta avviata la conversione dal CCP, è prevista l'annullamento della registrazione e la registrazione automatica nel CCP.

Risultato effettivo:

· Registrazione automatica chassis non riuscita

Risoluzione del problema

- 1. Verificare la conversione:
  - Verificare che la conversione sia stata attivata in FMC.
  - Accedere al dispositivo e verificare se è stato convertito in modalità contenitore.
  - Eseguire i comandi per verificare se la periferica è stata convertita:

```
firepower# scope sys
firepower /system # show
Systems:
Name Mode Deploy Mode System IP Address System IPv6 Address
firepower Stand Alone Container 192.168.xx.xx ::
```

- 2. Controllare Gestione periferiche:
  - Verificare che Gestione periferiche sia stato impostato correttamente:

```
firepower# show device-manager
Device manager:
Name: manager
Hostname: 10.10.xx.xx
NAT id: 3ab4bb1a-d723-11ee-a694-89055xxxxxxx
Registration Status: Completed
Error Msg:
```

3. Registri da controllare:

3.1. Accedere a /var/opt/CSCOpx/MDC/log/operation/vmssharedsvcs.log e /var/opt/CSCOpx/MDC/log/operation/usmsharedsvcs.log

3.2. Cercare le parole chiave "NATIVE\_TO\_MI\_CONVERSION" e "CHASSIS DISCOVERY" nei file per individuare la causa dell'errore.

Registrazione automatica dell'istanza in FMC

Problema: Errore durante la registrazione automatica dell'istanza in FMC.

Risultato previsto:

• Dopo il provisioning dell'istanza da FMC, è prevista la registrazione automatica in FMC

Risultato effettivo:

• Registrazione automatica istanza non riuscita

Risoluzione del problema

- Verificare che la distribuzione sia stata attivata dopo la creazione dell'istanza.
  - Se la distribuzione non viene eseguita, assicurarsi di distribuire le modifiche nel dispositivo.
  - In caso di errore nella distribuzione, passare a Cronologia distribuzione -> Fare clic su Trascrizione. Verificare la causa dell'errore, correggere e riprovare la distribuzione.
- Verificare che l'istanza sia installata e che il relativo stato operativo sia in linea. È possibile utilizzare la pagina di riepilogo dello chassis per controllare lo stato del provisioning dell'istanza.

| Core Utilization                                                            | 14         | 4 Of 64 Cores Used               |   | Dec-2022 09:52 | Instances                                                       |                     |                   | Live st  | atus at: 2 |
|-----------------------------------------------------------------------------|------------|----------------------------------|---|----------------|-----------------------------------------------------------------|---------------------|-------------------|----------|------------|
| Name blr_instance1                                                          | His        | Hide details                     |   |                |                                                                 | _ 2                 | 2 Instances Found |          |            |
| Management IP 192.168.1.88 <sup>52</sup><br>Cores used 8                    | Interfaces |                                  |   |                | List of online instance:<br>blr_instance1 onl blr_instance 2 on | s<br>line 2<br>line | 0                 | 0        |            |
| 0/0 - Critical ▲ 1/1 - Warning     0/0 - Major ● 0/0 - Info     5/5 - Minor |            | Up: 1<br>1 Dedicated<br>0 Shared | _ | _              |                                                                 | ✓ Online            | L Error           | Orffline | atus at: 2 |

 Verificare che SFTunnel sia attivo e in esecuzione sull'FTD dell'istanza utilizzando questo comando:

ps -ef | grep -i "sftunnel"

• Se SFTunnel non è in esecuzione, provare a eseguire un comando di riavvio:

pmtool restartById sftunnel

- Accedere a /var/opt/CSCOpx/MDC/log/operation/vmssharedsvcs.log e /var/opt/CSCOpx/MDC/log/operation/usmsharedsvcs.log
- Cercare la parola chiave "MI\_FTD\_INSTANCE\_AUTO\_REGISTRATION" nel file per individuare la causa dell'errore.

### Registrazione del dispositivo nativo in FMC

Problema: Errore di Native Device Registration in FMC dopo la riconversione della periferica in modalità nativa

- Se l'utente riconverte lo chassis (modalità MI) in modalità nativa ma dimentica di eliminarlo dal FMC, il dispositivo non sarà in linea nel FMC.
- Se l'utente tenta di registrare nuovamente la periferica nativa nel FMC, la registrazione non riesce.

Risoluzione del problema

- Verificare che la voce relativa allo chassis sia stata eliminata dal FMC prima di riconvertire il dispositivo in modalità nativa.
- Una volta eliminata la voce, provare a registrare nuovamente la periferica nativa in FMC.

# Riferimenti utili

• Informazioni sulle interfacce condivise:

https://www.cisco.com/c/en/us/td/docs/security/secure-firewall/threat-defense/use-case/multiinstance-sec-fw/multi-instance-sec-fw.html#shared-interface-scalability-WGUIEF

• Pagina 3100 Multi-Instance sul sito del supporto Cisco:

https://www.cisco.com/c/en/us/td/docs/security/secure-firewall/threat-defense/use-case/multiinstance-sec-fw/multi-instance-sec-fw.html

# Opzioni di interfaccia e alta disponibilità

## Opzioni interfaccia

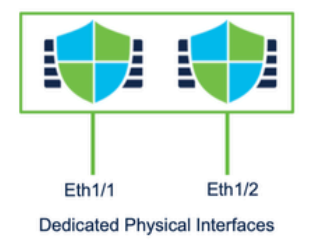

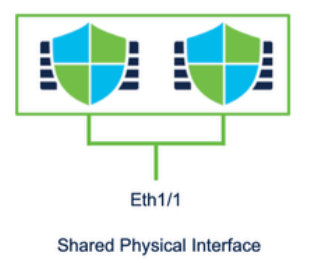

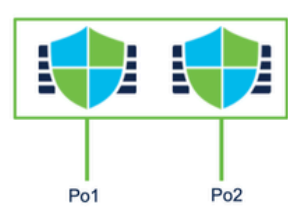

Dedicated Port-Channels

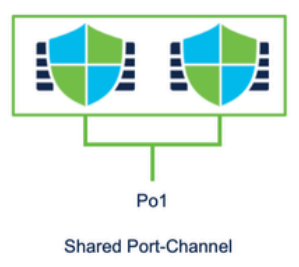

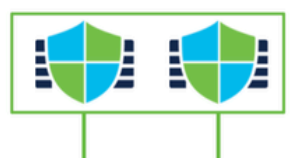

Eth1/1.100 Eth1/1.200 Dedicated Sub-interfaces of Physical Interfaces

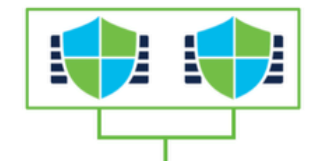

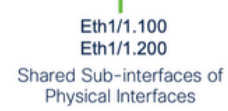

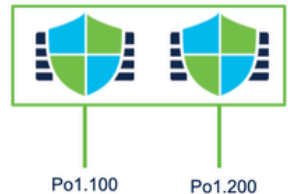

Dedicated Sub-interfaces of Port-Channels

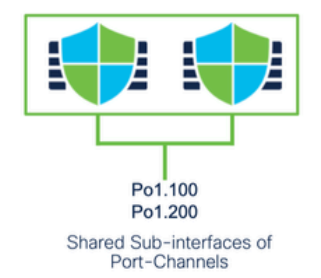

Standalone o Alta disponibilità

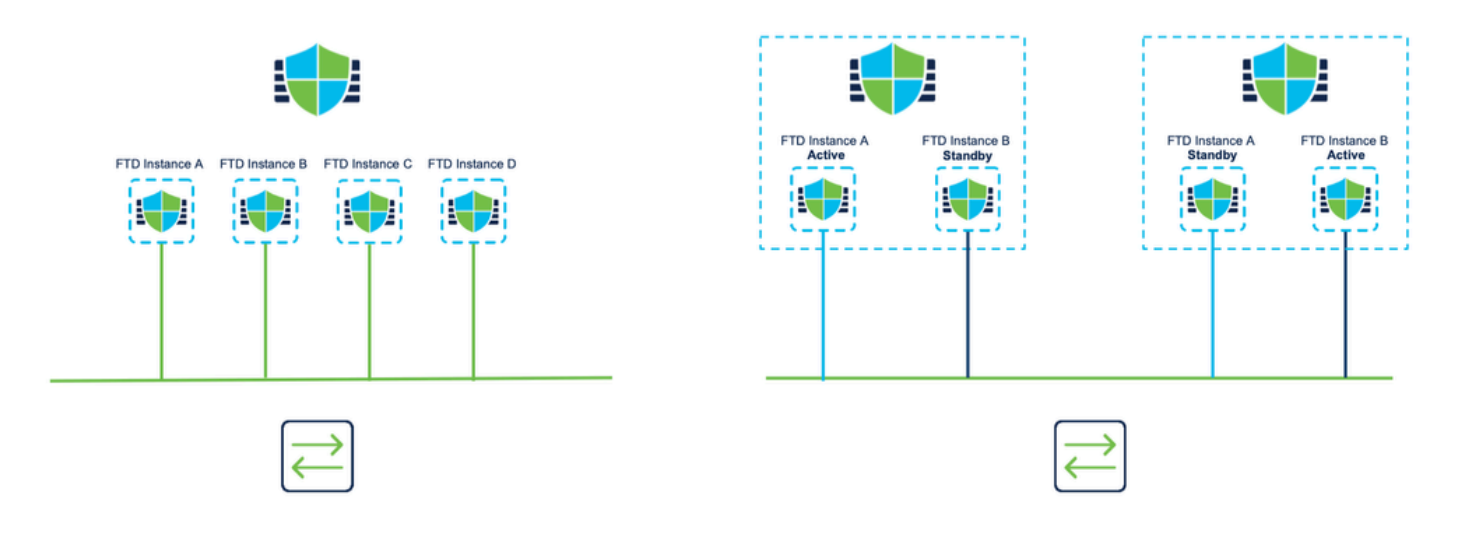

## Utilizzo delle due interfacce di gestione

- Come il modello 4200 in modalità nativa, le due porte di gestione fisiche sono fornite per supportare la ridondanza dell'interfaccia per il traffico di gestione o per supportare interfacce separate per la gestione e gli eventi.
  - I dispositivi 9300 e 4100, nonché la serie 4200, dispongono di due interfacce di gestione. La seconda interfaccia di gestione, Management 1/2, è destinata all'utilizzo per gli eventi.
- In modalità a più istanze (aka "contenitore"), è possibile configurare questa interfaccia dalla CLI di Threat Defense in ciascuna istanza. Assegnare un indirizzo IP nella stessa rete per ogni istanza.
- In modalità contenitore, a ogni istanza FTD vengono assegnate automaticamente entrambe le interfacce di gestione 1/1 e 1/2.
  - · La seconda interfaccia di gestione è disabilitata per impostazione predefinita.
  - Non è possibile configurare Management1/2 utilizzando FMC; è necessario configurarlo tramite FTD CLISH (sui modelli 9300/4100, che. al contrario, viene eseguita nella CLI di FXOS). Utilizzare questo comando con il tipo di indirizzo IP, l'indirizzo, la subnet e la route statica desiderati:

configure network ipv4 manual 192.168.0.xx 255.255.255.0 192.168.0.1 management1

## Informazioni su questa traduzione

Cisco ha tradotto questo documento utilizzando una combinazione di tecnologie automatiche e umane per offrire ai nostri utenti in tutto il mondo contenuti di supporto nella propria lingua. Si noti che anche la migliore traduzione automatica non sarà mai accurata come quella fornita da un traduttore professionista. Cisco Systems, Inc. non si assume alcuna responsabilità per l'accuratezza di queste traduzioni e consiglia di consultare sempre il documento originale in inglese (disponibile al link fornito).